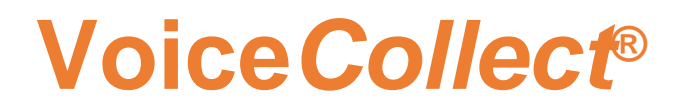

# SNMPv2 MIB & TRAP

## **VC-MDx Recorder**

Version 2207

VoiceCollect GmbH | Justus-von-Liebig-Str. 5 | 61352 Bad Homburg | Germany

### **Table of Contens**

| 1 | Docu  | ument History4                                                                                                    |
|---|-------|----------------------------------------------------------------------------------------------------|
| 2 | Intro | duction4                                                                                                    |
| 3 | Conf  | figure SNMP on VC-MDx Recorder5                                                                                    |
|   | 3.1   | Enable SNMP on VC-MDx Configurator5                                                                                |
|   | 3.2   | Open VC-MDx Recorder application and ensure for the version is version 14.4.x.x to run SNMP service                |
|   | 3.3   | Click SNMP service icon7                                                                                           |
|   | 3.4   | A window of SNMP Settings displayed then click Save8                                                               |
|   | 3.5   | Right click on column Managers (for traps sending) and select Add9                                                 |
|   | 3.6   | Window Remote Entity Configuration10                                                                               |
|   | 3.7   | Insert IP Address of PC receiver to receive SNMP traps and tick Version 2 then OK                                  |
|   | 3.8   | IP Address of PC receiver to receive SNMP traps has been Add then Save.12                                          |
| 4 | Оре   | rating of SNMP MIB13                                                                                               |
|   | 4.1   | Open "ManageEngine MibBrowser" application                                                                         |
|   | 4.2   | Select Edit and choose Settings. Choose SNMP Version tick v2c then OK.13                                           |
|   | 4.3   | From menu bar "File" select "Load MIB", then select a MIB file14                                                   |
|   | 4.4   | The list of SNMP OID (Object ID) displayed15                                                                       |
|   | 4.5   | Right click on a SNMP OID then select "GET" or "GETNEXT" to obtain theselectedSNMP data(s) from VC-MDx Recorder.15 |
|   | 4.6   | Right click on a SNMP OID folder then select "SNMPWALK" to obtain the all SNMP data(s) from VC-MDx Recorder        |
| 5 | Оре   | rating of SNMP TRAP17                                                                                              |
|   | 5.1   | Open "ManageEngine MibBrowser" and click "View" on menu bar and select<br>"Trap Viewer"                            |
|   | 5.2   | Insert IP address of VC-MDx Recorder machine on "TrapParser" then click Add and Start                              |
|   | 5.3   | The window "TrapViewer" is running18                                                                               |
|   | 5.4   | The "TrapViewer" is getting a Trap data from VC-MDx Recorder19                                                     |

### **SNMP V2**

|   | 5.5  | Double click that Trap data then a window "Trap Details" displayed for the message |
|---|------|------------------------------------------------------------------------------------|
| 6 | SNM  | P TRAP Samples21                                                                   |
|   | 6.1  | VC-MDx Workstation: Connected21                                                    |
|   | 6.2  | VC-MDx Workstation : disconnected22                                                |
|   | 6.3  | VDS Connected23                                                                    |
|   | 6.4  | User logged off/locked successful from the recorder24                              |
|   | 6.5  | User logged on/unlocked failed on the recorder25                                   |
|   | 6.6  | User logged on/unlocked successful on the recorder                                 |
|   | 6.7  | Recording Started28                                                                |
|   | 6.8  | VC-MDx Administrator : Connected29                                                 |
|   | 6.9  | VC-MDx Administrator : disconnected                                                |
|   | 6.10 | Channels inactivity (Restored Channel)                                             |
|   | 6.11 | Recording started/stopped event (Stopped Channel)                                  |
|   | 6.12 | Recording started/stopped event (Started Channel)                                  |
|   | 6.13 | Network client connected/disconnected (VDS Sip Passive service started)34          |
|   | 6.14 | System warnings (VDS Sip Passive service stopped)                                  |
|   |      |                                                                                    |

### 1 Document History

| Version | Date       | Author  | Changed                           |
|---------|------------|---------|-----------------------------------|
| 01.00   | 2022-07-25 | MR / PE | Initial Version based on 14.4.x.x |
|         |            |         |                                   |
|         |            |         |                                   |
|         |            |         |                                   |
|         |            |         |                                   |
|         |            |         |                                   |
|         |            |         |                                   |
|         |            |         |                                   |
|         |            |         |                                   |
|         |            |         |                                   |
|         |            |         |                                   |
|         |            |         |                                   |

### 2 Introduction

This document informs the SNMPv2 MIB and TRAP setting and information in Windows against an application of VC-MDx Recorder intended to monitor the recording function. The version of VC-MDx Recorder application to run SNMP MIB and TRAP must be in version 14.4.x.x.

### 3 Configure SNMP on VC-MDx Recorder

### 3.1 Enable SNMP on VC-MDx Configurator.

|                                                                              |                                    |                        | Buffer Configuration                                                                                                    |
|------------------------------------------------------------------------------|------------------------------------|------------------------|----------------------------------------------------------------------------------------------------|
| Coding Law                                                                   | External Contacts                  | Deck recording mode    | Channels Allocation                                                                                                    |
| A Law                                                                        | C Opener                           | Automatic              | General Settings                                                                                                    |
| C μLaw                                                                       | C Closer                           | С Сору                 | 😴 Users                                                                                                    |
| Computer Aided Dispatch —                                                    |                                    | Serial number          | Debekara Settia                                                                                                    |
| Enable CAD C VCP                                                             | C VCP XML C ILP C LLP              |                        | Database Setting                                                                                                    |
| Enab                                                                         | le play on VCP                     | WIN OS Language        | NAS Settings                                                                                                    |
| IP Address                                                                   | Port 0                             | Run as Windows Service | AUX Data Setting                                                                                                    |
|                                                                              |                                    | -SNMP                  | Equalization Setting                                                                                                    |
|                                                                              |                                    |                        | Restricted OS Acc                                                                                                    |
| FTP Settings                                                                 |                                    |                        |                                                                                                    |
| Ling and solution and                                                        |                                    |                        | -                                                                                                    |
| URI:                                                                         |                                    |                        |                                                                                                    |
| URI: User name:                                                              |                                    |                        |                                                                                                    |
| URI: User name: Password:                                                    |                                    |                        | ቃ ASA-4 Settings                                                                                                    |
| URI: User name: Password: No of tries: 0                                     | Retrial delay timer:               | 10 minutes             | ,ቃ ASA-4 Settings<br>Save default settin                                                                                      |
| URI:                                                                         | Retrial delay timer:               | 10 minutes             | <ul> <li>ASA-4 Settings</li> <li>Save default settin</li> <li>Load default settin</li> </ul>                                  |
| URI: User name: Password: No of tries: 0 SARP Enable SARP SARP IP            | Retrial delay timer: UDP Port 8660 | 10 minutes             |                                                                                                    |
| URI: User name: Password: Password: O<br>No of tries: O<br>SARP SARP SARP IP | Retrial delay timer: UDP Port 8660 | 10 minutes             | <ul> <li>✓ ASA-4 Settings</li> <li>Save default settin</li> <li>Load default settin</li> <li>✓ OK</li> <li>✓ Apply</li> </ul> |

3.2 Open VC-MDx Recorder application and ensure for the version is version 14.4.x.x to run SNMP service.

| SRV3           | 3 - VC-MDx R              | ecorder - IR Buffe    | er Records - Super       |              |                |                         |                  |                             |         |            |              |          |                |                     |            | - [      | X I     |
|----------------|---------------------------|-----------------------|--------------------------|--------------|----------------|-------------------------|------------------|-----------------------------|---------|------------|--------------|----------|----------------|---------------------|------------|----------|---------|
| Lock 1         | <u>V</u> iew <u>R</u> eco | ords <u>S</u> ettings | <u>S</u> ervice <u>H</u> | <u>l</u> elp |                |                         |                  |                             |         |            |              |          |                |                     |            |          |         |
| 08             | 78                        | 🕈 🔎                   |                          | 00           |                | Q 😹 🌘                   | 2                | _                           |         |            | _            | -        |                |                     | 2: 1       | 33       |         |
| Status         | Record ID                 | Channel Num           | Channel Name             | User ID      | Case           | Short Comment           | Protected        | Called N                    | Ca      | Marked     | Direction    | Start T  | ìme            | Stop Time           | Duration   | Disc Lab |         |
| Closed         | 4977                      | 3                     | channel 3                |              |                |                         | No               |                             |         | No         |              | 17/06    | /2022 1:57:19  | 17/06/2022 2:00:22  | 00:03:02   |          |         |
| Closed         | 4976                      | 1                     | channel_1                |              |                |                         | No               |                             |         | Yes        |              | 17/06    | /2022 1:54:44  | 17/06/2022 1:55:11  | 00:00:27   |          |         |
| Closed         | 4975                      | 1                     | channel_1                |              |                |                         | No               |                             |         | Yes        |              | 17/06    | /2022 1:53:22  | 17/06/2022 1:54:18  | 00:00:56   |          |         |
| / Closed       | 4974                      | 2                     | channel_2                |              |                |                         | No               |                             |         | Yes        |              | 16/06    | /2022 6:32:13  | 16/06/2022 6:32:29  | 00:00:16   |          |         |
| Closed 2       | 4973                      | 1                     | channel_1                |              |                |                         | No               |                             |         | Yes        |              | 16/06    | /2022 6:28:58  | 16/06/2022 6:29:53  | 00:00:55   |          |         |
| Closed 2       | 4972                      | 1                     | channel_1                |              |                |                         | No               |                             |         | Yes        |              | 16/06    | /2022 6:01:40  | 16/06/2022 6:02:06  | 00:00:26   |          |         |
| Closed         | 4971                      | 2                     | channel_2                |              |                |                         | No               |                             |         | No         |              | 14/06    | /2022 10:10:39 | 14/06/2022 10:11:00 | 00:00:21   |          |         |
| Closed 2       | 4970                      | 1                     | channel_1                |              |                |                         | No               |                             |         | No         |              | 14/06    | /2022 10:10:39 | 14/06/2022 10:11:00 | 00:00:21   |          |         |
| Closed         | 4964                      | 2                     | channel_2                |              |                |                         | No               |                             |         | No         |              | 14/06    | /2022 6:16:52  | 14/06/2022 6:16:59  | 00:00:07   |          | <u></u> |
| Closed 2       | 4963                      | 1                     | channel_1                |              |                |                         | No               |                             |         | No         |              | 14/06    | /2022 6:16:52  | 14/06/2022 6:16:59  | 00:00:07   |          |         |
| Closed 🖉       | 4969                      | 2                     | channel_2                |              |                | 13/06                   | No               |                             |         | No         |              | 13/06    | /2022 6:50:45  | 13/06/2022 6:51:18  | 00:00:33   |          |         |
| Closed         | 4968                      | 1                     | channel_1                |              |                | 13/06                   | No               |                             |         | No         |              | 13/06    | /2022 6:50:45  | 13/06/2022 6:51:18  | 00:00:33   |          |         |
| Closed         | 4967                      | 5                     | channel_5                |              |                |                         | No               |                             |         | No         |              | 13/06    | 2022 6:48:23   | 13/06/2022 6:48:33  | 00:00:10   |          |         |
| Closed         | 4966                      | 2                     | channel_2                |              | 🖳 About VO     | C-MDx Recorder          |                  |                             |         |            | ?            | X        | 2022 6:22:14   | 13/06/2022 6:22:31  | 00:00:18   |          | 1       |
| Closed         | 4965                      | 1                     | channel_1                |              |                |                         |                  |                             |         |            |              |          | 2022 6:22:14   | 13/06/2022 6:22:31  | 00:00:18   |          |         |
|                |                           |                       |                          |              |                |                         | Maria Dantas     |                             |         |            |              |          |                |                     |            |          |         |
|                |                           |                       |                          |              | Voice          | e <b>C</b> ollect       | Recording v      | er tor voice a<br>worldwide | nd Data |            |              |          |                |                     |            |          |         |
|                |                           |                       |                          |              |                |                         |                  |                             |         |            |              |          |                |                     |            |          |         |
|                |                           |                       |                          |              |                |                         |                  |                             |         |            |              |          |                |                     |            |          |         |
|                |                           |                       |                          |              |                |                         |                  |                             |         |            |              |          |                |                     |            |          |         |
| 1              |                           |                       |                          | -            |                |                         |                  |                             |         |            |              |          | -              |                     |            | >        |         |
| Displaye       | ed records: 15            | i (1 - 15) / Filtered | : 15 / Total: 15         |              | VC-MDx A       | pplication Version 1    | 4.4.0.12         |                             |         |            |              |          |                |                     |            |          |         |
|                |                           |                       |                          |              | About: v11     | ber:<br>83-DemoSvstem ' | /DS ED137 20     | 220207 LEN                  | ovo     |            |              |          |                |                     |            |          |         |
|                |                           |                       |                          |              | Constants      | -)2015 2021//-:         | C-II             |                             |         |            |              |          |                |                     |            |          |         |
| Start tim      | e:                        |                       | Calling No.:             |              | Copyright (    | c) 2013-2021 Voice      | Collect GmbH. /  | All rights reser            | vea.    |            |              |          |                |                     |            |          |         |
| Stop time      | e:                        |                       | Called No.:              |              | Visit http://w | www.voicecollect.de     |                  |                             |         |            | 🗸 OK         |          |                |                     |            |          |         |
| Direction      |                           |                       | Compressio               | n:           |                |                         |                  |                             |         |            |              |          |                |                     |            |          |         |
| Record         | D-                        |                       | DSE-                     |              |                |                         |                  |                             |         |            |              |          |                |                     | ( ))       |          | 2       |
| Ticcorar       |                           |                       |                          |              |                |                         |                  |                             |         | Vol        | ume B        | ack offs | et Duratio     |                     | Skip       | DS       | E       |
| Short Co       | mment                     |                       | Save                     | Comment      |                |                         |                  |                             |         |            | • [          | 10 🚞     | (s) <u>60</u>  | (s)                 | 5 🗮 (      | s) 5     | \Xi (s) |
| Reco           | ording Change             | Je                    | Record                   | ing Channels |                | -010-                   | Connected to 0 o | of 1 VOIP ser               | ver(s)  |            |              |          |                |                     |            |          |         |
| SHAC           | tive Calls:0              |                       |                          |              |                |                         |                  |                             |         |            |              |          |                |                     |            |          |         |
|                |                           |                       |                          | L 2          | 3              | 4 5                     | 6                | 7                           |         | 8          | 9            | 10       | 11             | 12 1                | 3 1        | 4        | ^       |
|                |                           |                       |                          | <i>—</i>     | <u>*</u>       | - 🏅 🏻 🚛                 | - <i>P</i> -     |                             |         | 8          |              |          |                | 🚽 🕹 🚺               | S 🖌 🖌      | ×        |         |
| IR Bu          | iffer                     |                       | Analog                   | Analog       | Analog         | Analog Analo            | g Analog         | Analog                      | An      | alog       | Analog       | Analog   | ) Analog       | Analog Ana          | alog Ana   | alog     |         |
| I+ Fro         | om: 13/06/2022            | 2 6:22:14             | 15                       | 16           | 17             | 18 19                   | 20               | 21                          | 2       | 22         | 23           | 24       | 25             | 26 2                | 7 2        | 8        |         |
| +II To:        | : 17/06/2023              | 2 2:00:22             |                          | 1            | 122            | 1 🏫 🖉                   | <u>N</u>         | 1                           | 1       | <b>7</b>   | 1            | 12       | 1              | 1 1                 | <b>P</b> 1 | 3        |         |
| Deck           | 8                         |                       | Analog                   | Analog       | PCM            | PCM PCM                 | PCM              | PCM                         | P       | СМ         | PCM          | PCM      | PCM            | PCM PC              | M PO       | CM       |         |
| ⊘ NA           | S: Ready, Use             | ed 0%                 | 29                       | 30           | 31             | 32 33                   | 34               | 35                          |         | 36         | 37           | 28       | 39             | 40 4                | 1 4        | 2        |         |
| 🥏 A: I         | Ready, Used 8             | %                     |                          |              |                | - JZ - JJ               |                  |                             |         |            |              |          |                |                     |            | -2       |         |
|                |                           |                       |                          | <b>PCM</b>   | PCM            |                         |                  |                             | ų       | CM         | PCM          |          |                | 4                   |            | TM       |         |
| Mess           | sages                     |                       | FCM                      | FCM          | FCIM           | PCM PCM                 | FCM              | FCM                         | P       | CM         | I CIM        | PCM      | FCM            | FCM PU              | am PC      | 2141     | ¥       |
| ™Ner<br>▲ Free | w messages:               | )<br>pings: 0         |                          |              | )              |                         |                  | . )                         |         | Advanced   | channel info | rmation  |                |                     |            |          |         |
| , - <b>L</b> I |                           |                       | 4                        | Start All    |                | stop All                | Configurat       | ion                         |         | Show all o | hannels      |          |                |                     |            |          |         |
|                |                           |                       |                          |              |                |                         |                  |                             |         | con all c  |              |          |                |                     |            |          |         |

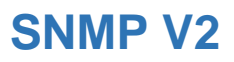

#### 3.3 Click SNMP service icon.

| SRV3       | - VC-MDx R       | ecorder - IR Buffe    | er Records - Super | 1            |          |               |                |               |         |                    |                     |                      |           | - 0            | I X       |
|------------|------------------|-----------------------|--------------------|--------------|----------|---------------|----------------|---------------|---------|--------------------|---------------------|----------------------|-----------|----------------|-----------|
| Lock V     | iew <u>R</u> eco | ords <u>S</u> ettings | Service H          | <u>l</u> elp |          |               |                |               |         |                    |                     |                      |           |                |           |
|            | 13               | <u> (</u>             |                    | 10           | 0 10     | SNMP          | ?              |               |         |                    |                     |                      | 3:4       | []:H           | 7         |
| Status     | Record ID        | Channel Num           | Channel Name       | User ID      | Case     | Short Comment | Protected      | Called N      | Ca Marl | ked Direction      | Start Time          | Stop Time            | Duration  | Disc Lab       |           |
| Closed     | 4981             | 5                     | Analog             |              |          |               | No             |               | No      |                    | 17/06/2022 3:04:04  | 17/06/2022 3:05:55   | 00:01:51  |                |           |
| Closed     | 4980             | 3                     | Analog             |              |          |               | No             |               | No      |                    | 17/06/2022 2:29:13  | 17/06/2022 2:29:33   | 00:00:20  | NAS 202        |           |
| Closed     | 4979             | 3                     | Analog             |              |          |               | No             |               | No      |                    | 17/06/2022 2:28:30  | 17/06/2022 2:28:46   | 00:00:16  | Sector Sectors |           |
| Closed     | 4978             | 1                     | Analog             |              |          |               | No             |               | Yes     |                    | 17/06/2022 2:23:21  | 17/06/2022 2:24:18   | 00:00:57  | NAS 202        |           |
| Closed     | 4977             | 3                     | channel_3          |              |          |               | No             |               | No      |                    | 17/06/2022 1:57:19  | 17/06/2022 2:00:22   | 00:03:02  |                | A mar     |
| Closed     | 4976             | 1                     | channel_1          |              |          |               | No             |               | Yes     |                    | 17/06/2022 1:54:44  | 17/06/2022 1:55:11   | 00:00:27  |                | 54        |
| Closed     | 4975             | 1                     | channel_1          |              |          |               | No             |               | Yes     |                    | 17/06/2022 1:53:22  | 17/06/2022 1:54:18   | 00:00:56  |                |           |
| Closed     | 4974             | 2                     | channel_2          |              |          |               | No             |               | Yes     |                    | 16/06/2022 6:32:13  | 16/06/2022 6:32:29   | 00:00:16  |                | A         |
| Closed     | 4973             | 1                     | channel_1          |              |          |               | No             |               | Yes     |                    | 16/06/2022 6:28:58  | 16/06/2022 6:29:53   | 00:00:55  |                | 10-10-    |
| Closed     | 4972             | 1                     | channel_1          |              |          |               | No             |               | Yes     |                    | 16/06/2022 6:01:40  | 16/06/2022 6:02:06   | 00:00:26  |                |           |
| Closed     | 4971             | 2                     | channel_2          |              |          |               | No             |               | No      |                    | 14/06/2022 10:10:39 | 14/06/2022 10:11:00  | 00:00:21  |                |           |
| Closed     | 4970             | 1                     | channel_1          |              |          |               | No             |               | No      |                    | 14/06/2022 10:10:39 | 14/06/2022 10:11:00  | 00:00:21  |                |           |
| Closed     | 4964             | 2                     | channel 2          |              |          |               | No             |               | No      |                    | 14/06/2022 6:16:52  | 14/06/2022 6:16:59   | 00:00:07  |                |           |
| Closed     | 4963             | 1                     | channel 1          |              |          |               | No             |               | No      |                    | 14/06/2022 6:16:52  | 14/06/2022 6:16:59   | 00:00:07  |                |           |
| Closed     | 4969             | 2                     | channel 2          |              |          | 13/06         | No             |               | No      |                    | 13/06/2022 6:50:45  | 13/06/2022 6:51:18   | 00:00:33  |                |           |
| Closed     | 4968             | 1                     | channel 1          |              |          | 13/06         | No             |               | No      |                    | 13/06/2022 6:50:45  | 13/06/2022 6:51:18   | 00:00:33  |                |           |
| Closed     | 4967             | 5                     | channel 5          |              |          |               | No             |               | No      |                    | 13/06/2022 6:48:23  | 13/06/2022 6:48:33   | 00.00.10  |                | NAME OF A |
| Closed     | 4966             | 2                     | channel 2          |              |          |               | No             |               | No      |                    | 13/06/2022 6:22:14  | 13/06/2022 6:22:31   | 00.00.18  |                | -         |
| Closed     | 4965             | 1                     | channel 1          |              |          |               | No             |               | No      |                    | 13/06/2022 6:22:14  | 13/06/2022 6:22:31   | 00.00.18  |                |           |
| Circled a  | 1000             |                       | Gildring_1         |              |          |               |                |               |         |                    | TO DO LOLL DILL. IT | 100 000 2022 0.22.01 | 00.00.10  |                | AND IL    |
|            |                  |                       |                    |              |          |               |                |               |         |                    |                     |                      |           |                | 10- V     |
| <          |                  |                       |                    |              |          |               |                |               |         |                    |                     |                      |           | >              |           |
| D'         | 1                | (1 10) / []]          | 10 /T + 1 10       |              |          |               |                |               |         |                    |                     |                      |           |                |           |
| Displayed  | Trecolds. 1:     | r(1 - 13) / Finiered. | . 197 TOLAI. 19    |              |          |               |                | _             |         |                    |                     |                      |           |                |           |
|            |                  |                       |                    |              |          |               |                |               |         | Loop               |                     |                      |           |                |           |
|            |                  |                       |                    |              |          |               |                |               |         |                    |                     |                      |           |                |           |
| Start time |                  |                       | Calling No.:       |              |          |               |                |               |         |                    |                     |                      | -         |                | 8         |
| Stop time  |                  |                       | Called No.:        |              |          |               |                |               |         |                    |                     |                      |           |                |           |
| Direction: |                  |                       | Compressio         | n:           |          |               |                |               |         |                    |                     |                      |           |                |           |
| Record     | ÷                |                       | DSE-               |              |          |               |                |               |         | <b>A A</b>         |                     |                      | · · · · · | 1)2            |           |
| 110001010  |                  |                       |                    |              |          |               |                |               |         | Volume E           | lack offset Duratio |                      | Skip      | DSI            |           |
| Short Cor  | mment:           |                       | Save               | Comment      |          |               |                |               |         |                    | 10 🚍 (s) 60 🗆       | (s) Flexi            | 5         | s) 5           |           |
|            |                  |                       |                    |              |          |               |                |               | 7       |                    | Provide Name        |                      |           |                |           |
| Reco       | rding Channe     | de .                  | Record             | ing Channels |          | -00-          | Connected to 0 | of 1 VOIP ser | ver(s)  |                    |                     |                      |           |                |           |
| (in Acti   | ve Calls: 0      |                       |                    |              |          |               |                |               |         |                    |                     |                      |           |                |           |
| one muu    | ve cons. e       |                       |                    | 2            | 3        | 4 5           | 6              | 7             | 8       | 9                  | 10 11               | 12 13                | 1 1       | 4              | <u>^</u>  |
|            |                  |                       |                    | 1            | ×        | S 🔎           |                | ×             | 5       |                    |                     | S (1                 | 2 /       | 2              |           |
| IR But     | ffer             |                       | Analog             | Analog       | Analog A | nalog Analo   | og Analog      | Analog        | Analog  | Analog             | Analog Analog       | Analog Anal          | .og Ana   | alog           |           |
| It From    | m: 13/06/2023    | 6.22.14               | 15                 | 16           | 17       | 18 19         | 20             | 21            | 22      | 23                 | 24 25               | 26 27                | 1 1       | 8              |           |
| +II To:    | 17/06/2023       | 2 3:05:55             | 1                  | <b>1</b>     |          |               | 1              | 2             | -       | -                  |                     | <b>A</b>             |           | -              |           |
|            |                  |                       |                    |              | L L      |               |                | DCM.          |         | DCM.               |                     |                      | . 4       |                |           |
| Decks      |                  |                       | Analog             | Analog       | 1.014    | PCIV          | FCM            | FUM           | FUM     | FCM                | I CIM PCM           | rum PU               | m PL      | 2141           |           |
| O NAS      | 5: Ready, Use    | ed 0%                 | 29                 | 30           | 31       | 32 33         | 34             | 35            | 36      | 37                 | 38 39               | 40 41                | 4         | 12             |           |
| -AL        | Jecteu           |                       | J   🎦              |              | 12 1     |               |                |               | 1       | 122                |                     |                      | 2 🖸       |                |           |
| Mess       | ages             |                       | PCM                | PCM          | PCM      | PCM PCN       | PCM            | PCM           | PCM     | PCM                | PCM PCM             | PCM PC               | M PC      | CM             | ~         |
| 12 New     | messages:        | D                     |                    |              |          |               |                |               |         |                    |                     |                      |           |                |           |
| / Erro     | ors: 0, A-War    | nings: 0              | Ec.                | Start All    | Stor     | All )         | Configurat     | ion           | Adva    | inced channel info | ormation            |                      |           |                |           |
| -          |                  |                       |                    | )            | 0.01     |               |                |               | Show    | v all channels     |                     |                      |           |                |           |
|            |                  |                       |                    |              |          |               |                |               |         |                    |                     |                      |           |                |           |

### 3.4 A window of SNMP Settings displayed then click Save.

| 🔐 SRV3 -                 | VC-MDx R       | ecorder - IR Buffe    | er Records - Super       |                  |                  |                      |           |             |                 |                       |               |                     |          | - 0      | ×                                                                                                    |
|--------------------------|----------------|-----------------------|--------------------------|------------------|------------------|----------------------|-----------|-------------|-----------------|-----------------------|---------------|---------------------|----------|----------|----------------------------------------------------------------------------------------------------|
| <u>L</u> ock <u>V</u> ie | ew <u>R</u> ec | ords <u>S</u> ettings | <u>S</u> ervice <u>H</u> | <u>l</u> elp     |                  |                      |           |             |                 |                       |               |                     |          |          |                                                                                                    |
|                          | 13             | sta 🔊                 | <b>"</b>                 | o) 10            | ) 📷 (            | L 😹 🕜                |           |             |                 |                       |               |                     | 2:5      | 4: {     | 3                                                                                                    |
| Status                   | Record ID      | Channel Num           | Channel Name             | User ID          | Case             | Short Comment        | Protected | Called N    | Ca Marked       | Direction Start T     | ìme           | Stop Time           | Duration | Disc Lab |                                                                                                    |
| Closed                   | 4980           | 3                     | Analog                   |                  |                  |                      | No        |             | No              | 17/06                 | /2022 2:29:13 | 17/06/2022 2:29:33  | 00.00.20 | NAS 202  |                                                                                                    |
| Closed                   | 4979           | 3                     | Analog                   |                  |                  |                      | No        |             | No              | 17/06                 | /2022 2:28:30 | 17/06/2022 2:28:46  | 00:00:16 |          |                                                                                                    |
| Closed                   | 4978           | 1                     | Analog                   | Chill 4D Carting |                  |                      |           |             |                 | ~                     | 122 2.23.21   | 17/06/2022 2:24:18  | 00:00:57 | NAS 202  |                                                                                                    |
| Closed                   | 4977           | 3                     | channel 3                | SiviviP Settings |                  |                      |           |             |                 | ^                     | 022 1:57:19   | 17/06/2022 2:00:22  | 00:03:02 |          |                                                                                                    |
| Closed                   | 4976           | 1                     | channel 1                |                  |                  |                      |           |             |                 |                       | 022 1:54:44   | 17/06/2022 1:55:11  | 00:00:27 |          | -                                                                                                    |
| Closed                   | 4975           | 1                     | channel 1                |                  | Local Addre      | ess: 10.10.10.12     |           | •           | Port: 161       |                       | 022 1:53:22   | 17/06/2022 1:54:18  | 00:00:56 |          |                                                                                                    |
| Closed                   | 4974           | 2                     | channel 2                |                  |                  | ,                    |           | _           |                 |                       | 022 6:32:13   | 16/06/2022 6:32:29  | 00:00:16 |          |                                                                                                    |
| Closed                   | 4973           | 1                     | channel 1                | Accept           | ed community     | names                |           |             |                 |                       | 022 6:28:58   | 16/06/2022 6:29:53  | 00:00:55 |          | A 1000                                                                                                    |
| Closed                   | 4972           | 1                     | channel 1                | Commu            | unity            |                      | Rights    |             |                 |                       | 022 6:01:40   | 16/06/2022 6:02:06  | 00:00:26 |          |                                                                                                    |
| Closed                   | 4971           | 2                     | channel 2                | public           |                  |                      | ReadOr    | ıly         |                 |                       | 022 10:10:39  | 14/06/2022 10:11:00 | 00:00:21 |          |                                                                                                    |
| Closed                   | 4970           | 1                     | channel 1                |                  |                  |                      |           |             |                 |                       | 022 10:10:39  | 14/06/2022 10:11:00 | 00:00:21 |          |                                                                                                    |
| Closed                   | 4964           | 2                     | channel 2                |                  |                  |                      |           |             |                 |                       | 022 6:16:52   | 14/06/2022 6:16:59  | 00:00:07 |          | 100                                                                                                    |
| Closed                   | 4963           | 1                     | channel 1                |                  |                  |                      |           |             |                 |                       | 122 6:16:52   | 14/06/2022 6:16:59  | 00.00.02 |          |                                                                                                    |
| Closed                   | 4969           | 2                     | channel 2                | SNMPv3 Au        | thoritative Engi | ne                   |           |             |                 |                       | 022 6:50:45   | 13/06/2022 6:51:18  | 00:00:33 |          |                                                                                                    |
| Closed                   | 4968           | 1                     | channel 1                | ID 41 25 2       | 5 69 43          |                      |           |             | ID is displa    | yed as a hex string   | 122 6:50:45   | 13/06/2022 6:51:18  | 00.00.33 |          |                                                                                                    |
|                          | 4967           | 5                     | channel 5                |                  |                  |                      |           |             | ("xx-xxxx       | -xx")                 | 122 6:48:23   | 13/06/2022 6:48:33  | 00.00.10 |          | <b>`</b>                                                                                                    |
| Closed                   | 4966           | 2                     | channel 2                | Boots 2          | Start Ti         | me 16/06/2022 7:17:5 | 5         |             |                 |                       | 122 6:22:14   | 13/06/2022 6:22:31  | 00.00.18 |          | 1. In the second second |
| Closed                   | 4965           | 1                     | channel 1                |                  |                  |                      |           |             |                 |                       | 122 6:22:14   | 13/06/2022 6:22:31  | 00.00.18 |          |                                                                                                    |
| Las Closed               | 4303           |                       | chamila_1                | Users Table      |                  |                      |           |             |                 |                       | 0.22.14       | 13/00/2022 0.22.31  | 00.00.10 |          |                                                                                                    |
|                          |                |                       |                          | Name             |                  | Authentication Passy | vord Prot | ocol P      | rivacy Password | Protocol              |               |                     |          |          |                                                                                                    |
|                          |                |                       |                          | agentVoice       | CollectAuth      | auth                 | Sha       |             |                 | None                  |               |                     |          |          |                                                                                                    |
| <                        |                |                       |                          | agentVoice       | CollectPriv      | auth                 | Sha       | рі          | riv             | TripleDes             |               |                     |          | >        |                                                                                                    |
| D: 1 1                   |                | 1 10 / E'll           | 10/7 . 1 10              | agentVoice       | Collect          |                      | Non       | e           |                 | None                  | -             |                     |          |          |                                                                                                    |
| Displayed                | records: I     | s (1 - 18) / Filtered | : 187 10[a]: 18          |                  |                  |                      |           |             |                 |                       |               |                     |          |          | ļ                                                                                                    |
|                          |                |                       |                          |                  |                  |                      |           |             |                 |                       |               |                     |          |          |                                                                                                    |
| Start time:              |                |                       | Calling No.:             |                  |                  |                      |           |             |                 |                       |               |                     |          |          |                                                                                                    |
| Stontime                 |                |                       | Called No :              |                  |                  |                      |           |             |                 |                       |               |                     |          |          |                                                                                                    |
| Stop time.               |                |                       | Cullea No                |                  |                  |                      |           |             |                 |                       |               |                     |          |          |                                                                                                    |
| Direction:               |                |                       | Compression              | י   <u>ר</u>     |                  |                      |           |             |                 |                       |               |                     | - (      | 1 ( 1    |                                                                                                    |
| Record ID:               |                |                       | DSE:                     | <b>E</b>         |                  |                      | =         |             |                 |                       | Duratia       |                     | Skin     | ns       | -                                                                                                    |
| Short Com                | ment           |                       |                          | I VoiceCol       | lect only suppo  | rts SNMPv3           | I Allo    | ws engine I | D change        |                       |               | Flexi               | экір     |          |                                                                                                    |
| Shortcom                 |                |                       | ta Save                  |                  |                  |                      |           |             |                 |                       | (3) 60        |                     | 5 🗮 (    | s) 5     | 💼 (s)                                                                                                    |
| r                        |                |                       |                          | Managers (       | for traps sendir | 1g)                  |           |             |                 |                       |               |                     |          |          |                                                                                                    |
| Record                   | ding Chann     | ale                   | Recordi                  |                  |                  |                      |           |             |                 |                       |               |                     |          |          |                                                                                                    |
| (# Activ                 | ve Calle:0     |                       |                          |                  |                  |                      |           |             |                 |                       |               |                     |          |          |                                                                                                    |
| our root v               | e cuito. e     |                       | 1                        |                  |                  |                      |           |             |                 |                       | 11            | 12 13               | 1        | 4        | ^                                                                                                    |
|                          |                |                       |                          |                  |                  |                      |           |             | Sav             | e Cancel              | <u>×</u>      | - J 🖉               | r /      | 2        |                                                                                                    |
| IR Buff                  | fer            |                       | Analog                   |                  |                  |                      | _         |             |                 |                       | Analog        | Analog Anal         | og Ana   | alog     |                                                                                                    |
| II+ From                 | n: 13/06/202   | 2 6:22:14             | 15                       | 16               | 17               | 18 19                | 20        | 21          | 22              | 23 24                 | 25            | 26 27               | 2        | 8        |                                                                                                    |
| +II To:                  | 17/06/202      | 2 2:29:33             | - I I 🔊                  | 7                | 1999             | ren 🖉                | <u>)</u>  | 7           | 1               | 1 1                   | 1             | 1 <b>11</b>         | •        | -        |                                                                                                    |
| Dealer                   |                |                       | Analog                   | Analog           | PCM              | PCM PCM              | PCM       | PCM         | PCM             | PCM PCM               | PCM           | PCM PCI             |          | M        |                                                                                                    |
| Decks                    | Dendu II-      | -1.0%                 | Analog                   | Analog           | 04               | - CM                 | I CIM     | I CM        | 100             | PCM PCM               | 1 CIVI        | FCI FCI             | - FV     |          |                                                                                                    |
| ⊘ A: Re                  | eady, Used     | 5%                    | 29                       | 30               | 31               | 32 33                | 34        | 35          | 36              | 3/ 38                 | 39            | 40 41               | 4        | 2        |                                                                                                    |
|                          |                |                       |                          |                  | 1 <b>4</b>       |                      | - 12      | L           |                 |                       | L             |                     | , L      | <b>1</b> |                                                                                                    |
| Messa                    | ges            |                       | PCM                      | PCM              | PCM              | PCM PCM              | PCM       | PCM         | PCM             | PCM PCM               | PCM           | PCM PCI             | 4 PC     | -M       | ¥                                                                                                    |
| New                      | messages:      | 0                     |                          |                  |                  |                      |           |             | Advance         | d channel information |               |                     |          |          |                                                                                                    |
| /*Error                  | rs: 0, /\$+Wa  | nings: 0              | - ita                    | Start All        | a Sto            | p All                | Configura | ation       |                 | a chamiler mornation  |               |                     |          |          |                                                                                                    |
|                          |                |                       |                          |                  |                  |                      |           |             | Show all        | cnannels              |               |                     |          |          |                                                                                                    |

VoiceCollect

**SNMP V2** 

| SRV3 - VC-MDx               | Recorder - IR Buff    | fer Records - Supe         | r            |                |                      |              |             |           |               |                |           |                 |                     |          | - 0      | ×            |
|-----------------------------|-----------------------|----------------------------|--------------|----------------|----------------------|--------------|-------------|-----------|---------------|----------------|-----------|-----------------|---------------------|----------|----------|--------------|
| ock <u>V</u> iew <u>R</u> e | cords <u>S</u> etting | s <u>S</u> ervice <u>I</u> | <u>H</u> elp |                |                      |              |             |           |               |                |           |                 |                     |          |          |              |
| 📑 🕉                         |                       |                            | ' 🖒 I 🧐      |                | ् 👬 🤅                |              |             |           |               |                |           |                 |                     |          | ide      |              |
| Status Record ID            | Channel Num           | Channel Name               | User ID      | Case           | Short Comment        | Protected    | Called N    | Ca.       | Marked        | Direction      | Start Tim | 1e              | Stop Time           | Duration | Disc Lab |              |
| Closed 4980                 | 3                     | Analog                     |              |                |                      | No           |             |           | No            |                | 17/06/2   | 022 2:29:13     | 17/06/2022 2:29:33  | 00:00:20 | NAS 202  |              |
| Closed 4979                 | 3                     | Analog                     |              |                |                      | No           |             |           | No            |                | 17/06/2   | 022 2:28:30     | 17/06/2022 2:28:46  | 00:00:16 |          |              |
| Closed 4978                 | 1                     | Analog                     | SNMP Setting |                |                      |              |             |           |               |                | ×         | 022 2:23:21     | 17/06/2022 2:24:18  | 00:00:57 | NAS 202  |              |
| Closed 4977                 | 3                     | channel_3                  |              |                |                      |              |             |           |               |                |           | 022 1:57:19     | 17/06/2022 2:00:22  | 00:03:02 |          |              |
| Closed 4976                 | 1                     | channel_1                  |              |                |                      |              |             | r         |               |                |           | 022 1:54:44     | 17/06/2022 1:55:11  | 00:00:27 |          |              |
| Closed 4975                 | 1                     | channel_1                  |              | Local Add      | ress: 10.10.10.12    |              | <b>–</b>    | Port:     | 161           |                |           | 022 1:53:22     | 17/06/2022 1:54:18  | 00:00:56 |          |              |
| Closed 4974                 | 2                     | channel_2                  | Access       | ad communit    | ( Damar              |              |             |           |               |                |           | 022 6:32:13     | 16/06/2022 6:32:29  | 00:00:16 |          |              |
| Closed 4973                 | 1                     | channel_1                  | Accept       | ed community   | riames               |              |             |           |               |                |           | 022 6:28:58     | 16/06/2022 6:29:53  | 00:00:55 |          |              |
| Closed 4972                 | 1                     | channel_1                  | Comm         | unity          |                      | Rights       |             |           |               |                |           | 022 6:01:40     | 16/06/2022 6:02:06  | 00:00:26 |          | 1 T          |
| Closed 4971                 | 2                     | channel 2                  | public       |                |                      | ReadOnt      | у           |           |               |                |           | 022 10:10:39    | 14/06/2022 10:11:00 | 00:00:21 |          |              |
| Closed 4970                 | 1                     | channel 1                  |              |                |                      |              |             |           |               |                |           | 022 10:10:39    | 14/06/2022 10:11:00 | 00:00:21 |          |              |
| Closed 4964                 | 2                     | channel 2                  |              |                |                      |              |             |           |               |                |           | 022 6:16:52     | 14/06/2022 6:16:59  | 00:00:07 |          |              |
| Closed 4963                 | 1                     | channel 1                  |              |                |                      |              |             |           |               |                |           | 022 6:16:52     | 14/06/2022 6:16:59  | 00:00:07 |          |              |
| Closed 4969                 | 2                     | channel 2                  | SNMPv3 Au    | thoritative En | gine                 |              |             |           |               |                |           | 122 6:50:45     | 13/06/2022 6:51:18  | 00:00:33 |          |              |
| Closed 4968                 | 1                     | channel 1                  | ID 41 25 2   | 5 69 43        |                      |              |             |           | D is displaye | d as a hex str | ring      | 122 6:50:45     | 13/06/2022 6:51:18  | 00.00.33 |          | 100          |
| Closed 4967                 | 5                     | channel 5                  |              |                |                      |              |             |           | "xx-xxxx-xx   | (")            | -         | 122 6:48:23     | 13/06/2022 6:48:33  | 00.00.33 |          |              |
| Closed 4967                 | 2                     | channel_2                  | Boots 2      | Start T        | Time 16/06/2022 7:17 | :55          |             |           |               |                |           | 122 6:22:14     | 12/06/2022 0.40.33  | 00.00.10 |          | in more than |
| Closed 4366                 | 2                     | channel_2                  |              |                |                      |              |             |           |               |                |           | 022 0.22.14     | 13/06/2022 6:22:31  | 00.00.10 |          |              |
| Closed 4965                 | 1                     | channel_1                  | Users Table  |                |                      |              |             |           |               |                |           | JZZ 6:22:14     | 13/06/2022 6:22:31  | 00:00:18 |          |              |
|                             |                       |                            | Name         |                | Authentication Pas   | sword Proto  | col Pr      | rivacy Pa | assword       | Protocol       | 1         |                 |                     |          |          |              |
|                             |                       |                            | agentVoice   | CollectAuth    | auth                 | Sha          |             |           |               | None           |           |                 |                     |          |          | <u> </u>     |
| c                           |                       |                            | agentVoice   | CollectPriv    | auth                 | Sha          | pr          | riv       |               | TripleDe       | s         |                 |                     |          | >        |              |
| )isplayed records;          | 18 (1 - 18) / Filtere | d: 18 / Total: 18          | agentVoice   | Collect        |                      | None         |             |           |               | None           |           |                 |                     |          |          |              |
|                             |                       | _                          |              |                |                      |              |             |           |               |                |           | _               |                     |          |          |              |
|                             |                       |                            |              |                |                      |              |             |           |               |                |           |                 |                     |          |          |              |
| Start time:                 |                       | Calling No.:               |              |                |                      |              |             |           |               |                |           |                 |                     |          |          |              |
| Stop time:                  |                       | Called No.:                |              |                |                      |              |             |           |               |                |           | _               |                     |          |          |              |
| )irection:                  |                       | Compressio                 | n            |                |                      |              |             |           |               |                |           |                 |                     |          | 1 ( 13   | _            |
| Record ID:                  |                       | DSE:                       |              |                |                      |              |             |           |               |                |           |                 |                     |          | DOF      |              |
|                             |                       |                            | VoiceCol     | lect only supp | orts SNMPv3          | Allov        | /s engine l | D chang   | je –          |                |           | Durato          | Elexi               | SKIP     | DSE      |              |
| Short Comment:              |                       | Save                       | C            |                |                      |              |             |           |               |                |           | (s) <u>60</u> = | (s)                 | 5 🚞 (    | s) 5     | 🚍 (s)        |
|                             |                       |                            | Managers (   | for traps send | ing)                 |              |             |           |               |                |           |                 |                     |          |          |              |
| Recording Chan              | nels                  | Record                     | lür          |                | Add                  |              |             |           |               |                |           |                 |                     |          |          |              |
| Active Calls: 0             |                       | 1                          | -            |                | ) al ata             |              |             |           |               |                |           | 11              | 10 10               |          | 4        |              |
|                             |                       |                            |              |                | Jelete               |              |             |           |               | _              | -         | 1               |                     |          | 4        | <u>^</u>     |
| <u> </u>                    |                       | 🖾                          |              | F              | Properties           |              |             |           | Save          | Can            | ICEI      |                 | a 🚛                 | T /      |          |              |
| IR Buffer                   |                       | Analog                     |              |                |                      |              | _           | _         | -             | _              |           | Analog          | Analog Anal         | og Ana   | log      |              |
| II+ From: 13/06/20          | 22 6:22:14            | 15                         | 16           | 17             | 18 19                | 20           | 21          |           | 22            | 23             | 24        | 25              | 26 27               | 2        | 8        |              |
| +II To: 17/06/20            | 22 2:29:33            | N 1                        | 7            | 1              | 1 2                  | N 10         | 7           |           | 1             | 1              | 1         | 1               |                     | •        | -        |              |
| Daaka                       |                       | Applos                     | Analog       | PCM            | PCM PCM              | PCM          | PCM         |           | PCM           | PCM            | PCM       | PCM             | PCM PC              | M PC     | M        |              |
| CONTRACTOR INCOMENT         |                       | Allalog                    | Analog       | - Cm           | CM PCM               | I CIM        | I CIVI      |           | 1.011         | 1.011          | 7 Cm      | 100             | FCM FC              | - FC     |          |              |
| A: Ready, User              | sed 0%                | 29                         | 30           | 31             | 32 33                | 34           | 35          |           | 36            | 37             | 38        | 39              | 40 41               | 4        | 2        |              |
| - A. Heady, Osec            |                       |                            | L            | L 🔤            |                      | L            | L           |           | L 🔤           | L 🔤            | 1         | 12              | L 🔤 L               | T []     | <b>-</b> |              |
| Messages                    |                       | PCM                        | PCM          | PCM            | PCM PCM              | РСМ          | PCM         |           | PCM           | PCM            | РСМ       | PCM             | PCM PC              | M PC     | .M       | ×            |
| New messages Errors: 0, AND | : 0<br>arnings: 0     |                            | s Start All  | -              | top All              | ♦ Configurat | ion )       | F         | Advanced of   | channel inform | mation    |                 |                     |          |          |              |
|                             |                       |                            |              |                |                      | Connigurat   |             | Г         | Show all ch   | nannels        |           |                 |                     |          |          |              |
|                             |                       |                            |              |                |                      |              |             |           |               |                |           |                 |                     |          |          |              |

3.5 Right click on column Managers (for traps sending) and select Add.

**SNMP V2** 

### 3.6 Window Remote Entity Configuration.

| SRV3                                                                                            | 3 - VC-MDx R                                                                                                    | ecorder - IR Buff                                       | er Records - Super                  |                                        |                        |                                                 |                        |                        |                                          |                                            |                                    |                                        |                                                     |                                                  | - 🗆                                | $\times$ |
|-------------------------------------------------------------------------------------------------|----------------------------------------------------------------------------------------------------|---------------------------------------------------------|-------------------------------------|----------------------------------------|------------------------|-------------------------------------------------|------------------------|------------------------|------------------------------------------|--------------------------------------------|------------------------------------|----------------------------------------|-----------------------------------------------------|--------------------------------------------------|------------------------------------|----------|
| Lock )                                                                                          | <u>V</u> iew <u>R</u> ec                                                                                                    | ords <u>S</u> ettings                                   | <u>S</u> ervice <u>H</u>            | elp                                    |                        |                                                 |                        |                        |                                          |                                            |                                    |                                        |                                                     |                                                  |                                    |          |
|                                                                                                 | 7 🔗                                                                                                    | sta 🔊                                                   | <b>"</b>                            | è 19                                   | ) 🔟 🤇                  | २ 😹 🌘                                           | 2                      |                        |                                          |                                            |                                    |                                        |                                                     | 2:5                                              | 8: {                               | 3        |
| Status                                                                                          | Record ID                                                                                                    | Channel Num                                             | Channel Name                        | User ID                                | Case                   | Short Comment                                   | Protected              | Called N               | Ca Marke                                 | ed Direction                               | Start Tim                          | ne                                     | Stop Time                                           | Duration                                         | Disc Lab                           |          |
| Closed                                                                                          | 4980                                                                                                    | 3                                                       | Analog                              |                                        |                        |                                                 | No                     |                        | No                                       |                                            | 17/06/2                            | 022 2:29:13                            | 17/06/2022 2:29:33                                  | 00:00:20                                         | NAS 202                            |          |
| Losed 2                                                                                         | 4979                                                                                                    | 3                                                       | Analog                              |                                        |                        |                                                 | No                     |                        | No                                       |                                            | 17/06/2                            | 022 2:28:30                            | 17/06/2022 2:28:46                                  | 00:00:16                                         |                                    |          |
| Closed                                                                                          | 4978                                                                                                    | 1                                                       | Analog                              | SNMP Setting                           | s                      |                                                 |                        |                        |                                          |                                            | $\times$                           | 022 2:23:21                            | 17/06/2022 2:24:18                                  | 00:00:57                                         | NAS 202                            |          |
| Closed 2                                                                                        | 4977                                                                                                    | 3                                                       | channel_3                           | -                                      |                        |                                                 |                        |                        |                                          |                                            |                                    | 022 1:57:19                            | 17/06/2022 2:00:22                                  | 00:03:02                                         |                                    |          |
| Closed                                                                                          | 49/6                                                                                                    | 1                                                       | channel_1                           |                                        |                        | 10 10 10 13                                     |                        |                        | Port 161                                 |                                            |                                    | 022 1:54:44                            | 1//06/2022 1:55:11                                  | 00:00:27                                         |                                    |          |
| Classed                                                                                         | 49/5                                                                                                    | 2                                                       | channel_1                           |                                        | LUCAI AUU              | 1655. [10.10.10.12                              |                        |                        |                                          |                                            |                                    | 022 1:03:22                            | 17/06/2022 1:94:18                                  | 00.00.10                                         |                                    |          |
| Closed                                                                                          | 4374                                                                                                    | 2                                                       | channel_2                           | Accep                                  | ted community          | / names                                         |                        |                        |                                          |                                            |                                    | 022 0.32.13                            | 16/06/2022 6:32:23                                  | 00:00:16                                         |                                    |          |
| Closed                                                                                          | 4972                                                                                                    | 1                                                       | channel 1                           | Comm                                   | unity                  |                                                 | Rights                 |                        |                                          |                                            |                                    | 022 6:01:40                            | 16/06/2022 6:23:33                                  | 00:00:35                                         |                                    |          |
| A Closed                                                                                        | 4971                                                                                                    | 2                                                       | channel 2                           | public                                 |                        |                                                 | ReadOnly               | /                      |                                          |                                            |                                    | 022 10:10:39                           | 14/06/2022 10:11:00                                 | ) 00:00:20                                       |                                    |          |
| Closed                                                                                          | 4970                                                                                                    | 1                                                       | channel 1                           |                                        |                        |                                                 |                        |                        |                                          |                                            |                                    | 022 10:10:39                           | 14/06/2022 10:11:0                                  | 00:00:21                                         |                                    |          |
| Closed                                                                                          | 4964                                                                                                    | 2                                                       | channel 2                           |                                        |                        |                                                 |                        |                        |                                          |                                            |                                    | 022 6:16:52                            | 14/06/2022 6:16:59                                  | 00:00:07                                         |                                    | 1        |
| Closed                                                                                          | 4963                                                                                                    | 1                                                       | channel_1                           | Remo                                   | te Entity Conf         | iguration                                       |                        |                        |                                          | ×                                          |                                    | 022 6:16:52                            | 14/06/2022 6:16:59                                  | 00:00:07                                         |                                    |          |
| / Closed                                                                                        | 4969                                                                                                    | 2                                                       | channel_2                           | SIN                                    |                        |                                                 |                        |                        |                                          |                                            |                                    | 022 6:50:45                            | 13/06/2022 6:51:18                                  | 00:00:33                                         |                                    | <b>1</b> |
| Closed 😰                                                                                        | 4968                                                                                                    | 1                                                       | channel_1                           | ID                                     | Address                |                                                 | Bort 46                | 20 Ver                 | tion: G d                                | C 2 C 2                                    | ing                                | 022 6:50:45                            | 13/06/2022 6:51:18                                  | 00:00:33                                         |                                    |          |
| Closed                                                                                          | 4967                                                                                                    | 5                                                       | channel_5                           | Boo                                    | Autress                |                                                 | Fon Inc                | VGI.                   | siun. se y                               | 203                                        |                                    | 022 6:48:23                            | 13/06/2022 6:48:33                                  | 00:00:10                                         |                                    |          |
| Closed                                                                                          | 4966                                                                                                    | 2                                                       | channel_2                           |                                        | Community:             | public                                          |                        |                        |                                          |                                            |                                    | 022 6:22:14                            | 13/06/2022 6:22:31                                  | 00:00:18                                         |                                    |          |
| Closed .                                                                                        | 4965                                                                                                    | 1                                                       | channel_1                           | Use Us                                 | er Authentica          | tion and Privacy (v                             | 3) ———                 |                        |                                          |                                            |                                    | 022 6:22:14                            | 13/06/2022 6:22:31                                  | 00:00:18                                         |                                    |          |
|                                                                                                 |                                                                                                    |                                                         |                                     | Na                                     |                        |                                                 | Ĩ                      |                        |                                          |                                            |                                    |                                        |                                                     |                                                  |                                    | seen fi  |
|                                                                                                 |                                                                                                    |                                                         |                                     | Nd and                                 | Name                   |                                                 |                        |                        |                                          |                                            |                                    |                                        |                                                     |                                                  |                                    |          |
| <                                                                                               |                                                                                                    |                                                         |                                     | age Aur                                | th Password            |                                                 |                        | Aut                    |                                          | lone -                                     | s                                  | -                                      |                                                     |                                                  | >                                  |          |
| Distant                                                                                         |                                                                                                    | D (1 10) / Elbarra                                      | 10/T-L 10                           | age                                    |                        | <br>                                            |                        |                        | ///010000/ [//                           |                                            |                                    | -                                      |                                                     |                                                  |                                    |          |
| Displaye                                                                                        | arecolus. I                                                                                                    | s (1 - 16) / Fillered                                   | . 107 TOLAI. 10                     | Pr                                     | iv Password            |                                                 |                        | Pn                     | v Protocol                               | lone 🔻                                     |                                    |                                        |                                                     |                                                  |                                    |          |
|                                                                                                 |                                                                                                    |                                                         |                                     | NC                                     | DTE: SHA and           | I TripleDes are con                             | noliant with FIP       | S-140 stand            | ards                                     |                                            |                                    |                                        |                                                     |                                                  |                                    |          |
|                                                                                                 |                                                                                                    |                                                         |                                     |                                        |                        |                                                 |                        |                        |                                          |                                            |                                    |                                        |                                                     |                                                  |                                    |          |
| Start tim                                                                                       | e:                                                                                                    |                                                         | Calling No.:                        |                                        |                        |                                                 |                        |                        |                                          |                                            |                                    |                                        |                                                     |                                                  |                                    |          |
| Stop time                                                                                       | e:                                                                                                    |                                                         | Called No.:                         |                                        |                        |                                                 |                        |                        | OK                                       | Cancel                                     |                                    |                                        |                                                     |                                                  |                                    |          |
| Direction                                                                                       |                                                                                                    |                                                         | Compression                         |                                        |                        |                                                 |                        |                        |                                          |                                            |                                    |                                        |                                                     |                                                  | 1 (5                               |          |
| Record I                                                                                        | D:                                                                                                    |                                                         | DSE:                                | _                                      |                        |                                                 |                        |                        |                                          |                                            |                                    |                                        |                                                     |                                                  | DOL                                | -        |
| Short Co                                                                                        | mmont                                                                                                    |                                                         |                                     | VoiceCo                                | llect only supp        | orts SNMPv3                                     | Allow                  | s engine ID (          | change                                   |                                            |                                    | Uuratio                                | Flexi                                               | экір                                             | USE                                | =        |
| SHOLCO                                                                                          |                                                                                                    |                                                         | Ca Save                             |                                        |                        |                                                 |                        |                        |                                          |                                            |                                    | (8) 60                                 |                                                     | 5 🗮 🤇                                            | s) 5                               | 🛨 (s)    |
| ī                                                                                               |                                                                                                    |                                                         |                                     | Managers (                             | (for traps send        | ing)                                            |                        |                        |                                          |                                            |                                    |                                        |                                                     |                                                  |                                    | ]        |
| Reco                                                                                            | ording Chann                                                                                                    | els                                                     | Recordi                             |                                        |                        |                                                 |                        |                        |                                          |                                            |                                    |                                        |                                                     |                                                  |                                    |          |
| Sta Act                                                                                         | tive Calls: 0                                                                                                    |                                                         |                                     |                                        |                        |                                                 |                        |                        |                                          |                                            |                                    |                                        | 10 1                                                |                                                  |                                    |          |
|                                                                                                 |                                                                                                    |                                                         |                                     |                                        |                        |                                                 |                        |                        |                                          | _                                          | 1                                  | 1                                      | 12<br>T                                             | 3                                                | .4<br>🔊                            | <u> </u> |
|                                                                                                 |                                                                                                    |                                                         |                                     |                                        |                        |                                                 |                        |                        | S                                        | ave Ca                                     | incel                              | L .A.                                  | ્રે 🕌                                               | i 🖉                                              | <b>~</b>                           |          |
| IR Bu                                                                                           | uffer                                                                                                    |                                                         | Analog                              |                                        |                        |                                                 |                        |                        |                                          |                                            | -                                  | Analog                                 | Analog Ana                                          | log Ana                                          | alog                               |          |
| III Fro                                                                                         | om: 13/06/202                                                                                                    | 2 6:22:14                                               | 15                                  | 16                                     | 17                     | 18 19                                           | 20                     | 21                     | 22                                       | 23                                         | 24                                 | 25                                     | 26 2                                                | 7 2                                              | .8                                 |          |
|                                                                                                 |                                                                                                    | 2 2.20.00                                               | - I I 🥭                             | 4                                      | L==                    |                                                 | <u></u>                | 4                      | L                                        | L==                                        |                                    |                                        | u 🔤 🛛 🖓                                             | 🛋 L                                              | <u> </u>                           |          |
| Deck                                                                                            | s                                                                                                    |                                                         | Analog                              | Analog                                 | PCM                    | PCM PCM                                         | PCM                    | PCM                    | PCM                                      | PCM                                        | PCM                                | PCM                                    | PCM PC                                              | ;M PO                                            | CM                                 |          |
| 2 NA                                                                                            | S: Ready, Us<br>Roody, Used                                                                                                    | ed 0%                                                   | 29                                  | 30                                     | 31                     | 32 33                                           | 34                     | 35                     | 36                                       | 37                                         | 38                                 | 39                                     | 40 4                                                | .1 4                                             | 12                                 |          |
|                                                                                                 | neady, Osed                                                                                                    | J70                                                     |                                     | L 🔤                                    |                        |                                                 |                        | La c                   | L 🔤                                      | L 🚘                                        |                                    |                                        | L 🖾 L                                               | 2° L                                             |                                    |          |
| Mess                                                                                            | sages                                                                                                    |                                                         | PCM                                 | PCM                                    | PCM                    | PCM PCM                                         | PCM                    | PCM                    | PCM                                      | PCM                                        | PCM                                | PCM                                    | PCM PC                                              | JM PO                                            | CM                                 | ~        |
| t⊠Ne                                                                                            | w messages:                                                                                                    | 0                                                       |                                     |                                        |                        |                                                 |                        |                        | CZ Adver                                 | ond observal infe                          | rmation                            |                                        |                                                     |                                                  |                                    |          |
| /•Err                                                                                           | ors: 0, />Wa                                                                                                    | mings: 0                                                | 144                                 | Start All                              | @S                     | op All                                          | 🤌 Configurati          | on                     | Auvan                                    | -U sharanta                                | aniauon                            |                                        |                                                     |                                                  |                                    |          |
|                                                                                                 |                                                                                                    |                                                         |                                     |                                        |                        |                                                 |                        |                        | Snow                                     | an channels                                |                                    |                                        |                                                     |                                                  |                                    |          |
| Recc<br>StarAct<br>IR Bu<br>IF Frc<br>II To<br>Deck<br>© NA<br>© A:<br>I<br>Mess<br>SuNe<br>Frr | Iffer<br>Iffer<br>If | 2 6:22:14<br>2 2:29:33<br>ed 0%<br>5%<br>0<br>nnings: 0 | Analog<br>15<br>Analog<br>29<br>PCM | 16<br>Analog<br>30<br>PCM<br>Start All | 17<br>PCM<br>31<br>PCM | 18 19<br>PCM PCM<br>22 33<br>PCM PCM<br>PCM PCM | 20<br>PCM<br>34<br>PCM | 21<br>PCM<br>35<br>PCM | 22<br>PCM<br>PCM<br>PCM<br>Advan<br>Show | 23<br>PCM<br>37<br>PCM<br>ced channel info | 24<br>PCM<br>38<br>PCM<br>armation | 11<br>Analog<br>25<br>PCM<br>39<br>PCM | 12 1<br>Analog An<br>26 2<br>PCM P<br>40 4<br>PCM P | 3 1<br>Pilog Ana<br>7 2<br>DM PC<br>1 4<br>DM PC | 4<br>Palog<br>28<br>CM<br>12<br>CM | ~        |

### 3.7 Insert IP Address of PC receiver to receive SNMP traps and tick Version 2 then OK.

| nub   | nmunity<br>lic   |                      | Rights<br>ReadOnly   |                   |        |
|-------|------------------|----------------------|----------------------|-------------------|--------|
| pub   |                  |                      | Readonly             |                   |        |
| Rer   | note Entity Co   | nfiguration          |                      | 1                 | ×      |
|       | Address          | 10.10.10.61          | Port 162             | Version: C 1 🕫    | 2 C 3  |
|       | Community:       | public               |                      |                   | -      |
| [ [ ] | Jser Authentic   | ation and Privacy (v | 3)                   |                   |        |
|       | Name             |                      |                      |                   |        |
| 4     | Auth Password    |                      |                      | Auth Protocol Non | e 👻    |
|       | Priv Password    | 1                    |                      | Priv Protocol Non | e 🔻    |
| 9     | NOTE: SHA ar     | nd TripleDes are con | npliant with FIPS-14 | ,<br>0 standards. |        |
|       |                  |                      |                      |                   |        |
|       |                  |                      |                      | OK                | Cancel |
|       |                  |                      |                      |                   |        |
| oice  | Collect only sup | ports SNMPv3         | Allows eng           | gine ID change    |        |
|       |                  |                      |                      |                   |        |

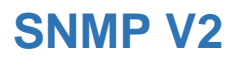

| SRV3            | - VC-MDx                    | Recorder - IR Buffe    | er Records - Super       |              |                  |                    |           |            |                 |               |                 |              |                     |          | - 🗆                | ×          |
|-----------------|-----------------------------|------------------------|--------------------------|--------------|------------------|--------------------|-----------|------------|-----------------|---------------|-----------------|--------------|---------------------|----------|--------------------|------------|
| Lock V          | /iew <u>R</u> e             | cords <u>S</u> ettings | <u>S</u> ervice <u>H</u> | elp          |                  |                    |           |            |                 |               |                 |              |                     |          |                    |            |
|                 | 7 3                         | <b>1</b>               | <b>"</b>                 | è 10         | ) 🚺 C            | K 😹 🤅              |           |            |                 |               |                 |              |                     | 2:5      | 3:51               | ┫          |
| Status          | Record ID                   | Channel Num            | Channel Name             | User ID      | Case             | Short Comment      | Protect   | ed Calleo  | N Ca Mar        | ked Direc     | tion   Start Ti | ime          | Stop Time           | Duration | Disc Lab           |            |
| Closed          | 4980                        | 3                      | Analog                   |              |                  |                    | No        |            | No              |               | 17/06/          | 2022 2:29:13 | 17/06/2022 2:29:33  | 00:00:20 | NAS 202            |            |
| Closed          | 4979                        | 3                      | Analog                   |              |                  |                    | No        |            | No              |               | 17/06/          | 2022 2:28:30 | 17/06/2022 2:28:46  | 00:00:16 |                    |            |
| Closed          | 4978                        | 1                      | Analog                   | SNMP Setting |                  |                    |           |            |                 |               | ×               | 022 2:23:21  | 17/06/2022 2:24:18  | 00:00:57 | NAS 202            |            |
| X Closed        | 4977                        | 3                      | channel_3                | -            |                  |                    |           |            |                 |               |                 | 022 1:57:19  | 17/06/2022 2:00:22  | 00:03:02 |                    |            |
| Closed          | 4976                        | 1                      | channel_1                |              |                  |                    |           | -          | Port 161        |               |                 | 022 1:54:44  | 17/06/2022 1:55:11  | 00:00:27 |                    |            |
| Closed          | 49/5                        | 1                      | channel_1                |              | Local Addre      | ss. [10.10.10.12   |           |            |                 |               |                 | 122 1:53:22  | 1//06/2022 1:54:18  | 00:00:56 |                    |            |
| Closed          | 49/4                        | 2                      | channel_2                | Accept       | ed community i   | names              |           |            |                 |               |                 | 022 6:32:13  | 16/06/2022 6:32:29  | 00.00.55 |                    |            |
| Closed          | 4373                        | 1                      | channel_1                | Comm         | unity            |                    | Right     | 3          |                 |               |                 | 022 6:20:00  | 16/06/2022 6:23:33  | 00:00:35 |                    |            |
| Closed          | 4972                        | 2                      | channel_1                | public       |                  |                    | Read      | Only       |                 |               |                 | 122 0.01.40  | 14/06/2022 0.02.00  | 00.00.20 |                    |            |
| Closed          | 4970                        | 1                      | channel 1                |              |                  |                    |           |            |                 |               |                 | 122 10:10:33 | 14/06/2022 10:11:00 | 00.00.21 |                    |            |
| Closed          | 4964                        | 2                      | channel 2                |              |                  |                    |           |            |                 |               |                 | 122 6:16:52  | 14/06/2022 6:16:59  | 00:00:21 |                    | 200        |
| Closed          | 4963                        | 1                      | channel 1                |              |                  |                    |           |            |                 |               |                 | 122 6:16:52  | 14/06/2022 6:16:59  | 00:00:07 |                    |            |
| Closed          | 4969                        | 2                      | channel 2                | SNMPv3 Au    | thoritative Engi | ne                 |           |            |                 |               |                 | 022 6:50:45  | 13/06/2022 6:51:18  | 00:00:33 |                    |            |
| Closed          | 4968                        | 1                      | channel_1                | ID 41 25 2   | 5 69 43          |                    |           |            | ID is dis       | played as a l | hex string      | 022 6:50:45  | 13/06/2022 6:51:18  | 00:00:33 |                    |            |
| Closed          | 4967                        | 5                      | channel_5                |              |                  | 46/06/2022 7:4     | 7.66      |            | ("xx-xx.        | .xx-xx")      |                 | 022 6:48:23  | 13/06/2022 6:48:33  | 00:00:10 |                    |            |
| Closed          | 4966                        | 2                      | channel_2                | Boots 2      | Start Fir        | ne 10/00/2022 /.1  | .55       |            |                 |               |                 | 022 6:22:14  | 13/06/2022 6:22:31  | 00:00:18 |                    |            |
| Closed 2        | 4965                        | 1                      | channel_1                | Licere Table |                  |                    |           |            |                 |               |                 | 022 6:22:14  | 13/06/2022 6:22:31  | 00:00:18 |                    | <u>Ta-</u> |
|                 |                             |                        |                          |              |                  |                    |           |            |                 |               |                 |              |                     |          |                    |            |
|                 |                             |                        |                          | Name         |                  | Authentication Pas | sword Pi  | otocol     | Privacy Passwor | d P           | rotocol         |              |                     |          |                    |            |
|                 |                             |                        |                          | agentVoice   | CollectAuth      | auth               | S         | na         |                 | N             | one             |              |                     |          |                    | 10° V      |
| <               |                             |                        |                          | agentVoice   | CollectPriv      | auth               | S         | na         | priv            | T             | ripleDes        |              |                     |          | >                  |            |
| Displaye        | d records: i                | 18 (1 - 18) / Filtered | : 18 / Total: 18         | agentvoice   | Jollect          |                    | N         | one        |                 | N             | one             |              |                     |          |                    |            |
|                 |                             |                        |                          |              |                  |                    |           |            |                 |               |                 |              |                     |          |                    |            |
|                 |                             |                        |                          |              |                  |                    |           |            |                 |               |                 |              |                     |          |                    |            |
| Start time      |                             |                        | Calling No.:             |              |                  |                    |           |            |                 |               |                 |              |                     |          |                    |            |
| Stop time       |                             |                        | Called No.:              |              |                  |                    |           |            |                 |               |                 |              |                     |          | _                  |            |
| Direction       |                             |                        | Compromion               |              |                  |                    |           |            |                 |               |                 |              |                     |          |                    |            |
| Descal          |                             |                        | Der                      |              |                  |                    |           |            |                 |               |                 | )            | I 🖉 🕨 🖉 🖉 🖌 🗙       | ▼∫Þ∫     | 1/2                | 2          |
| Record II       |                             |                        | DSE:                     | VoiceCol     | lect only suppo  | rts SNMPv3         |           | lows engin | e ID change     |               |                 | Duratio      |                     | Skip     | DSI                |            |
| Short Co        | mment                       |                        | Save (                   |              | iooroniy soppo   |                    |           |            | o ib chango     |               |                 | (s) 60       | (s) Flexi           | 5 - (    | a) 5               | - (s)      |
|                 |                             |                        | -                        | Managers (   | for trans sendin | a)                 |           |            |                 |               |                 |              |                     | 3 1 1    | , <mark>, ,</mark> | <u> </u>   |
|                 |                             |                        |                          | 10 10 10 6   | 1:162            |                    |           |            |                 |               |                 |              |                     |          |                    |            |
| Reco            | rding Chan                  | nels                   | Recordi                  |              |                  |                    |           |            |                 |               |                 |              |                     |          |                    |            |
| Sta Act         | ive Calls: 0                |                        | - 1                      | 1            |                  |                    |           |            |                 |               |                 | 11           | 12 13               | 1        | 4                  | ^          |
|                 |                             |                        |                          |              |                  |                    |           |            |                 | Cours.        | Canaal          | N 10         | r 📧                 | <b>P</b> | <b>&gt;</b>        |            |
|                 | "                           |                        | Analog                   |              |                  |                    |           |            |                 | save _        | Calicer         | Analog       | Analon Anal         | og Ana   | loa                |            |
| IR BU           | mer<br>                     | 00 6:00:14             | 15                       | 16           | 17               | 10 10              | 20        |            | 1 22            | 22            | 24              | 25           | 26 27               |          | 0                  |            |
| +II To:         | m: 13/06/20<br>17/06/20     | 22 0:22:14             |                          | -            |                  |                    | 20        | h í        |                 | 23            | 24              | 25           | 20 21               |          | •                  |            |
|                 |                             |                        |                          | . 4          |                  |                    |           |            |                 | - 1           |                 |              | - Les Les           | Г Ц      |                    |            |
| Deck            | s<br>o o o o o              | 1.000                  | Analog                   | Analog       | РСМ              | PCM PCM            | PCN       |            |                 | PCM           | PCM             | PCM          | PCM PC              | M PC     | .171               |            |
| 🥹 ΝΑ<br>😔 Δ · Ε | S: Ready, Us<br>Ready, Used | sed 0%<br>5%           | 29                       | 30           | 31               | 32 33              | 34        |            | 5 36            | 37            | 38              | 39           | 40 41               | 4        | 2                  |            |
|                 |                             |                        | $\prec$ $\square$        | 1            | 12               |                    | L         |            |                 | 12            |                 | 12           |                     | 5 L      |                    |            |
| Mess            | ages                        |                        | PCM                      | PCM          | PCM              | PCM PCM            | PCM       | I P        | CM PCM          | PCM           | PCM             | PCM          | PCM PC              | M PC     | :M                 | ~          |
| 12 Nev          | w messages                  | .0                     |                          |              |                  |                    |           |            | Adva            | nced charge   | Linformation    |              |                     |          |                    |            |
| /►Em            | ors: 0, /&Wa                | irnings: 0             | 144                      | Start All    | a Sto            | o All              | 🤌 Configu | iration    | Auva            | all shows t   | mornation       |              |                     |          |                    |            |
|                 |                             |                        |                          |              |                  |                    |           |            | Show            | all channels  |                 |              |                     |          |                    |            |

### 3.8 IP Address of PC receiver to receive SNMP traps has been Add then Save.

**SNMP V2** 

### 4 Operating of SNMP MIB

4.1 Open "ManageEngine MibBrowser" application.

| ManageEngine MibBro | owser Free Tool                               | - ¤ × |
|---------------------|-----------------------------------------------|-------|
| è 🛃 🖬 🚳 🕫           | a Ta 🗐 🜮 🔨 🗠 💷 👹 🗶 🚭 🧠 🔳 🖬 🗇 🌒 🚺 🖉 🖉          |       |
| Coaded NibModules   | Host 10.10.10.12 · Port 161                   | ~     |
|                     | Community •••••• Write Community              |       |
|                     | Device Type                                   |       |
|                     | Device Type Identified Not Available C Reload |       |
|                     | Suggested OIDs None v                         |       |
|                     | Object ID                                     |       |
|                     |                                               | ^     |
|                     |                                               |       |
|                     |                                               |       |
|                     |                                               |       |
|                     |                                               |       |
|                     |                                               |       |
|                     |                                               |       |
|                     |                                               |       |
|                     |                                               |       |
|                     |                                               | ×     |
|                     | Description Multivar                          |       |
|                     | Syntax Status Reference                       |       |
|                     | Index                                         |       |
| <                   | > Objed ID                                    |       |
|                     | Description                                   |       |
| Global View         |                                               |       |

4.2 Select Edit and choose Settings. Choose SNMP Version tick v2c then OK.

| ile Edit View Operations He | MibBrowser Settings ×                                                                                      |                             |
|-----------------------------|----------------------------------------------------------------------------------------------------|-----------------------------|
| è 🍰 🗈 🕺 🖻                   | General Mib Settings Template Settings                                                                     | Download<br>More Free Tools |
| Loaded MibModules           | SNMP Version           Ov1         0 v2           Ov3                                                      | ~                           |
|                             | General Options     Get Bulk Options       Time Out     5       Retries     0       Encoding     ISO8859_1 | C Reload                    |
|                             | V3 Options V3 Options Context Name Context ID Context ID                                                   |                             |
| 1                           | V3 Settings Save V3 Settings to File Save V3 Settings to Database Database Settings                        |                             |
|                             | User Secu Auth Priv Auth Priv Targ Targ Engi Entity                                                        |                             |
| <                           | Add Modify Delete                                                                                          |                             |
|                             | Restore Defaults OK Cancel                                                                                 |                             |

#### 4.3 From menu bar "File" select "Load MIB", then select a MIB file.

| ManageEngine Mibl  | Browser F | ree Tool            |         |               |     |     |       |       |      |            |           |        | - |   | × |
|--------------------|-----------|---------------------|---------|---------------|-----|-----|-------|-------|------|------------|-----------|--------|---|---|---|
| e Edit View Operat | tions He  | lp                  |         |               |     |     |       |       |      |            |           |        |   |   |   |
| Load MIB           | Ctrl+0    | 🔚 🧌 🔊               | 1       | 🖄 🖽           | 👋 💰 | 🌚 🤞 | b 🔤 🛛 | 🖬 🎒 🍕 | More | Free Tools |           |        |   |   |   |
| UnLoad MIB         | Delete    |                     |         |               |     |     |       |       |      | _          |           | 1      |   |   |   |
| Load All MIBs      | Ctrl+A    | Host                | 10.10.1 | 0.12          |     |     |       |       |      | Port       |           | 161    |   |   |   |
| UnLoad All MIBs    | Ctrl+U    | Community           | •••••   |               |     |     |       |       |      | Write      | Community |        |   |   |   |
| Save Results As    | Ctrl+S    | Set Value           |         |               |     |     |       |       |      | ~          |           |        |   |   |   |
| Print Results      | Ctrl+P    | Device Type         |         |               |     |     |       |       |      |            |           |        |   |   |   |
| VC-MIB             |           | Device Type Ider    | ntified | Not Available |     |     |       |       |      |            | C F       | Reload |   |   |   |
| <b>F-0</b>         |           | Suggested OIDs      | s       | None          |     |     |       |       |      |            | $\sim$    |        |   |   |   |
| Exit               |           | Object ID           |         |               |     |     |       |       |      |            |           |        |   |   |   |
|                    |           |                     |         |               |     |     |       |       |      |            |           |        |   |   | _ |
|                    |           |                     |         |               |     |     |       |       |      |            |           |        |   |   |   |
|                    |           |                     |         |               |     |     |       |       |      |            |           |        |   |   |   |
|                    |           |                     |         |               |     |     |       |       |      |            |           |        |   |   |   |
|                    |           |                     |         |               |     |     |       |       |      |            |           |        |   |   |   |
|                    |           |                     |         |               |     |     |       |       |      |            |           |        |   |   |   |
|                    |           |                     |         |               |     |     |       |       |      |            |           |        |   |   |   |
|                    |           |                     |         |               |     |     |       |       |      |            |           |        |   |   |   |
|                    |           |                     |         |               |     |     |       |       |      |            |           |        |   |   |   |
|                    |           |                     |         |               |     |     |       |       |      |            |           |        |   |   |   |
|                    |           |                     |         |               |     |     |       |       |      |            |           |        |   |   |   |
|                    |           |                     |         |               |     |     |       |       |      |            |           |        |   |   |   |
|                    |           |                     |         |               |     |     |       |       |      |            |           |        |   |   |   |
|                    | - IP      | Description in the  |         |               |     |     |       |       |      |            |           |        |   |   |   |
|                    | - II.     | Description MultiVa | ar      |               |     |     |       |       |      |            |           |        |   |   |   |
|                    |           | Syntax              |         |               |     |     |       |       |      |            | Status    |        | _ | _ | _ |
|                    |           | Index               |         | -             |     |     |       |       |      |            | releience |        |   |   | _ |
|                    | >         | Object ID           |         | -             |     |     |       |       |      |            |           |        | _ | _ | _ |
| 1 N                |           | o o jour io         |         |               |     |     |       |       |      |            |           |        |   |   | _ |
| abal View          | _         | Description         |         |               |     |     |       |       |      |            |           |        |   |   |   |
| obai view 🛄        |           |                     |         |               |     |     |       |       |      |            |           |        |   |   |   |

| ManageEngine MibBrowser     | er Free Tool - 🗆                                                                                                    | × |
|-----------------------------|----------------------------------------------------------------------------------------------------|---|
| File Edit View Operations H | Help                                                                                                    |   |
| 📥 🎂 🖥 🐴 🏷                   | ፝፟፟፟፟፟፟ ፟፟፟፟ ፟፟፟፟፝ ፟፟ ፟፟፟ ፟፝ <sup>2</sup> <sup>2</sup> <sup>2</sup> <sup>2</sup> <sup>2</sup> <sup>2</sup> <sup>2</sup> <sup>2</sup> <sup>2</sup> <sup>2</sup>                                                                                                    |   |
| Coaded MitModules           | Image: Constraint of the set of the se |   |
|                             | Recent Items Desktop Documents This PC                                                                                                    | v |
| < >> Global View            | Description Syntax Access Network File name: VoiceCollectRecorderv2.mb Open Cancel  Status Reference  Cancel                                                                                                    |   |

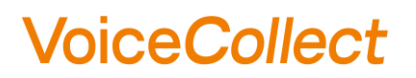

4.4 The list of SNMP OID (Object ID) displayed.

| ManageEngine MibBrowser Free Tool                                                                                                    |                                                                                                    |                 |                             | -                               | × |
|----------------------------------------------------------------------------------------------------|----------------------------------------------------------------------------------------------------|-----------------|-----------------------------|---------------------------------|---|
| 🚵 🍰 🖻 🕺 🖺 🖻 🖀 🖓 🔊 🏹 🖉                                                                                                    | i 🖿 👹 🛫                                                                                                    | : 🚭 🧠 🔳 🖬 🖨 🧇 🚺 | Download<br>More Free Tools |                                 |   |
| Coaded MikMobiles     VoltB     VoltB     Content     VoltB     Content     VoltB     Content     VoltB     VoltB     Vol | Host<br>Community<br>Set Value<br>Device Type<br>Device Type Ider<br>Suggested OIDs<br>Object ID<br>Loading MIBs C:W<br>Done. | 10.10.10 12     | Port<br>Write Communit      | 161           C           Rebad |   |
| recorderUserLogoffSuccessful                                                                                                    | Description Multiv                                                                                                    | ar              |                             |                                 |   |
| recorderKeepAlve     vcRecorderConformance                                                                                                    | Syntax<br>Access<br>Index                                                                                                    |                 | Status<br>Reference         |                                 |   |
| Global View                                                                                                    | Object ID<br>Description                                                                                                    |                 |                             |                                 |   |

4.5 Right click on a SNMP OID then select "GET" or "GETNEXT" to obtain the selected SNMP data(s) from VC-MDx Recorder.

| ManageEngine MibBrowser Free Tool      |                     |                                                                                                |        |               |           | - |  | × |  |
|----------------------------------------|---------------------|------------------------------------------------------------------------------------------------|--------|---------------|-----------|---|--|---|--|
| File Edit View Operations Help         |                     |                                                                                                |        |               |           |   |  |   |  |
| 🚵 📥 🗄 🔁 🖻 🖀 🗊 🔨 🍏 🗉                    | 🛅 🐞 🗹               | . 🧐 🐵 🖪 🗟 🏈 🚺 Download More Free Tools                                                         |        |               |           |   |  |   |  |
| Loaded MibModules                      | Host                | 10.10.10.12                                                                                    | ~ Port | rt            | 161       |   |  | ~ |  |
| enterprises C                          | Community           | •••••                                                                                          | Writ   | ite Community |           |   |  |   |  |
| B- 🔁 vcRecorder Se                     | Set Value           |                                                                                                | ~      | ~             |           |   |  |   |  |
| ecorderTraps                           | Device Type         |                                                                                                |        |               |           |   |  |   |  |
| recorderData                           | ne Ider             | ntified Not Available                                                                          |        |               | C. Reload |   |  |   |  |
| - % recorderModel GE1                  | dolDa               | None                                                                                           |        |               |           |   |  |   |  |
| GEINEXI                                | id OID's            | None                                                                                           |        | Ť             |           |   |  |   |  |
| recorderDeckNo View MIB Desc           | cription .it        | .iso.org.dod.hternet.private.enterprises.atis.vcRecorder.recorderData.recordererManufacturer.0 |        |               |           |   |  |   |  |
| - % recorderPresence Find Node         |                     |                                                                                                |        |               |           |   |  | - |  |
| recorderNetAdminCirem                  | outuring milds Cill | Users/vcuser/Documents/voiceCollectRecorderv2.mib                                              |        |               |           |   |  |   |  |
| recorderNetLCRClient                   | one.                | 10 10 10 10 12 : 161                                                                           |        |               |           |   |  |   |  |
| "% recorderNetCSTAClient               | 136121120           | 13614129133                                                                                    |        |               |           |   |  |   |  |
| recorderS2maSyncCard re                | ecordererManuf      | nufacturer.0 VoiceCollect                                                                      |        |               |           |   |  |   |  |
| % recorderUP0SyncCard                  |                     |                                                                                                |        |               |           |   |  |   |  |
| recorderRecordingStatus                |                     |                                                                                                |        |               |           |   |  |   |  |
| - % recorderChannelStatus              |                     |                                                                                                |        |               |           |   |  |   |  |
| - % recorderDbOperations               |                     |                                                                                                |        |               |           |   |  |   |  |
| - % recorderNetVDSServer               |                     |                                                                                                |        |               |           |   |  |   |  |
| - % recorderConnectedVDSServers        |                     |                                                                                                |        |               |           |   |  |   |  |
| - '% recorderMediaAlmostFull           |                     |                                                                                                |        |               |           |   |  |   |  |
| recorderButterAlmostFull               |                     |                                                                                                |        |               |           |   |  |   |  |
| ······································ |                     |                                                                                                |        |               |           |   |  |   |  |
| 👒 recorderUserLogonSuccessful          |                     |                                                                                                |        |               |           |   |  | ~ |  |
| recorderUserLogonFailed                | escription MultiVa  | x                                                                                              |        |               |           |   |  |   |  |
| "% recorderEventDescription Sv         | Syntax              | DisplayString                                                                                  |        | Status ou     | rrent     |   |  |   |  |
| recorderKeepAlive Ac                   | ccess               | read-only                                                                                      |        | Reference     |           |   |  | _ |  |
| with vorcecorderConformance            | ndex                |                                                                                                |        |               |           |   |  |   |  |
| 01                                     | bject ID            | .1.3.6.1.4.1.29133.11.3.1                                                                      |        |               |           |   |  |   |  |
|                                        |                     | "Recorder manufacturer: VoiceCollect Gmb                                                       | 8"     |               |           |   |  |   |  |
| Global View                            | rescription         |                                                                                                |        |               |           |   |  |   |  |

4.6 Right click on a SNMP OID folder then select "SNMPWALK" to obtain the all SNMP data(s) from VC-MDx Recorder.

| Managerngine Mibbrowser Free Tool                           |                                                                          | -                                                                                                    | a × |  |  |  |
|-------------------------------------------------------------|--------------------------------------------------------------------------|----------------------------------------------------------------------------------------------------|-----|--|--|--|
| File Edit View Operations Help<br>🏊 🚣 🛐 🐴 🗞 🌇 🀜 ன 🗊 💅 🎋 🎼 🥅 | 🛎 🛫 🚭 💿 🗖 📮 🕾 🚱 🚺 🔐                                                      |                                                                                                    |     |  |  |  |
| Loaded MibModules                                           |                                                                          |                                                                                                    |     |  |  |  |
| B-O VC-MIB Host                                             | 10.10.10.12                                                              | V Polt 161                                                                                                    |     |  |  |  |
| ⊖ → atis Comn                                               | munity •••••                                                             | Write Community                                                                                                    |     |  |  |  |
| 🔄 🔄 vcRecorder Set Va                                       | alue                                                                     | v                                                                                                    |     |  |  |  |
| recorderTraps                                               | ce Type                                                                  |                                                                                                    |     |  |  |  |
| GETNEXT Device                                              | ee Tune Identified . Net Available                                       | Cl Dalard                                                                                                    |     |  |  |  |
| recorder Churchark                                          | je rype identilied i like Avalable                                       | C Kedau                                                                                                    |     |  |  |  |
| - % recorde Sugg                                            | jested OIDs None                                                         | ✓                                                                                                    |     |  |  |  |
| - '% recorde View MIB Description Dhier                     | TID .iso.org.dod.internet.orivate.enterprises.atis.vcRecorder.recorderDr | ta                                                                                                    |     |  |  |  |
| Find Node                                                   |                                                                          |                                                                                                    |     |  |  |  |
| - Sent G                                                    | SET request to 10.10.10.12 : 161                                         |                                                                                                    |     |  |  |  |
| - % recorderNetWstClient record                             | dererManufacturer.0                                                      | VoiceCollect                                                                                                    |     |  |  |  |
| - % recorderNetLCRClient record                             | derModel 0                                                               | VoiceCollect Recorder                                                                                                    |     |  |  |  |
| % recorderNetCSTAClient                                     | derinCh 0                                                                | 29                                                                                                    |     |  |  |  |
| recorderNetRC4000Client                                     | derOutCh 0                                                               | 2                                                                                                    |     |  |  |  |
| recorderUP0SyncCard record                                  | derDacklie 0                                                             | 1                                                                                                    |     |  |  |  |
| - % recorderRecordingStatus                                 | derDeckno.0                                                              | l<br>Deserved en esté at                                                                                                    |     |  |  |  |
| - % recorderRecordsInLastInterval                           | der Presence.0                                                           | Ne desirietetete economia d                                                                                                    |     |  |  |  |
| - '% recorderChannelStatus record                           | Jerwerkalminchent.u                                                      | No Administrator connected                                                                                                    |     |  |  |  |
| recorderDoOperations record                                 | JerwetyvstChentu                                                         | No workstation connected                                                                                                    |     |  |  |  |
| recorderRegisteredVDSServers                                | JernetLCRChenLU                                                          | No LCR connected                                                                                                    |     |  |  |  |
| - % recorderConnectedVDSServers                             | JernetCSTAClient.0                                                       | No ARCP/CSTA connected                                                                                                    |     |  |  |  |
| % recorderMediaAlmostFull record                            | derNetRC4000Client.0                                                     | No RC4000 connected                                                                                                    |     |  |  |  |
| % recorderBufferAlmostFull record                           | derS2maSyncCard.0                                                        | No info available                                                                                                    |     |  |  |  |
| recorderRestarrArterPowerDown record                        | derUP0SyncCard.0                                                         | No info available                                                                                                    |     |  |  |  |
| record                                                      | derRecordingStatus.0                                                     | Recording started                                                                                                    |     |  |  |  |
| " recorderUserLogonFailed record                            | derRecordsInLastInterval.0                                               | 0 records in last interval                                                                                                    |     |  |  |  |
| - % recorderUserLogoffSuccessful record                     | derChannelStatus.0                                                       | 28/10/2021 21:41:15 Total channels: 28, noop: 0, NoSync:<br>0, enabled: 28, active: 0                                                                                                    |     |  |  |  |
| record record record record                                 | derDbOperations.0                                                        | 0 database operations                                                                                                    |     |  |  |  |
| vcRecorderConformance     record                            | derNetVDSServer.0                                                        | VDS Server 10.10.10.12 connected                                                                                                    |     |  |  |  |
| record                                                      | derRegisteredVDSServers.0                                                | 1                                                                                                    |     |  |  |  |
| record                                                      | derConnectedVDSServers.0                                                 | 1                                                                                                    |     |  |  |  |
| record                                                      | derMediaAlmostFull.0                                                     | Media is 95% full                                                                                                    |     |  |  |  |
| record                                                      | derBufferAlmostFull.0                                                    | No info available                                                                                                    |     |  |  |  |
| record                                                      | derRestartAfterPowerDown.0                                               | Recorder restarted after nower down                                                                                                    |     |  |  |  |
| record                                                      | derChannellnactivity 0                                                   | There was no activity on channel 8                                                                                                    |     |  |  |  |
| record                                                      | derUserLogon Successful.0                                                | VC-MDx Recorder SRV3: User 'Super' unlocked the applicati                                                                                                    |     |  |  |  |
|                                                             | -                                                                        | on.                                                                                                    |     |  |  |  |
| record                                                      | derUserLogonFailed.0                                                     | No info available                                                                                                    |     |  |  |  |
| record                                                      | derUserLogoffSuccessful.0                                                | VC-MDX Recorder SRV3: User Super locked the application                                                                                                    |     |  |  |  |
| record                                                      | derEventDescription.0                                                    | No info available                                                                                                    |     |  |  |  |
| record                                                      | derKeepAlive.0                                                           | 2021-10-28,21:40:37.312                                                                                                    |     |  |  |  |
| Descrip                                                     | otion MultiVar                                                           |                                                                                                    |     |  |  |  |
| 0000                                                        |                                                                          | Olahua aureat                                                                                                    |     |  |  |  |
| Syntax                                                      | χ                                                                        | Status current                                                                                                    |     |  |  |  |
|                                                             | -5                                                                       | Reference                                                                                                    |     |  |  |  |
| Acces                                                       |                                                                          |                                                                                                    |     |  |  |  |
| Acces<br>Index                                              |                                                                          |                                                                                                    |     |  |  |  |
| Acces<br>Index<br>Object                                    | tID .1.3.6.1.4.1.29133.11.3                                              | Conception and the second second seco |     |  |  |  |

#### 5 Operating of SNMP TRAP

5.1 Open "ManageEngine MibBrowser" and click "View" on menu bar and select "Trap Viewer".

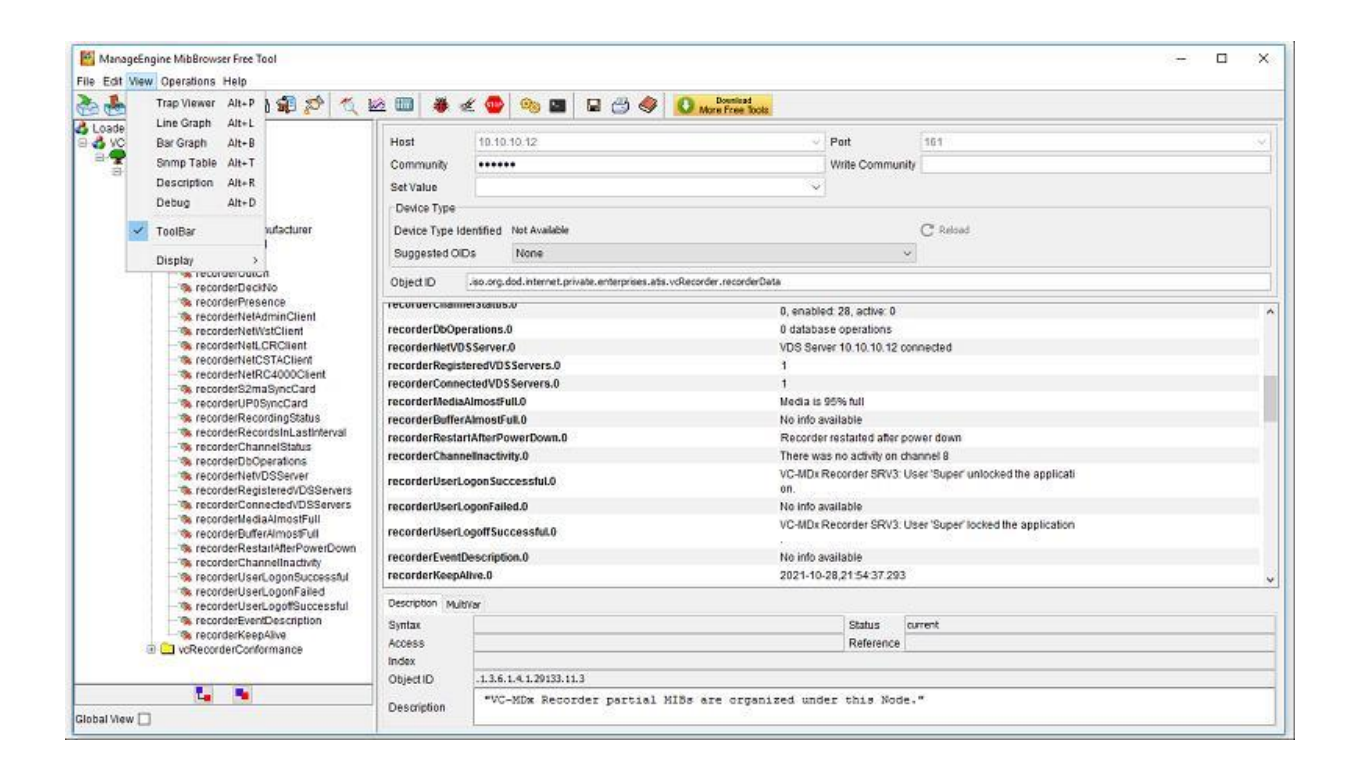

5.2 Insert IP address of VC-MDx Recorder machine on "TrapParser" then click Add and Start.

| 8 🗄 🗄            |                                                          | 1 🗐 🔊 🍕                                                                             | 🖄 🛅 👋 🖉                            | 2 🐵 🧠 🔚                                                                                    |                                                                      | Oownl Downl More Fre                             | load<br>ee Tools |
|------------------|----------------------------------------------------------|-------------------------------------------------------------------------------------|------------------------------------|--------------------------------------------------------------------------------------------|----------------------------------------------------------------------|--------------------------------------------------|------------------|
| Loaded MiDModule | es 🌂 TrapViewe                                           | er                                                                                  |                                    |                                                                                            | - C                                                                  | ı ×                                              | ~                |
|                  | Class                                                    | Туре                                                                                | Source                             | Date                                                                                       | Message                                                              |                                                  |                  |
|                  |                                                          |                                                                                     |                                    |                                                                                            |                                                                      | _                                                |                  |
|                  | Authentica                                               | ate v1/v2c traps (Con                                                               | nmunity)                           | 🗌 Enal                                                                                     | ble Logging Log                                                      | Format ~                                         |                  |
|                  | Authentica                                               | ate v1/v2c traps (Con<br>ate v3 Trap                                                | nmunity)                           | 🗌 Enal                                                                                     | ble Logging Log<br>ble Mail Config                                   | Format  ~<br>gure Mail                           | ,                |
|                  | Authentica                                               | ate v1/v2c traps (Con<br>ate v3 Trap<br>162                                         | nmunity)<br>TrapList               | ☐ Enal<br>☐ Ena<br>162:public →                                                            | ble Logging Log<br>ble Mail Config<br>Add                            | Format ~<br>gure Mail<br>Del                     |                  |
|                  | Authentica Authentica Authentica Port Community          | ate v1/v2c traps (Con<br>ate v3 Trap<br>162<br>public                               | TrapList<br>TrapParser             | Enal                                                                                       | ble Logging Log<br>ble Mail Config<br>/ Add                          | Format ~<br>jure Mail<br>Del<br>Load             |                  |
|                  | Authentica Authentica Authentica Port Community Start    | ate v1A2c traps (Con<br>ate v3 Trap<br>162<br>public<br>Stop                        | TrapList<br>TrapParser<br>Show Det | Enal     Enal     Enal     Enal     Io2:public     v     10.10.10.12     ails     Delete E | ble Logging Log<br>ble Mail Config<br>Add                            | Format ~<br>gure Mail<br>Del<br>Load             |                  |
|                  | Authentica Authentica Authentica Port Community Start Tr | ate v1/v2c traps (Con<br>ate v3 Trap<br>162<br>public<br>Stop<br>aps : 0 Inform : 0 | TrapList<br>TrapParser<br>Show Det | Enai                                                                                       | ble Logging Log<br>ble Mail Config<br>Add<br>Intry Parse<br>TrapList | Format V<br>pure Mail<br>Del<br>Load<br>erEditor |                  |

### 5.3 The window "TrapViewer" is running.

| ManageEngine Mib<br>File Edit View Operat | Browser Free Too<br>tions Help | 1                     |                |                         |                   | _                           | × |
|-------------------------------------------|--------------------------------|-----------------------|----------------|-------------------------|-------------------|-----------------------------|---|
| 🇞 🛃 🛃                                     | •                              | 🗊 🔊 🔨 🖄               | 🛅 🐞 🛫 🔤        | 00 🔤 日                  | 3 🔷 🚺             | Download<br>More Free Tools |   |
| ቆ Loaded MibModules                       | 🔨 TrapViewer                   | 172<br>[              |                |                         | >                 | <                           | ~ |
|                                           | Class                          | Туре                  | Source         | Date                    | Message           | -                           |   |
|                                           |                                |                       |                |                         |                   |                             |   |
|                                           |                                |                       |                |                         |                   |                             |   |
|                                           |                                |                       |                |                         |                   |                             |   |
|                                           |                                |                       |                |                         |                   |                             |   |
|                                           | an<br>The                      |                       |                |                         |                   |                             | ^ |
|                                           | Authenticat                    | e v1/v2c traps (Commu | nity)          | Enable Lo               | gging Log Format  |                             |   |
|                                           | Authenticat                    | e v3 Trap             |                | Enable Ma               | ail Configure Mai | Mail                        |   |
|                                           | Port                           | 162                   | TrapList 16    | 2:public 🗸              | Add Del           |                             |   |
|                                           | Community                      | public                | TrapParser 10. | 10.10.12                | Load              |                             | * |
|                                           | Start                          | Stop                  | Show Details   | Delete Entry            | ParserEditor      |                             |   |
|                                           | Tra                            | aps : 0 Inform : 0    | Statu          | is : Listening for Trap | DS                |                             |   |
| <                                         | > Object                       | ID                    |                |                         |                   |                             |   |
| Global View 🗌                             | Descrit                        | otion                 |                |                         |                   |                             |   |

5.4 The "TrapViewer" is getting a Trap data from VC-MDx Recorder.

| 💐 Traj                    | Viewer                       |                               |                                                        | – 🗆 X                                                                                                    |  |  |  |  |  |  |  |
|---------------------------|------------------------------|-------------------------------|--------------------------------------------------------|----------------------------------------------------------------------------------------------------|--|--|--|--|--|--|--|
| Class                     | Туре                         | Source                        | Date                                                   | Message                                                                                                    |  |  |  |  |  |  |  |
| Clear                     | v2c Trap                     | 10.10.10.12                   | Mon Jun 20 02:34:43                                    | ET 2022.1.3.6.1.2.1.1.3.0: TimeTicks: 0 hours, 3                                                                                                    |  |  |  |  |  |  |  |
| Clear                     | v2c Trap                     | 10.10.10.12                   | Mon 1                                                  |                                                                                                    |  |  |  |  |  |  |  |
| Clear                     | v2c Trap                     | 10.10.10.12                   | Mon 1 map Deta                                         |                                                                                                    |  |  |  |  |  |  |  |
| Clear                     | v2c Trap                     | 10.10.10.12                   | Mon 1                                                  |                                                                                                    |  |  |  |  |  |  |  |
| Clear                     | v2c Trap                     | 10.10.10.12                   | Mon                                                    | 0 hours, 39 minutes, 7 seconds.                                                                                                    |  |  |  |  |  |  |  |
| Autr Autr Autr Port Commu | ienticate v1<br>ienticate v3 | //2c traps (Comm<br>Trap<br>! | Enterprise<br>Generic Type<br>Specific Type<br>Message | .1.3.6.1.2.1.1.3.0: TimeTicks: 0 hours, 39 minutes, 7 seconds.:<br>.1.3.6.1.6.3.1.1.4.1.0: Object ID: .1.3.6.1.4.1.29133.11.2.0.22:<br>.1.3.6.1.4.1.29133.11.3.16.0: 20/06/2022 7: 04: 43 Total channels: 66, noop: 8, NoSync:<br>40, enabled: 16, active: 0: |  |  |  |  |  |  |  |
| Comme                     | Start                        | Stop                          | Severity                                               | Clear                                                                                                    |  |  |  |  |  |  |  |
| EXT                       | Trope                        | E Inform : 0                  | Entity                                                 | 10.10.12                                                                                                    |  |  |  |  |  |  |  |
|                           | Inaps .                      |                               | RemotePort                                             | 161                                                                                                    |  |  |  |  |  |  |  |
|                           |                              |                               | LocalPort                                              | 162                                                                                                    |  |  |  |  |  |  |  |
|                           |                              |                               | Community                                              | public                                                                                                    |  |  |  |  |  |  |  |
|                           |                              |                               | Node                                                   | 10.10.12                                                                                                    |  |  |  |  |  |  |  |
|                           |                              |                               | Source                                                 | 10.10.12                                                                                                    |  |  |  |  |  |  |  |
|                           |                              |                               | TimeReceive                                            | Mon Jun 20 02:34:45 VET 2022                                                                                                    |  |  |  |  |  |  |  |
|                           |                              |                               | HelpURL                                                | 0-0.html                                                                                                    |  |  |  |  |  |  |  |

### 5.5 Double click that Trap data then a window "Trap Details" displayed for the message.

| 🍕 Traj | oViewer                       |                         |                      |                                                                                                    |
|--------|-------------------------------|-------------------------|----------------------|----------------------------------------------------------------------------------------------------|
| Class  | Type                          | Source                  | Date                 | Message                                                                                                    |
| Clear  | v2c Trap                      | 10.10.10.12             | Mon 1                | 1 2222 1.5.0.12.1.1.5.0. Hitelicks of load \$7.5.0.                                                             |
| Clear  | v2c Trap                      | 10.10.10.12             | Mon 1 A Trap Details | X                                                                                                    |
| Clear  | v2c Trap                      | 10.10.10.12             | Mon 3                |                                                                                                    |
| Clear  | v2c Trap                      | 10.10.10.12             | Mon 1 TimeStamp      | 0 hours, 39 minutes, 7 seconds,                                                                                 |
| Clear  | v2c Trap                      | 10.10.10.12             | Mon 1<br>Enterprise  |                                                                                                    |
|        |                               |                         | Generic Type         |                                                                                                    |
| Auth   | nenticate v1.<br>nenticate v3 | V2c traps (Comn<br>Trap | nunity) Message      |                                                                                                    |
| Port   | 162                           |                         |                      | 40, enabled: 16, active: 0:                                                                                     |
| Commu  | inity pub                     | ic                      | 1<br>Sauaritu        | Norsky and Market and Market and Market and Market and Market and Market and Market and Market and Market and M |
|        | Start                         | Stop                    | Severity             | Clear                                                                                                    |
|        | Traps                         | 6 Inform · 0            | Entity               | 10.10.12                                                                                                    |
|        |                               |                         | RemotePort           | 161                                                                                                    |
|        |                               |                         | LocalPort            | 162                                                                                                    |
|        |                               |                         | Community            | public                                                                                                    |
|        |                               |                         | Node                 | 10.10.12                                                                                                    |
|        |                               |                         | Source               | 10.10.12                                                                                                    |
|        |                               |                         | TimeReceived         | Mon Jun 20 02:34:45 VET 2022                                                                                    |
|        |                               |                         | HelpURL              | 0-0.html                                                                                                    |
|        |                               |                         |                      |                                                                                                    |

### 6 SNMP TRAP Samples

Below is the sample images correlation between message on VC-MDx Recorder and SNMP Trap

#### 6.1 VC-MDx Workstation: Connected

{.1.3.6.1.4.1. 29133.11.3.8.0} - VC-MDx Workstation :Connected

| 🍕 Trap                                                     | Viewer      |              |                  |                                                          | ×                                                                                                    |
|------------------------------------------------------------|-------------|--------------|------------------|----------------------------------------------------------|----------------------------------------------------------------------------------------------------|
| Class                                                      | Туре        | Source       | Date             | Me                                                       | ssage                                                                                                    |
| Clear<br>Clear                                             | v2c Trap    | 10.10.10.12  | Mon Jun 20 02:1  | 🎒 Trap Details                                           | - O X                                                                                                    |
| Clear                                                      | v2c Trap    | 10.10.10.12  | Mon Jun 20 02: 1 | TimeStamp<br>Enterprise<br>Generic Type<br>Specific Type | 0 hours, 22 minutes, 14 seconds.                                                                                                    |
| Authenticate v1/v2c traps (Community) Authenticate v3 Trap |             |              | nunity)          | Message                                                  | .1.3.6.1.2.1.1.3.0: TimeTicks: 0 hours, 22 minutes, 14 seconds.:<br>.1.3.6.1.6.3.1.1.4.1.0: Object ID: .1.3.6.1.4.1.29133.11.2.0.18:<br>.1.3.6.1.4.1.29133.11.3.8.0: Workstation SRV3 connected: |
| Port                                                       | 162         |              | TrapList         | Severity                                                 | Clear                                                                                                    |
| Commu                                                      | nity public |              | TrapParse        | Entity                                                   | 10 10 10 12                                                                                                    |
| S                                                          | Start       | Stop         | Show D           | RemotePort                                               | 161                                                                                                    |
| 000                                                        | Traps :     | 3 Inform : 0 |                  | LocalPort                                                | 162                                                                                                    |
|                                                            |             |              |                  | Community                                                | public                                                                                                    |
|                                                            |             |              |                  | Node                                                     | 10.10.12                                                                                                    |
|                                                            |             |              |                  | Source                                                   | 10.10.12                                                                                                    |
|                                                            |             |              |                  | TimeReceived                                             | Mon Jun 20 02:17:52 VET 2022                                                                                                    |
|                                                            |             |              |                  | HelpURL                                                  | 0-0.html                                                                                                    |

#### 6.2 VC-MDx Workstation : disconnected

{.1.3.6.1.4.1. 29133.11.3.8.0} - VC-MDx Workstation : disconnected

| 🔨 Trap         | Viewer                        |                         |                 |                                                          | - 🗆 X                                                                                                    |      |        |
|----------------|-------------------------------|-------------------------|-----------------|----------------------------------------------------------|----------------------------------------------------------------------------------------------------|------|--------|
| Class          | Туре                          | Source                  | Date            | Me                                                       | ssage                                                                                                    |      |        |
| Clear<br>Clear | v2c Trap<br>v2c Trap          | 10.10.10.12             | Mon Jun 20 02:1 | 🍰 Trap Details                                           |                                                                                                    | 1000 | ×      |
|                |                               | 1                       |                 | TimeStamp<br>Enterprise<br>Generic Type<br>Specific Type | 0 hours, 22 minutes, 56 seconds.                                                                                                    |      |        |
| Authe          | enticate v1A<br>enticate v3 1 | v2c traps (Comn<br>Trap | nunity)         | Message                                                  | .1.3.6.1.2.1.1.3.0: TimeTicks: 0 hours, 22 minutes, 56 seconds.:<br>.1.3.6.1.6.3.1.1.4.1.0: Object ID: .1.3.6.1.4.1.29133.11.2.0.18:<br>.1.3.6.1.4.1.29133.11.3.8.0: Workstation SRV3 disconnected: |      |        |
| Port           | 162                           |                         | TrapList        | Severity                                                 | Clear                                                                                                    |      |        |
| Commun         | nity publi                    | c                       | TrapParse       | Entity                                                   | 10.10.10.12                                                                                                    |      | <br>   |
| S              | tart                          | Stop                    | Show D          | RemotePort                                               | 161                                                                                                    |      | <br>-1 |
| 000            | Traps :                       | 2 Inform : 0            |                 | LocalPort                                                | 162                                                                                                    |      | <br>-1 |
|                |                               |                         |                 | Community                                                | public                                                                                                    |      | <br>   |
|                |                               |                         |                 | Node                                                     | 10.10.12                                                                                                    |      | <br>   |
|                |                               |                         |                 | Source                                                   | 10.10.12                                                                                                    |      |        |
|                |                               |                         |                 | TimeReceived                                             | Mon Jun 20 02:18:33 VET 2022                                                                                                    |      |        |
|                |                               |                         |                 | HelpURL                                                  | 0-0.html                                                                                                    |      |        |
|                |                               |                         |                 |                                                          |                                                                                                    | _    |        |

#### 6.3 VDS Connected

### {.1.3.6.1.4.1. 29133.11.3.23.0} - VDS Connected

| SRV3          | - VC-MDx        | Recorder -    | IR Buffer Records - Su           | per                |               |               |           |          |            |               |                        |                     |          |             | ×                   |
|---------------|-----------------|---------------|----------------------------------|--------------------|---------------|---------------|-----------|----------|------------|---------------|------------------------|---------------------|----------|-------------|---------------------|
| Lock <u>V</u> | (iew <u>R</u> e | ecords §      | <u>S</u> ettings <u>S</u> ervice | <u>H</u> elp       |               |               |           |          |            |               |                        |                     |          |             |                     |
|               | 13              |               | J 💻 🗊                            | li 🌼 1             | 1             | ९ 😹 🕜         |           | _        |            |               |                        |                     | 3:2      | 5:8         | $\{ < $             |
| Status        | Record ID       | Channel       | Num Channel Nam                  | e User ID          | Case          | Short Comment | Protected | Called N | Ca Mar     | ked Direction | Start Time             | Stop Time           | Duration | Disc Lab    |                     |
| Closed        | 4981            | 5             | Analog                           |                    |               |               | No        |          | No         |               | 17/06/2022 3:04:04     | 17/06/2022 3:05:55  | 00:01:51 |             |                     |
| Closed        | 4980            | 3             | Analog                           |                    |               |               | No        |          | No         |               | 17/06/2022 2:29:13     | 17/06/2022 2:29:33  | 00:00:20 | NAS 202     |                     |
| Closed        | 4979            | 3             | Analog                           |                    |               |               | No        |          | No         |               | 17/06/2022 2:28:30     | 17/06/2022 2:28:46  | 00:00:16 |             |                     |
| Closed        | 4978            | 1             | Analog                           |                    |               |               | No        |          | Yes        |               | 17/06/2022 2:23:21     | 17/06/2022 2:24:18  | 00:00:57 | NAS 202     |                     |
| Closed        | 4977            | 3             | channel 3                        |                    |               |               | No        |          | No         |               | 17/06/2022 1:57:19     | 17/06/2022 2:00:22  | 00:03:02 |             | A REAL PROPERTY AND |
| Closed        | 4976            | 1             | channel_1                        |                    |               |               | No        |          | Yes        |               | 17/06/2022 1:54:44     | 17/06/2022 1:55:11  | 00:00:27 |             |                     |
| Closed        | 4975            | 1             | channel_1                        |                    |               |               | No        |          | Yes        |               | 17/06/2022 1:53:22     | 17/06/2022 1:54:18  | 00:00:56 |             |                     |
| Closed 🖗      | 4974            | 2             | channel_2                        |                    |               |               | No        |          | Yes        |               | 16/06/2022 6:32:13     | 16/06/2022 6:32:29  | 00:00:16 |             | A                   |
| Closed        | 4973            | 1             | channel 1                        |                    |               |               | No        |          | Yes        |               | 16/06/2022 6:28:58     | 16/06/2022 6:29:53  | 00:00:55 |             |                     |
| Closed        | 4972            | 1             | channel 1                        |                    |               |               | No        |          | Yes        |               | 16/06/2022 6:01:40     | 16/06/2022 6:02:06  | 00:00:26 |             |                     |
| Closed        | 4971            | 2             | channel_2                        |                    |               |               | No        |          | No         |               | 14/06/2022 10:10:39    | 14/06/2022 10:11:00 | 00:00:21 |             |                     |
| Closed        | 4970            | 1             | channel_1                        |                    |               |               | No        |          | No         |               | 14/06/2022 10:10:39    | 14/06/2022 10:11:00 | 00:00:21 |             | 5-                  |
| Closed        | 4964            | 2             | channel_2                        |                    |               |               | No        |          | No         |               | 14/06/2022 6:16:52     | 14/06/2022 6:16:59  | 00:00:07 |             |                     |
| Closed        | 4963            | 1             | channel_1                        |                    |               |               | No        |          | No         |               | 14/06/2022 6:16:52     | 14/06/2022 6:16:59  | 00:00:07 |             | -                   |
| Closed 🤌      | 4969            | 2             | channel_2                        |                    |               | 13/06         | No        |          | No         |               | 13/06/2022 6:50:45     | 13/06/2022 6:51:18  | 00:00:33 |             |                     |
| Closed        | 4968            | 1             | channel_1                        |                    |               | 13/06         | No        |          | No         |               | 13/06/2022 6:50:45     | 13/06/2022 6:51:18  | 00:00:33 |             | - T                 |
| Closed        | 4967            | 5             | channel 5                        |                    |               |               | No        |          | No         |               | 13/06/2022 6:48:23     | 13/06/2022 6:48:33  | 00:00:10 |             | Here of the         |
| Closed        | 4966            | 2             | channel 2                        |                    |               |               | No        |          | No         |               | 13/06/2022 6:22:14     | 13/06/2022 6:22:31  | 00:00:18 |             | te V                |
| Closed        | 4965            | 1             | channel 1                        |                    |               |               | No        |          | No         |               | 13/06/2022 6:22:14     | 13/06/2022 6:22:31  | 00:00:18 |             |                     |
| -             |                 |               |                                  |                    |               |               |           |          |            |               |                        |                     |          |             | pand L              |
|               |                 |               |                                  |                    |               |               |           |          |            |               |                        |                     |          |             | <u>Ta-</u>          |
| <             |                 |               |                                  |                    |               |               |           |          |            |               |                        |                     |          | >           |                     |
| Displaye      | d records:      | 19 (1 - 19) / | Filtered: 19 / Total: 19         |                    |               |               |           |          |            |               |                        |                     |          |             |                     |
|               |                 |               |                                  |                    |               |               |           |          |            | Loop          |                        |                     |          |             |                     |
| Start time    |                 |               | Calling N                        | o.:                |               |               |           |          |            |               |                        |                     |          |             |                     |
| Stontime      |                 |               | Called N                         |                    |               |               |           |          |            |               |                        |                     |          |             | 0                   |
| D:            |                 |               |                                  |                    |               |               |           |          |            |               |                        |                     |          |             |                     |
| Direction     |                 |               | Compres                          | SIGIL              |               |               |           |          |            | 14 44         | <b>b ( II ( b) ( I</b> | N ( N.) ( 🕑 ( X     | • ()     | 1/5         | <b>N</b>            |
| Record II     | ):              |               | DSE:                             |                    |               |               |           |          |            | Volume F      | Back offert Duratio    |                     | Skin     | DS          | F                   |
| Short Co      | mment           |               | [] s                             | ve Comment         |               |               |           |          |            | _             |                        | (s) Flexi           |          | ->          | -                   |
|               |                 |               |                                  |                    |               |               |           |          |            |               |                        |                     | 5 🗔 (    | s) <u>5</u> | (S)                 |
| Reco          | rding Char      | inels         | Messa                            | iges               |               |               |           |          |            |               |                        |                     |          |             |                     |
| Si Acti       | ive Calls: 0    | 1             | Messa                            | ine                |               |               |           |          |            |               |                        | Ackno               | wledged  |             |                     |
|               |                 |               | (1)17                            | 06/2022 3-28-14 10 | 10 10 12 VDS  | connected     |           |          |            |               |                        | NO                  |          |             |                     |
|               |                 |               | (¥'''                            | 00/2022 0.20.14 10 | .10.10.12.400 | Connected     |           |          |            |               |                        | NO                  |          |             |                     |
| IR Bu         | ffer            |               |                                  |                    |               |               |           |          |            |               |                        |                     |          |             |                     |
| I+ Fro        | m: 13/06/20     | 022 6:22:14   |                                  |                    |               |               |           |          |            |               |                        |                     |          |             |                     |
| • 10:         | 17/06/20        | 322 3:00:00   |                                  |                    |               |               |           |          |            |               |                        |                     |          |             |                     |
| Decks         | 5               |               |                                  |                    |               |               |           |          |            |               |                        |                     |          |             |                     |
| NAS           | 5: Ready, L     | lsed 0%       |                                  |                    |               |               |           |          |            |               |                        |                     |          |             |                     |
| 🧼 A: E        | jected          |               |                                  |                    |               |               |           |          |            |               |                        |                     |          |             |                     |
| Maga          |                 |               |                                  |                    |               |               |           |          |            |               |                        |                     |          |             |                     |
| Mess          | ages            |               | 51                               |                    | Acknow        | dedae All     | Delete    | ) ×      | Delete All |               |                        |                     |          |             |                     |
| /► Erro       | ors: 0. AN      | arnings: 0    |                                  |                    |               |               |           | <u> </u> |            | )             |                        |                     |          |             |                     |
|               |                 |               |                                  |                    |               |               |           |          |            |               |                        |                     |          |             |                     |
|               |                 |               |                                  |                    |               |               |           |          |            |               |                        |                     |          |             |                     |

| 🐔 Trap | Viewer                        |                        |           |                                                          | — 🗆 X                                                                                                    |
|--------|-------------------------------|------------------------|-----------|----------------------------------------------------------|----------------------------------------------------------------------------------------------------|
| Class  | Туре                          | Source                 | Date      |                                                          | Message                                                                                                    |
| Clear  | v2c Trap                      | 10, 10, 10, 12         | Mon Jun 2 | 0 02:15:03 VET 20                                        | 22.1.3.6.1.2.1.1.3.0: TimeTicks: 0 hours, 1                                                                                                    |
| Clear  | v2c Trap                      | 10, 10, 10, 12         | Mon Jun 2 | True Dataila                                             |                                                                                                    |
| Clear  | v2c Trap                      | 10.10.10.12            | Mon Jun 2 | irap Details                                             |                                                                                                    |
|        | 12.00                         |                        |           | TimeStamp<br>Enterprise<br>Generic Type<br>Specific Type | 0 hours, 19 minutes, 34 seconds.                                                                                                    |
| Auth   | enticate v1A<br>enticate v3 1 | 2c traps (Comm<br>Trap | iunity)   | Message                                                  | 1.3.6.1.2.1.1.3.0: TimeTicks: 0 hours, 19 minutes, 34 seconds.:<br>.1.3.6.1.6.3.1.1.4.1.0: Object ID: .1.3.6.1.4.1.29133.11.2.0.18:<br>.1.3.6.1.4.1.29133.11.3.21.0: VDS Server 10.10.10.12 connected: |
| Port   | 162                           |                        | Tra       |                                                          | .1.3.6.1.4.1.29133.11.3.23.0: INTEGER: 1:                                                                                                    |
| Commu  | nity public                   | :                      | Trap      | Severity                                                 |                                                                                                    |
| S      | itart                         | Stop                   | S         | e m                                                      | Clear                                                                                                    |
|        | Traps :                       | 4 Inform : 0           |           | RemotePort                                               | 10.10.10.12                                                                                                    |
|        |                               |                        |           | LocalPort                                                | 162                                                                                                    |
|        |                               |                        |           | Community                                                | public                                                                                                    |
|        |                               |                        |           | Node                                                     | 10.10.12                                                                                                    |
|        |                               |                        |           | Source                                                   | 10.10.12                                                                                                    |
|        |                               |                        |           | TimeReceived                                             | Mon Jun 20 02:15:12 VET 2022                                                                                                    |
|        |                               |                        |           | HelpURL                                                  | 0-0.html                                                                                                    |

#### 6.4 User logged off/locked successful from the recorder

{.1.3.6.1.4.1. 29133.11.3.30} – User logged off/locked successful from the recorder

| • | SRV3 - VC-MDx Recorder - IR Buffer Records - Super |                                                                                                 |
|---|----------------------------------------------------|-------------------------------------------------------------------------------------------------|
|   | SVVJ- VL-HUU Hecode- IK Buffer Hecode - Suger      | Vac name<br>Passaced<br>Four eyes passaced<br>Remember are                                      |
|   |                                                    | Change password           V OK         XCancel                                                  |
|   |                                                    |                                                                                                 |
|   | A ∨<br>F                                           | Active channels: 0 of 28<br>/DS connected: 1 of 1<br>RAB connected: 0 of 0<br>Buffer: 1% filled |
|   |                                                    | Anim connected. No<br>Aessages: 0 errors 1 warnings<br>Active client connections: 2             |
|   |                                                    |                                                                                                 |
|   |                                                    |                                                                                                 |

| 🍕 Trap        | Viewer      |              |         |                                                                     | – 🗆 X                                       |
|---------------|-------------|--------------|---------|---------------------------------------------------------------------|---------------------------------------------|
| Class         | Туре        | Source       | Date    |                                                                     | Message                                     |
| Clear         | v2c Trap    | 10.10.10.12  | Mon Jun | 20 02:06:03 VET 20                                                  | 22.1.3.6.1.2.1.1.3.0: TimeTicks: 0 hours, 1 |
| Clear         | v2c Trap    | 10.10.10.12  | Mon Jun | Trap Details                                                        |                                             |
| Clear         | v2c Trap    | 10.10.10.12  | Mon Jun | inap Details                                                        | A L -                                       |
| Clear<br>Auth | enticate v1 | 10.10.10.12  | Mon Jun | TimeStamp<br>Enterprise<br>Generic Type<br>Specific Type<br>Message | 0 hours, 10 minutes, 26 seconds.            |
| Commu         | nity out    | lic          |         |                                                                     |                                             |
| Commu         | They pub    | Ctan         | IIa     | Severity                                                            | Clear                                       |
| 5             |             | Stop         |         | Entity                                                              | 10.10.10.12                                 |
|               | Traps :     | 4 Inform : 0 | _       | RemotePort                                                          | 161                                         |
|               |             |              |         | LocalPort                                                           | 162                                         |
|               |             |              |         | Community                                                           | public                                      |
|               |             |              |         | Node                                                                | 10.10.12                                    |
|               |             |              |         | Source                                                              | 10.10.12                                    |
|               |             |              |         | TimeReceived                                                        | Mon Jun 20 02:06:03 VET 2022                |
|               |             |              |         | HelpURL                                                             | 0-0.html                                    |

### 6.5 User logged on/unlocked failed on the recorder

#### {.1.3.6.1.4.1. 29133.11.3.29} - User logged on/unlocked failed on the recorder

| 🔛 SRV        | /3 - VC-     | -MDx Recorde     | er - IR Buffei   | Records - Supe           | r                  |                  |                         |               |               |            |           |                     |                     |          | - 0      | ×                    |
|--------------|--------------|------------------|------------------|--------------------------|--------------------|------------------|-------------------------|---------------|---------------|------------|-----------|---------------------|---------------------|----------|----------|----------------------|
| <u>L</u> ock | <u>V</u> iew | <u>R</u> ecords  | <u>S</u> ettings | <u>S</u> ervice <u>I</u> | <u>H</u> elp       |                  |                         |               |               |            |           |                     |                     |          |          |                      |
|              | 1            | 3 🐔              |                  | <b>_</b>                 | n 🔊 🖉              |                  | ኣ 😹 🕜                   |               |               |            |           |                     |                     | ]: {     | 7;21     |                      |
| Status       | Reco         | ord ID Chan      | nel Num          | Channel Name             | User ID            | Case             | Short Comment           | Protected     | Called N      | Ca Marked  | Direction | Start Time          | Stop Time           | Duration | Disc Lab |                      |
|              | d 4981       | 1 5              |                  | Analog                   |                    |                  |                         | No            |               | No         |           | 17/06/2022 3:04:04  | 17/06/2022 3:05:55  | 00:01:51 |          |                      |
| Close        | d 4980       | ) 3              |                  | Analog                   |                    |                  |                         | No            |               | No         |           | 17/06/2022 2:29:13  | 17/06/2022 2:29:33  | 00:00:20 | NAS 202  |                      |
| Close        | d 4979       | 9 3              |                  | Analog                   |                    |                  |                         | No            |               | No         |           | 17/06/2022 2:28:30  | 17/06/2022 2:28:46  | 00:00:16 |          |                      |
| Close        | d 4978       | 3 1              |                  | Analog                   |                    |                  |                         | No            |               | Yes        |           | 17/06/2022 2:23:21  | 17/06/2022 2:24:18  | 00:00:57 | NAS 202  |                      |
| Close        | d 4977       | 7 3              |                  | channel_3                |                    |                  |                         | No            |               | No         |           | 17/06/2022 1:57:19  | 17/06/2022 2:00:22  | 00:03:02 |          | International Action |
| Close        | d 4976       | 6 1              |                  | channel_1                |                    |                  |                         | No            |               | Yes        |           | 17/06/2022 1:54:44  | 17/06/2022 1:55:11  | 00:00:27 |          |                      |
| Close        | d 4975       | 5 1              |                  | channel_1                |                    |                  |                         | No            |               | Yes        |           | 17/06/2022 1:53:22  | 17/06/2022 1:54:18  | 00:00:56 |          |                      |
| P Close      | d 4974       | 4 2              |                  | channel_2                |                    |                  |                         | No            |               | Yes        |           | 16/06/2022 6:32:13  | 16/06/2022 6:32:29  | 00:00:16 |          |                      |
| Close        | d 4973       | 3 1              |                  | channel_1                |                    |                  |                         | No            |               | Yes        |           | 16/06/2022 6:28:58  | 16/06/2022 6:29:53  | 00:00:55 |          |                      |
| Close        | d 4972       | 2 1              |                  | channel_1                |                    |                  |                         | No            |               | Yes        |           | 16/06/2022 6:01:40  | 16/06/2022 6:02:06  | 00:00:26 |          |                      |
| 🎤 Close      | d 4971       | 1 2              |                  | channel_2                |                    |                  |                         | No            |               | No         |           | 14/06/2022 10:10:39 | 14/06/2022 10:11:00 | 00:00:21 |          | -                    |
| 😰 Close      | d 4970       | ) 1              |                  | channel_1                |                    |                  |                         | No            |               | No         |           | 14/06/2022 10:10:39 | 14/06/2022 10:11:00 | 00:00:21 |          | lla-                 |
| 🔑 Close      | d 4964       | 4 2              |                  | channel_2                |                    |                  |                         | No            |               | No         |           | 14/06/2022 6:16:52  | 14/06/2022 6:16:59  | 00:00:07 |          |                      |
| Close        | d 4963       | 3 1              |                  | channel_1                |                    |                  |                         | No            |               | No         |           | 14/06/2022 6:16:52  | 14/06/2022 6:16:59  | 00:00:07 |          | -                    |
| 🎤 Close      | d 4969       | 9 2              |                  | channel_2                |                    |                  | 13/06                   | No            |               | No         |           | 13/06/2022 6:50:45  | 13/06/2022 6:51:18  | 00:00:33 |          |                      |
| 😰 Close      | d 4968       | 3 1              |                  | channel_1                |                    |                  | 13/06                   | No            |               | No         |           | 13/06/2022 6:50:45  | 13/06/2022 6:51:18  | 00:00:33 |          | -                    |
| 😰 Close      | d 4967       | 7 5              |                  | channel_5                |                    |                  |                         | No            |               | No         |           | 13/06/2022 6:48:23  | 13/06/2022 6:48:33  | 00:00:10 |          |                      |
| 🔑 Close      | d 4966       | 6 2              |                  | channel_2                |                    |                  |                         | No            |               | No         |           | 13/06/2022 6:22:14  | 13/06/2022 6:22:31  | 00:00:18 |          | Ta-                  |
| Close 😰      | d 4965       | 5 1              |                  | channel_1                |                    |                  |                         | No            |               | No         |           | 13/06/2022 6:22:14  | 13/06/2022 6:22:31  | 00:00:18 |          |                      |
|              |              |                  |                  |                          |                    |                  |                         |               |               |            |           |                     |                     |          |          |                      |
|              |              |                  |                  |                          |                    |                  |                         |               |               |            |           |                     |                     |          |          | 10- V                |
| <            |              |                  |                  |                          |                    |                  |                         |               |               |            |           |                     |                     |          | >        |                      |
| Display      | ed rec       | ords: 19 (1 - 19 | 9) / Filtered:   | 19 / Total: 19           |                    |                  |                         |               |               |            |           |                     |                     |          |          |                      |
|              | _            |                  |                  |                          |                    | _                |                         | _             | _             |            | _         |                     |                     |          |          | ]                    |
|              |              |                  |                  |                          |                    |                  |                         |               |               |            | Loop      |                     |                     |          |          |                      |
| C1           |              |                  |                  | C-11: N                  |                    |                  |                         |               |               | -          |           |                     |                     |          |          |                      |
|              | ne.          |                  |                  |                          |                    |                  |                         |               |               |            |           |                     |                     |          |          |                      |
| Stop tir     | ne:          |                  |                  | Called No.:              |                    |                  |                         |               |               |            |           |                     |                     |          |          |                      |
| Directio     | <b>n</b> :   |                  |                  | Compressio               | n:                 |                  |                         |               |               | _          |           |                     |                     |          | 1 ( **   |                      |
| Record       | ID:          |                  |                  | DSE:                     |                    |                  |                         |               |               |            |           |                     |                     |          |          | 2                    |
|              |              | _                |                  |                          | _                  |                  |                         |               |               | Vol        | lume Ba   | ack offset Duratio  | Elevi               | Skip     | DS       | E                    |
| Short C      | ommen        | nt               |                  | Save                     | Comment            |                  |                         |               |               |            | i /       | 10 📩 (s) 🛛 60 🗄     |                     | 5 🚞 (    | s) 5     | 🕂 (s)                |
|              | _            | _                | _                |                          |                    | _                |                         | _             | _             |            |           |                     |                     | _        |          | _                    |
|              |              |                  |                  | Message                  |                    |                  |                         |               |               |            |           |                     |                     |          |          |                      |
| Rec          | ording       | Channels         |                  |                          | ·                  |                  |                         |               |               |            |           |                     |                     |          |          |                      |
| A 🕮 A        | ctive Ca     | alls: O          |                  | Message                  |                    |                  |                         |               |               |            |           |                     | Ackno               | wledged  |          |                      |
|              |              |                  |                  | 17/06                    | /2022 3:15:57 Unlo | cking the applic | ation failed - bad usem | ame or passwo | rd(User ")    |            |           |                     | NO                  |          |          |                      |
|              | uffor        |                  |                  | 17/06.                   | /2022 3:15:56 Unlo | cking the applic | ation failed - bad usem | ame or passwo | rd(User 'User | )          |           |                     | NO                  |          |          |                      |
|              | uner<br>10   | 0000000.000      |                  | 17/06                    | /2022 3:07:46 Deck | A: No disk in u  | init.                   |               |               |            |           |                     | NO                  |          |          |                      |
| +1 T         | n: 17        | /06/2022 6:22:1  | 55               |                          |                    |                  |                         |               |               |            |           |                     |                     |          |          |                      |
|              |              |                  |                  |                          |                    |                  |                         |               |               |            |           |                     |                     |          |          |                      |
| Dec          | ks           |                  |                  |                          |                    |                  |                         |               |               |            |           |                     |                     |          |          |                      |
| 2 N          | AS: Rea      | ady, Used 0%     |                  |                          |                    |                  |                         |               |               |            |           |                     |                     |          |          |                      |
|              | Ejecter      | u                |                  |                          |                    |                  |                         |               |               |            |           |                     |                     |          |          |                      |
| Mes          | sages        |                  |                  |                          |                    |                  |                         |               |               |            |           |                     |                     |          |          |                      |
| SIN          | ew mes       | sages: 3         |                  | √ Ack                    | nowledge           | ✓ Acknowled      | lge All 🔰 🚿             | Delete        | X             | Delete All |           |                     |                     |          |          |                      |
| Æ            | rrors: 0,    | /warnings:       | 1                |                          |                    |                  |                         |               | <u> </u>      |            |           |                     |                     |          |          |                      |
| -            | _            |                  |                  |                          |                    |                  |                         |               |               |            |           |                     |                     |          |          |                      |

| 🐔 Trap         | pViewer                |                              |                 |                            | – – ×                                                                                                    |
|----------------|------------------------|------------------------------|-----------------|----------------------------|----------------------------------------------------------------------------------------------------|
| Class<br>Clear | Type<br>v2c Tra        | Source<br>ap 10.10.10.12     | Date<br>Mon Jun | 20 02:09:24 VET 20         | Message<br>22 1.3.6.1.2.1.1.3.0: TimeTicks: 0 hours, 1                                                                                                    |
|                |                        |                              |                 | 🛃 Trap Details             | X                                                                                                    |
|                |                        |                              |                 | TimeStamp<br>Enterprise    | 0 hours, 13 minutes, 46 seconds.                                                                                                    |
|                |                        |                              |                 | Generic Type               |                                                                                                    |
| Auth           | ienticate<br>ienticate | v1/v2c traps (Com<br>v3 Trap | munity)         | – Specific Type<br>Message | .1.3.6.1.2.1.1.3.0: TimeTicks: 0 hours, 13 minutes, 46 seconds.:<br>.1.3.6.1.6.3.1.1.4.1.0: Object ID: .1.3.6.1.4.1.29133.11.2.0.28:<br>.1.3.6.1.4.1.29133.11.3.29.0: VC-MDx Recorder SRV3: Unlocking the application failed - b |
| Port           | 1                      | 162                          | Т               |                            | ad username or password(User 'Supers'):                                                                                                    |
| Commu          | inity 🛛                | oublic                       | Tra             | p<br>Severity              |                                                                                                    |
| 1              | Start                  | Stop                         | 5               | Entity                     |                                                                                                    |
|                | Trap                   | s : 1 Inform : 0             |                 | RemotePort                 | 161                                                                                                    |
|                |                        |                              |                 | LocalPort                  | 162                                                                                                    |
|                |                        |                              |                 | Community                  | public                                                                                                    |
|                |                        |                              |                 | Node                       | 10.10.12                                                                                                    |
|                |                        |                              |                 | Source                     | 10.10.12                                                                                                    |
|                |                        |                              |                 | TimeReceived               | Mon Jun 20 02:09:24 VET 2022                                                                                                    |
|                |                        |                              |                 | HelpURL                    | 0-0.html                                                                                                    |

### 6.6 User logged on/unlocked successful on the recorder

{.1.3.6.1.4.1. 29133.11.3.28} - User logged on/unlocked successful on the recorder

|            |                          |                |                          | 🎒 Trap Detail  | s – 🗆 X                                                                                                    |
|------------|--------------------------|----------------|--------------------------|----------------|----------------------------------------------------------------------------------------------------|
|            |                          |                |                          | TimeStamp      | 0 hours, 54 minutes, 45 seconds.                                                                                                    |
|            |                          |                |                          | Enterprise     |                                                                                                    |
|            |                          |                |                          | Generic Type   |                                                                                                    |
| 🍕 TrapView | er                       |                |                          | Specific Type  |                                                                                                    |
| Class      | Туре                     | Source         | Date                     |                |                                                                                                    |
| Clear      | v2c Trap                 | 10, 10, 10, 12 | 2 Mon Jun 20 02:5        | D: Message     | .1.3.6.1.2.1.1.3.0: TimeTicks: 0 hours, 54 minutes, 45 seconds.:                                                                                                    |
| Clear      | v2c Trap                 | 10.10.10.12    | 2 Mon Jun 20 02:5        | D:             | .1.3.6.1.6.3.1.1.4.1.0: Object ID: .1.3.6.1.4.1.29133.11.2.0.27:                                                                                                    |
| Clear      | v2c Trap                 | 10, 10, 10, 12 | 2 Mon Jun 20 02:5        | D:             | .1.3.6.1.4.1.29133.11.3.28.0: VC-MDx Recorder SRV3: User 'Super' unlocke                                                                                                    |
| Clear      | v2c Trap                 | 10, 10, 10, 12 | 2 Mon Jun 20 02:5        | D:             | d the application .                                                                                                    |
| Clear      | v2c Trap                 | 10, 10, 10, 12 | 2 Mon Jun 20 02:5        | D:             |                                                                                                    |
| Clear      | v2c Trap                 | 10, 10, 10, 12 | 2 Mon Jun 20 02:5        | 1:             |                                                                                                    |
| Clear      | v2c Trap                 | 10, 10, 10, 12 | 2 Mon Jun 20 02:5        | 1:<br>Countity | Towns of the second second sec |
| Clear      | v2c Trap                 | 10, 10, 10, 12 | 2 Mon Jun 20 02:5        | 1: Seventy     | Clear                                                                                                    |
| Authentica | ate v1/v2c traps (Commun | iity)          | Enable                   | Entity         | 10.10.10.12                                                                                                    |
| Authentica | ate v3 Trap              |                | Enable                   | RemotePort     | 161                                                                                                    |
| Port       | 162                      | TrapList       | 162:public v             | LocalPort      | 162                                                                                                    |
| Community  | public                   | TrapParser     | 10.10.10.12              |                |                                                                                                    |
| Start      | Stop                     | Show Detail    | s Delete Ent             | Community      | public                                                                                                    |
|            | raps : 8 Inform : 0      | S              | itatus : Listening for T | ra Node        | 10.10.10.12                                                                                                    |
|            |                          |                |                          | Source         | 10.10.10.12                                                                                                    |
|            |                          |                |                          | TimeReceived   | Mon Jun 20 02:50:23 VET 2022                                                                                                    |
|            |                          |                |                          | HelpURL        | 0-0.html                                                                                                    |
|            |                          |                |                          |                |                                                                                                    |

### 6.7 Recording Started.

{.1.3.6.1.4.1. 29133.11.3.14} - Recording Started.

| 🔨 Trap | Viewer                     |                           |             |                                         | - 0 X                                                                                                    |      |   |
|--------|----------------------------|---------------------------|-------------|-----------------------------------------|----------------------------------------------------------------------------------------------------|------|---|
| Class  | Туре                       | Source                    | Date        |                                         | Message                                                                                                    |      |   |
| Clear  | v2c Trap                   | 10.10.10.12               | Mon Jun 2   | 20 02:02:42 VET 20:                     | 12.1.3.6.1.2.1.1.3.0: TimeTicks: 0 hours, 7                                                                                                    |      |   |
| Clear  | v2c Trap                   | 10.10.10.12               | Mon Jun :   | 🖉 Tran Detaile                          |                                                                                                    |      | × |
| Clear  | v2c Trap                   | 10.10.10.12               | Mon Jun :   |                                         |                                                                                                    |      | ^ |
|        | V2c Hap                    | 10.10.10.12               | , הסכ חסרין | TimeStamp<br>Enterprise<br>Generic Type | 0 hours, 7 minutes, 5 seconds.                                                                                                    | <br> |   |
| Auth   | enticate v1<br>enticate v3 | N2c traps (Comn<br>: Trap | nunity)     | Specific Type                           | .1.3.6.1.2.1.1.3.0: TimeTicks: 0 hours, 7 minutes, 5 seconds.:<br>.1.3.6.1.6.3.1.1.4.1.0: Object ID: .1.3.6.1.4.1.29133.11.2.0.20:<br>.1.3.6.1.4.1.29133.11.3.14.0: Recording started: | <br> |   |
| Port   | 163                        | 2                         | Tra         | ł                                       |                                                                                                    |      |   |
| Commu  | <b>nity</b> pub            | lic                       | Trap        | Severity                                | Clear                                                                                                    |      |   |
| ŝ      | Start                      | Stop                      | S           | Entity                                  | 10.10.10.12                                                                                                    |      |   |
| 000    | Traps                      | 4 Inform : 0              |             | RemotePort                              | 161                                                                                                    |      |   |
|        |                            |                           |             | LocalPort                               | 162                                                                                                    |      |   |
|        |                            |                           |             | Community                               | public                                                                                                    |      |   |
|        |                            |                           |             | Node                                    | 10.10.10.12                                                                                                    |      |   |
|        |                            |                           |             | Source                                  | 10.10.10.12                                                                                                    |      |   |
|        |                            |                           |             | TimeReceived                            | Mon Jun 20 02:02:42 VET 2022                                                                                                    |      |   |
|        |                            |                           |             | HelpURL                                 | 0-0.html                                                                                                    |      |   |

#### 6.8 VC-MDx Administrator : Connected

#### {.1.3.6.1.4.1. 29133.11.3.28} - VC-MDx Administrator : Connected

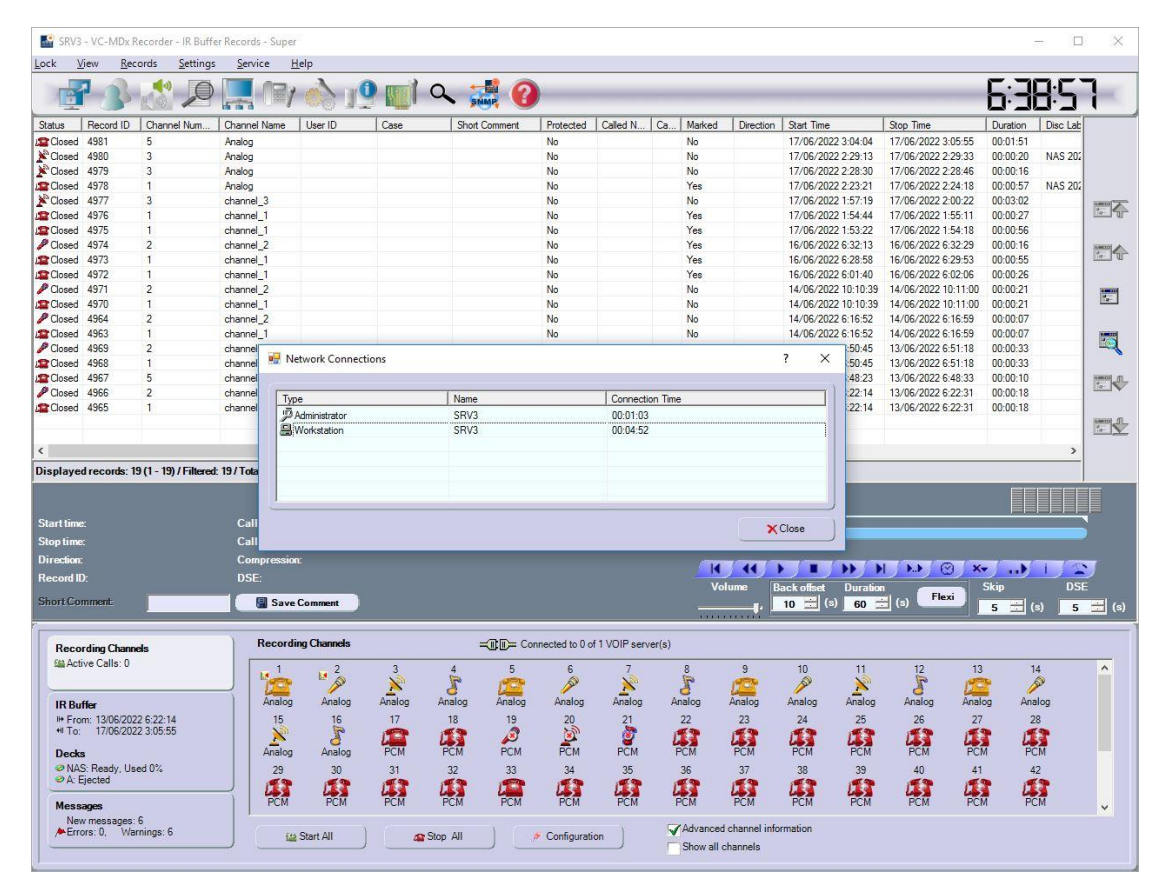

| 🐔 Trap | Viewer      |                   |         |                          |                                                                  |   |  |   |  |  |  |  |
|--------|-------------|-------------------|---------|--------------------------|------------------------------------------------------------------|---|--|---|--|--|--|--|
| Class  | Туре        | Source            | Date    |                          | Message                                                          |   |  |   |  |  |  |  |
| Clear  | v2c Trap    | 10.10.10.12       | Mon Ju  | in 20 02:22:43 VE        | T 2022 1.3.6.1.2.1.1.3.0: TimeTicks: 0 hours, 2                  |   |  |   |  |  |  |  |
| Clear  | v2c Trap    | 10.10.10.12       | Mon 1   | Tran Details             |                                                                  | - |  | × |  |  |  |  |
| Clear  | v2c Trap    | 10.10.10.12       | Mon 1   | indp b ccuits            |                                                                  |   |  |   |  |  |  |  |
|        |             |                   |         | TimeStamp<br>Enterprise  | 0 hours, 27 minutes, 5 seconds.                                  |   |  |   |  |  |  |  |
| 🗹 Auth | enticate v1 | I/v2c traps (Comn | nunity) | Specific Type<br>Message | .1.3.6.1.2.1.1.3.0: TimeTicks: 0 hours, 27 minutes, 5 seconds.:  |   |  |   |  |  |  |  |
| Auth   | enticate v3 | 3 Trap            |         |                          | .1.3.6.1.6.3.1.1.4.1.0: Object ID: .1.3.6.1.4.1.29133.11.2.0.18: |   |  |   |  |  |  |  |
| Port   | 16          | 2                 |         |                          | .1.3.6.1.4.1.29133.11.3.7.0: Administrator SRV3 connected:       |   |  |   |  |  |  |  |
| Commu  | nity put    | blic              | 1       | Severity                 | Clear                                                            |   |  | 1 |  |  |  |  |
| 5      | Start       | Stop              |         | Entity                   | 10.10.12                                                         |   |  | 1 |  |  |  |  |
| 000    | Traps       | : 4 Inform : 0    |         | RemotePort               | 161                                                              |   |  |   |  |  |  |  |
|        |             |                   |         | LocalPort                | 162                                                              |   |  |   |  |  |  |  |
|        |             |                   |         | Community                | public                                                           |   |  |   |  |  |  |  |
|        |             |                   |         | Node                     | 10.10.12                                                         |   |  |   |  |  |  |  |
|        |             |                   |         | Source                   | 10.10.12                                                         |   |  |   |  |  |  |  |
|        |             |                   |         | TimeReceived             | Mon Jun 20 02:22:43 VET 2022                                     |   |  |   |  |  |  |  |
|        |             |                   |         | HelpURL                  | 0-0.html                                                         |   |  |   |  |  |  |  |
|        |             |                   |         |                          |                                                                  | _ |  |   |  |  |  |  |

#### 6.9 VC-MDx Administrator : disconnected

{.1.3.6.1.4.1. 29133.11.3.7} - VC-MDx Administrator : disconnected

| 🔨 Trap | Viewer                      |                         |                          |                                                                                                    |   |   |
|--------|-----------------------------|-------------------------|--------------------------|----------------------------------------------------------------------------------------------------|---|---|
| Class  | Туре                        | Source                  | Date                     | Message                                                                                                    |   |   |
| Clear  | v2c Trap                    | 10.10.10.12             | Mon Jun 20 02:23:30 V    | ET 2022.1.3.6.1.2.1.1.3.0: TimeTicks: 0 hours, 2                                                                                                    |   |   |
| Clear  | v2c Trap                    | 10.10.10.12             | Mon 1 Kap Detai          | s                                                                                                    | - | х |
|        |                             |                         | TimeStamp<br>Enterprise  | 0 hours, 27 minutes, 52 seconds.                                                                                                    |   |   |
|        |                             |                         | Generic Type             |                                                                                                    |   |   |
| Authe  | enticate v1/<br>enticate v3 | V2c traps (Comm<br>Trap | Specific Type<br>Message | .1.3.6.1.2.1.1.3.0: TimeTicks: 0 hours, 27 minutes, 52 seconds.:<br>.1.3.6.1.6.3.1.1.4.1.0: Object ID: .1.3.6.1.4.1.29133.11.2.0.18:<br>.1.3.6.1.4.1.29133.11.3.7.0: Administrator SRV3 disconnected: |   |   |
| Port   | 162                         |                         |                          |                                                                                                    |   |   |
| Commun | nity publ                   | lic                     | 1 Severity               | Clear                                                                                                    |   |   |
| S      | tart                        | Stop                    | Entity                   | 10.10.10.12                                                                                                    |   |   |
| 000    | Traps :                     | 2 Inform : 0            | RemotePort               | 161                                                                                                    |   |   |
|        |                             |                         | LocalPort                | 162                                                                                                    |   |   |
|        |                             |                         | Community                | public                                                                                                    |   |   |
|        |                             |                         | Node                     | 10.10.10.12                                                                                                    |   |   |
|        |                             |                         | Source                   | 10.10.12                                                                                                    |   |   |
|        |                             |                         | TimeReceived             | Mon Jun 20 02:23:30 VET 2022                                                                                                    |   |   |
|        |                             |                         | HelpURL                  | 0-0.html                                                                                                    |   |   |

**SNMP V2** 

#### 6.10 Channels inactivity (Restored Channel)

{.1.3.6.1.4.1. 29133.11.2.7} - Channels inactivity (Restored Channel)

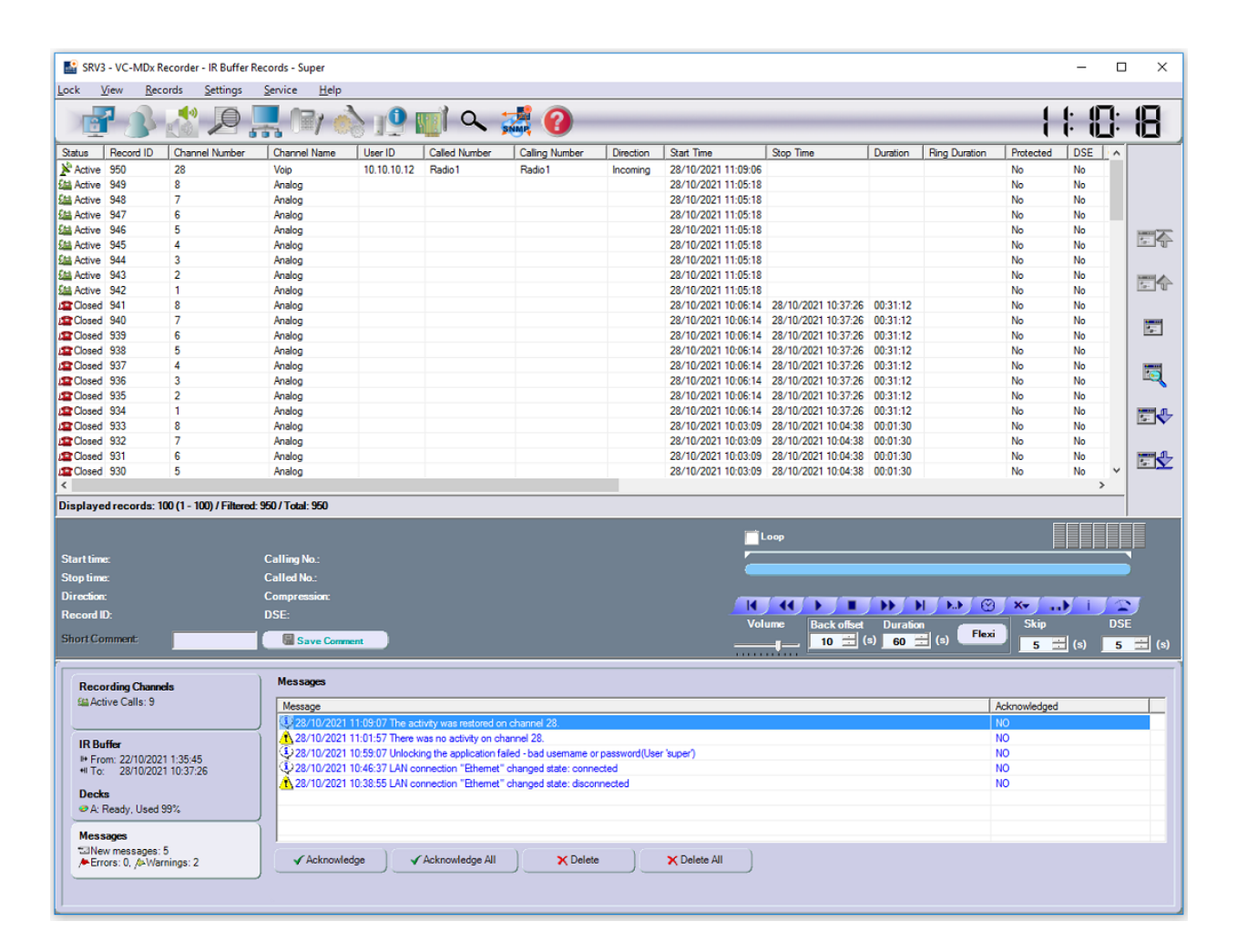

| 🐔 Tra | apViewer   |                     |                                                              | _                                                              |                                | 🙆 Trap Details | -                                                                | - 0     | ×      |
|-------|------------|---------------------|--------------------------------------------------------------|----------------------------------------------------------------|--------------------------------|----------------|------------------------------------------------------------------|---------|--------|
| Class | Туре       | Source              | Date                                                         | Message                                                        |                                | TimeStamp      | 1 hours, 7 minutes, 9 seconds.                                   |         |        |
| Clear | v3 Trap    | 10.10.10.12         | Thu Oct 28 10:49:35 ICT 2021<br>Thu Oct 28 10:55:30 ICT 2021 | . 1.3.6.1.2.1.1.3.0: TimeTick<br>. 1.3.6.1.2.1.1.3.0: TimeTick | s: 0 hours, 4<br>s: 0 hours, 5 | Enterprise     |                                                                  |         |        |
| Clear | v3 Trap    | 10.10.10.12         | Thu Oct 28 10:59:07 ICT 2021                                 | .1.3.6.1.2.1.1.3.0: TimeTick                                   | s: 0 hours, 5                  |                |                                                                  |         |        |
| Clear | v3 Trap    | 10.10.10.12         | Thu Oct 28 10:59:26 ICT 2021                                 | . 1.3.6.1.2.1.1.3.0: TimeTick                                  | s: 0 hours, 5                  | Generic Type   |                                                                  |         |        |
| Clear | v3 Irap    | 10.10.10.12         | Thu Oct 28 11:00:17 ICT 2021                                 | 1.3.6.1.2.1.1.3.0: TimeTick                                    | s: U nours, 5                  |                |                                                                  |         |        |
| Clear | v3 Trap    | 10.10.10.12         | The Oct 28 11:00:18 ICT 2021                                 | 1.2.6.1.2.1.1.2.0; TimeTick                                    | s: 0 hours, 5                  | Specific Type  |                                                                  |         |        |
| Clear | v3 Tran    | 10.10.10.12         | Thu Oct 28 11:05:19 ICT 2021                                 | 1.3.6.1.2.1.1.3.0: TimeTick                                    | s: 1 hours, 3                  |                |                                                                  |         |        |
| Clear | v3 Trap    | 10.10.10.12         | Thu Oct 28 11:09:07 ICT 2021                                 | .1.3.6.1.2.1.1.3.0: TimeTick                                   | s: 1 hours, 7 v                | Message        | .1.3.6.1.2.1.1.3.0: TimeTicks: 1 hours, 7 minutes, 9 seconds.:   |         |        |
|       |            |                     |                                                              |                                                                |                                |                | .1.3.6.1.6.3.1.1.4.1.0: Object ID: .1.3.6.1.4.1.29133.11.2.0.7   |         |        |
| 🖂 Au  | thenticate | e v1/v2c traps (Con | nmunity)                                                     | Enable Logging                                                 | Log Format 🗸                   |                | .iso.org.dod.internet.private.enterprises.atis.vcRecorder.record | erData. | record |
|       |            |                     |                                                              |                                                                |                                |                | erChannelInactivity.0: The activity was restored on channel 28:  |         |        |
| Au 🖂  | thenticate | e v3 Trap           |                                                              | Enable Mail C                                                  | Configure Mail                 |                |                                                                  |         |        |
| Port  |            | 162                 | TrapList 162                                                 | public 🗸 Add                                                   | Del                            | Severity       | Clear                                                            |         | _      |
| Comm  | unity      | public              | TrapParser 10.1                                              | 0.10.12                                                        | Load                           |                |                                                                  |         |        |
|       | Start      | Stop                | Show Details                                                 | Delete Entry                                                   | ParserEditor                   | Entity         | 10.10.10.12                                                      |         |        |
|       |            |                     | 0                                                            |                                                                |                                | RemotePort     | 161                                                              |         |        |
|       | • Irap     | s: 11 inform: 0     | Status                                                       | : Listening for Traps                                          |                                |                |                                                                  |         |        |
|       |            |                     |                                                              |                                                                |                                | LocalPort      | 162                                                              |         |        |
|       |            |                     |                                                              |                                                                |                                | Community      | null                                                             |         |        |
|       |            |                     |                                                              |                                                                |                                | Node           | 10.10.10.12                                                      |         |        |
|       |            |                     |                                                              |                                                                |                                | Source         | 10.10.12                                                         |         |        |
|       |            |                     |                                                              |                                                                |                                | TimeReceived   | Thu Oct 28 11:09:07 ICT 2021                                     |         |        |
|       |            |                     |                                                              |                                                                |                                | HelpURL        | 0-0.html                                                         |         |        |
|       |            |                     |                                                              |                                                                |                                |                |                                                                  |         |        |

### 6.11 Recording started/stopped event (Stopped Channel)

#### {.1.3.6.1.4.1. 29133.11.3.14} - Recording started/stopped event (Stopped Channel)

| SR 🔛                                     | V3 - VC-MDx                    | Recorder - IR Buffe    | er Records - Supe                                 | r            |        |               |                 |               |                        |              |                                     |                     |               | - 0               | ×                                         |
|------------------------------------------|--------------------------------|------------------------|---------------------------------------------------|--------------|--------|---------------|-----------------|---------------|------------------------|--------------|-------------------------------------|---------------------|---------------|-------------------|-------------------------------------------|
| <u>L</u> ock                             | <u>V</u> iew <u>R</u> e        | cords <u>S</u> ettings | <u>S</u> ervice <u>I</u>                          | <u>H</u> elp |        |               |                 |               |                        |              |                                     |                     |               |                   |                                           |
|                                          | 73                             | 2                      |                                                   | <u> </u>     |        | a 😹 🍘         |                 |               |                        |              |                                     |                     | 7: 1          | 9:59              | 5                                         |
| Status                                   | Record ID                      | Channel Num            | Channel Name                                      | User ID      | Case   | Short Comment | Protected       | Called N      | Ca Marked              | Direction    | Start Time                          | Stop Time           | Duration      | Disc Lab          |                                           |
| Clos                                     | ed 4981                        | 5                      | Analog                                            |              |        |               | No              |               | No                     |              | 17/06/2022 3:04:04                  | 17/06/2022 3:05:55  | 00:01:51      |                   |                                           |
| Clos                                     | ed 4980                        | 3                      | Analog                                            |              |        |               | No              |               | No                     |              | 17/06/2022 2:29:13                  | 17/06/2022 2:29:33  | 00:00:20      | NAS 202           |                                           |
| Clos                                     | ed 4979                        | 3                      | Analog                                            |              |        |               | No              |               | No                     |              | 17/06/2022 2:28:30                  | 17/06/2022 2:28:46  | 00:00:16      |                   |                                           |
| Close                                    | ed 4978                        | 1                      | Analog                                            |              |        |               | No              |               | Yes                    |              | 17/06/2022 2:23:21                  | 17/06/2022 2:24:18  | 00:00:57      | NAS 202           |                                           |
| Clos                                     | ed 4977                        | 3                      | channel_3                                         |              |        |               | No              |               | No                     |              | 17/06/2022 1:57:19                  | 17/06/2022 2:00:22  | 00:03:02      |                   | America                                   |
| Clos                                     | ed 4976                        | 1                      | channel_1                                         |              |        |               | No              |               | Yes                    |              | 17/06/2022 1:54:44                  | 17/06/2022 1:55:11  | 00:00:27      |                   | - 4                                       |
| Close                                    | ed 4975                        | 1                      | channel_1                                         |              |        |               | No              |               | Yes                    |              | 17/06/2022 1:53:22                  | 17/06/2022 1:54:18  | 00:00:56      |                   |                                           |
| De Clos                                  | ed 4974                        | 2                      | channel_2                                         |              |        |               | No              |               | Yes                    |              | 16/06/2022 6:32:13                  | 16/06/2022 6:32:29  | 00:00:16      |                   | A lower                                   |
| Clos                                     | ed 4973                        | 1                      | channel_1                                         |              |        |               | No              |               | Yes                    |              | 16/06/2022 6:28:58                  | 16/06/2022 6:29:53  | 00:00:55      |                   |                                           |
| Clos                                     | ed 4972                        | 1                      | channel_1                                         |              |        |               | No              |               | Yes                    |              | 16/06/2022 6:01:40                  | 16/06/2022 6:02:06  | 00:00:26      |                   |                                           |
| P Clos                                   | ed 4971                        | 2                      | channel_2                                         |              |        |               | No              |               | No                     |              | 14/06/2022 10:10:39                 | 14/06/2022 10:11:00 | 00:00:21      |                   |                                           |
| Clos                                     | ed 4970                        | 1                      | channel_1                                         |              |        |               | No              |               | No                     |              | 14/06/2022 10:10:39                 | 14/06/2022 10:11:00 | 00:00:21      |                   | Te-                                       |
| P Clos                                   | ed 4964                        | 2                      | channel_2                                         |              |        |               | No              |               | No                     |              | 14/06/2022 6:16:52                  | 14/06/2022 6:16:59  | 00:00:07      |                   |                                           |
| Clos                                     | ed 4963                        | 1                      | channel_1                                         |              |        |               | No              |               | No                     |              | 14/06/2022 6:16:52                  | 14/06/2022 6:16:59  | 00:00:07      |                   |                                           |
| P Clos                                   | ed 4969                        | 2                      | channel_2                                         |              |        | 13/06         | No              |               | No                     |              | 13/06/2022 6:50:45                  | 13/06/2022 6:51:18  | 00:00:33      |                   |                                           |
| Clos                                     | ed 4968                        | 1                      | channel_1                                         |              |        | 13/06         | No              |               | No                     |              | 13/06/2022 6:50:45                  | 13/06/2022 6:51:18  | 00:00:33      |                   | 1.1                                       |
| Clos                                     | ed 4967                        | 5                      | channel_5                                         |              |        |               | No              |               | No                     |              | 13/06/2022 6:48:23                  | 13/06/2022 6:48:33  | 00:00:10      |                   | manuel of                                 |
| P Clos                                   | ed 4966                        | 2                      | channel_2                                         |              |        |               | No              |               | No                     |              | 13/06/2022 6:22:14                  | 13/06/2022 6:22:31  | 00:00:18      |                   | Ta-IV                                     |
| Clos                                     | ed 4965                        | 1                      | channel_1                                         |              |        |               | No              |               | No                     |              | 13/06/2022 6:22:14                  | 13/06/2022 6:22:31  | 00:00:18      |                   |                                           |
|                                          |                                |                        |                                                   |              |        |               |                 |               |                        |              |                                     |                     |               |                   | J.J. James                                |
|                                          |                                |                        |                                                   |              |        |               |                 |               |                        |              |                                     |                     |               |                   | 100 X                                     |
| <                                        |                                |                        |                                                   |              |        |               |                 |               |                        |              |                                     |                     |               | >                 |                                           |
| Displa                                   | ved records:                   | 19 (1 - 19) / Filtered | : 19/Total: 19                                    |              |        |               |                 |               |                        |              |                                     |                     |               |                   |                                           |
| Start ti<br>Stop ti<br>Directi<br>Record | me:<br>me:<br>on:<br>1 ID:     |                        | Calling No.:<br>Called No.:<br>Compressio<br>DSE: | arc .        |        |               |                 |               |                        | Loop         |                                     |                     |               |                   | 5                                         |
| Short (                                  | Comment:                       |                        | Save                                              | Comment      |        |               |                 |               | Vo                     | lume B       | ack offset Duratio<br>10 📰 (s) 60 = | (s) Flexi           | Skip<br>5 📩 ( | s) <mark>5</mark> | :<br>:::::::::::::::::::::::::::::::::::: |
| Re                                       | cording Chan                   | nels                   | Record                                            | ing Channels |        | = 🗊 🕞 C       | onnected to 0 c | of 1 VOIP ser | /er(s)                 |              |                                     |                     |               |                   |                                           |
| (iii)                                    | Active Calls: 0                |                        | 1                                                 | 2            | 3      | 4 5           | 6               | 7             | 8                      | 9            | 10 11                               | 12 13               | 1             | 4                 | ^                                         |
|                                          | 2584-25                        |                        |                                                   |              |        | J 🚛           |                 |               | 4                      | 1            | / ×                                 | a 🚛                 | S /           |                   |                                           |
| IR                                       | Buffer                         |                        | Analog                                            | Analog       | Analog | Analog Analog | Analog          | Analog        | Analog                 | Analog       | Analog Analog                       | Analog Anal         | og Ana        | alog              |                                           |
| III F                                    | rom: 13/06/20                  | 22 6:22:14             | 15                                                | 16           | 17     | 18 19         | 20              | 21            | 22                     | 23           | 24 25                               | 26 27               | 2             | 8                 |                                           |
| +11                                      | o: 17/06/20                    | 22 3:05:55             |                                                   | 1            | 12     |               | <b>N</b>        | <u> </u>      | 12                     | 12           | 12 12                               |                     | 1             | 1                 |                                           |
| De                                       | cks                            |                        | Analog                                            | Analog       | PCM    | PCM PCM       | PCM             | PCM           | PCM                    | PCM          | PCM PCM                             | PCM PCI             | I PC          | M                 |                                           |
| 01                                       | AS Ready U                     | sed 0%                 | 20                                                | 30           | 31     | 32 22         | 24              | 25            | 36                     | 37           | 38 20                               | 40 41               |               | 2                 |                                           |
| 01                                       | Ejected                        |                        | 23                                                | 50           |        | JZ 33         |                 | 30            |                        |              | - 30 - 30<br>                       | 40 41               |               | -                 |                                           |
| -                                        |                                |                        | - 1                                               |              | 4      | 4             | 4               |               |                        | 4            | Las Las                             |                     | 4             |                   |                                           |
| Me                                       | ssages                         |                        | PCM                                               | PCM          | PCM    | PCM PCM       | PCM             | PCM           | PCM                    | PCM          | PCM PCM                             | PCM PCI             | л РС          | -m                | ~                                         |
|                                          | lew messages<br>Errors: 0, ∧∿W | s: 0<br>arnings: 0     |                                                   | Start All    | a      | top All       | 💉 Configurat    | ion           | Advanced<br>Show all c | channel info | rmation                             |                     |               |                   |                                           |

| 🔍 Trap | Viewer                   |                             |           |                           | - • ×                                                                                                    |
|--------|--------------------------|-----------------------------|-----------|---------------------------|----------------------------------------------------------------------------------------------------|
| Class  | Туре                     | Source                      | Date      |                           | Message                                                                                                    |
| Clear  | v2c Trap                 | 10.10.10.12                 | Mon Jun 2 | 20 02:05:02 VET 202       | 2.1.3.6.1.2.1.1.3.0: TimeTicks: 0 hours, 9                                                                                                    |
|        |                          |                             |           | 🅌 Trap Details            | -                                                                                                    |
|        |                          |                             |           | TimeStamp [<br>Enterprise | 0 hours, 9 minutes, 24 seconds.                                                                                                    |
|        |                          |                             |           | Generic Type              |                                                                                                    |
| Autho  | enticate v<br>enticate v | 1N2c traps (Commi<br>3 Trap | unity)    | Specific Type             | .1.3.6.1.2.1.1.3.0: TimeTicks: 0 hours, 9 minutes, 24 seconds.:<br>.1.3.6.1.6.3.1.1.4.1.0: Object ID: .1.3.6.1.4.1.29133.11.2.0.20:<br>.1.3.6.1.4.1.29133.11.3.14.0: Recording stopped: |
| Port   | 16                       | 2                           | Tr        |                           | 8 55                                                                                                    |
| Commun | nity pul                 | olic                        | Trap      | Severity                  | Clear                                                                                                    |
| S      | Start                    | Stop                        | S         | Entity                    | 10.10.12                                                                                                    |
| 000    | Traps                    | : 1 Inform : 0              |           | RemotePort                | 161                                                                                                    |
|        |                          |                             |           | LocalPort                 | 162                                                                                                    |
|        |                          |                             |           | Community [               | public                                                                                                    |
|        |                          |                             |           | Node                      | 10.10.12                                                                                                    |
|        |                          |                             |           | Source                    | 10.10.12                                                                                                    |
|        |                          |                             |           | TimeReceived              | Mon Jun 20 02:05:02 VET 2022                                                                                                    |
|        |                          |                             |           | HelpURL                   | 0-0.html                                                                                                    |

### 6.12 Recording started/stopped event (Started Channel)

#### {.1.3.6.1.4.1. 29133.11.3.15} – Recording started/stopped event (Started Channel)

| SRV3           | - VC-MDx R                     | ecorder - IR Buffe    | r Records - Supe | r            |            |               |                  |               |             |               |                    |                    |             | - C    | ) X        |
|----------------|--------------------------------|-----------------------|------------------|--------------|------------|---------------|------------------|---------------|-------------|---------------|--------------------|--------------------|-------------|--------|------------|
| Lock }         | jew <u>R</u> eco               | ords <u>S</u> ettings | Service H        | Help         |            |               | _                |               |             |               |                    |                    |             |        |            |
| 13             | 73                             | 2                     |                  |              |            | SNMP          | 2                |               |             |               |                    |                    | -1:2        | 33     |            |
| Status         | Record ID                      | Channel Num           | Channel Name     | User ID      | Case       | Short Comment | Protected        | Called N      | Ca Marked   | Direction     | Start Time         | Stop Time          | Duration    | Disc ^ |            |
| & Active       | 4997                           | 16                    | Analog           |              |            |               | No               |               | No          |               | 17/06/2022 7:21:42 |                    |             |        |            |
| Active         | 4996                           | 15                    | Analog           |              |            |               | No               |               | No          |               | 17/06/2022 7:21:42 |                    |             |        |            |
| Active         | 4995                           | 14                    | Analog           |              |            |               | No               |               | No          |               | 17/06/2022 7:21:42 |                    |             |        |            |
| Active         | 4994                           | 13                    | Analog           |              |            |               | No               |               | No          |               | 17/06/2022 7:21:42 |                    |             |        |            |
| & Active       | 4993                           | 12                    | Analog           |              |            |               | No               |               | No          |               | 17/06/2022 7:21:42 |                    |             |        | America    |
| Active         | 4992                           | 11                    | Analog           |              |            |               | No               |               | No          |               | 17/06/2022 7:21:42 |                    |             |        |            |
| Active         | 4991                           | 10                    | Analog           |              |            |               | No               |               | No          |               | 17/06/2022 7:21:42 |                    |             |        |            |
| Active         | 4990                           | 9                     | Analog           |              |            |               | No               |               | No          |               | 17/06/2022 7:21:42 |                    |             |        | A          |
| & Active       | 4989                           | 8                     | Analog           |              |            |               | No               |               | No          |               | 17/06/2022 7:21:42 |                    |             |        | 10         |
| Active         | 4988                           | 7                     | Analog           |              |            |               | No               |               | No          |               | 17/06/2022 7:21:42 |                    |             |        |            |
| Active         | 4987                           | 6                     | Analog           |              |            |               | No               |               | No          |               | 17/06/2022 7:21:42 |                    |             |        |            |
| Active         | 4986                           | 5                     | Analog           |              |            |               | No               |               | No          |               | 17/06/2022 7:21:42 |                    |             |        | Te-        |
| & Active       | 4985                           | 4                     | Analog           |              |            |               | No               |               | No          |               | 17/06/2022 7:21:42 |                    |             |        |            |
| Active         | 4984                           | 3                     | Analog           |              |            |               | No               |               | No          |               | 17/06/2022 7:21:42 |                    |             |        |            |
| Active         | 4983                           | 2                     | Analog           |              |            |               | No               |               | Yes         |               | 17/06/2022 7:21:42 |                    |             |        |            |
| Active         | 4982                           | 1                     | Analog           |              |            |               | No               |               | Yes         |               | 17/06/2022 7:21:42 |                    |             |        | 1.1.1      |
| Closed         | 4981                           | 5                     | Analog           |              |            |               | No               |               | No          |               | 17/06/2022 3:04:04 | 17/06/2022 3:05:55 | 00:01:51    |        | To Joseph  |
| Closed         | 4980                           | 3                     | Analog           |              |            |               | No               |               | No          |               | 17/06/2022 2:29:13 | 17/06/2022 2:29:33 | 00:00:20    | NAS    |            |
| Closed         | 4979                           | 3                     | Analog           |              |            |               | No               |               | No          |               | 17/06/2022 2:28:30 | 17/06/2022 2:28:46 | 00:00:16    |        |            |
| Closed         | 4978                           | 1                     | Analog           |              |            |               | No               |               | Yes         |               | 17/06/2022 2:23:21 | 17/06/2022 2:24:18 | 00:00:57    | NAS    | The second |
| Closed         | 4977                           | 3                     | channel 3        |              |            |               | No               |               | No          |               | 17/06/2022 1:57:19 | 17/06/2022 2:00:22 | 00:03:02    | ~      | 10-1V      |
| C1-41          |                                |                       | C-11             |              |            |               |                  |               |             | _oop          |                    |                    |             |        |            |
| Starttime      |                                |                       | Calling No.:     |              |            |               |                  |               |             |               |                    |                    |             |        | 5          |
| Stop time      |                                |                       | Called No.:      |              |            |               |                  |               |             |               |                    |                    |             |        |            |
| Direction      |                                |                       | Compressio       | <b>n:</b>    |            |               |                  |               |             |               |                    |                    |             | 1 60   |            |
| Record II      |                                |                       | DSE:             |              |            |               |                  |               |             | 44 1          |                    |                    | · · · · · · |        |            |
|                |                                |                       | _                | 100          |            |               |                  |               | Vol         | ume Bi        | ack offset Duratio | Elevi              | Skip        | DS     | E          |
| Short Co       | mment:                         |                       | Save             | Comment      |            |               |                  |               |             |               | 10 🗮 🕲 🛛 60 🗄      |                    | 5 🗮 (       | s) 5   | 📑 (s)      |
| Reco           | rding Channe                   | łs                    | Record           | ing Channels |            | -00-          | Connected to 0 ( | of 1 VOIP ser | ver(s)      |               |                    |                    |             |        |            |
| Sal Act        | ive Calls: 16                  |                       | 1                | 2            | 3          | 4 5           | 6                | 7             | 8           | 9             | 10 11              | 12 1               | 3 1         | 14     | ^          |
|                |                                |                       | 1 60             | 10 m         | N          | r (H          | <b>1</b>         | No            | 2           | 643           |                    | R 61               | 3           | 5      |            |
| ID D.          |                                |                       | Analog           | Analog       | Analog A   | nalog Analo   | Analog           | Analog        | Analog      | Analog        | Analog Analog      | Analog Ana         | log An      | alon   |            |
| IN DU          | 12/00/2020                     | 0.00.14               | 15               | 10           | 17         | 10 10         | 20               | 01            | 22          | 00            | 24 25              | 20 2               |             | 10     |            |
| HI To:         | 17/06/2022                     | 3.05.55               | 15               | 0            |            | 10 13         | 20               | 21            | 11          | 25            | 24 25              | 20 2               |             | 10     |            |
|                |                                |                       |                  | 4            | L L        |               | 2                | 2             | 1           | 115           | 44 44              | 1 1                | A U         | 1      |            |
| Deck           | 5                              |                       | Analog           | Analog       | PCM I      | PCM PCM       | PCM              | PCM           | PCM         | PCM           | PCM PCM            | PCM PC             | M PC        | ZM     |            |
| @NA            | S: Ready, Use                  | d 0%                  | 29               | 30           | 31         | 32 33         | 34               | 35            | 36          | 37            | 38 39              | 40 4               | 1 4         | 12     |            |
| At             | ected                          |                       |                  | 11           | <b>1</b> 1 |               |                  | 41            | 11          | 11            | ar ar              |                    | 3 4         |        |            |
| Mess           | ages                           |                       | PCM              | PCM          | PCM        | PCM PCM       | PCM              | PCM           | PCM         | PCM           | PCM PCM            | PCM PC             | .м РС       | SM     | ~          |
| €3Nev<br>Merro | v messages: 1<br>ors: 0, A+Wan | 2<br>nings: 0         |                  | a Start All  | 😰 Stop     | All           | Configurat       | ion )         | Advanced    | channel infor | mation             |                    |             |        |            |
|                |                                |                       |                  |              |            |               |                  |               | Onlow dir c |               |                    |                    |             |        |            |

|              |                       |             |                 |               | 🌆 Trap Details |                                                            | × |
|--------------|-----------------------|-------------|-----------------|---------------|----------------|------------------------------------------------------------|---|
| 🍕 TrapViewe  | 8                     |             |                 |               | TimeStamp      | 1 hours, 6 minutes, 37 seconds.                            |   |
| Class        | Туре                  | Source      | Date            |               |                |                                                            |   |
| Clear        | v2c Trap              | 10.10.10.1  | 2 Mon Jur       | n 20 03:01:16 | Enterprise     |                                                            |   |
| Clear        | v2c Trap              | 10.10.10.1  | 2 Mon Jur       | 20 03:01:17   |                |                                                            |   |
| Clear        | v2c Trap              | 10.10.10.1  | 2 Mon Jur       | n 20 03:01:18 | Constant Trans |                                                            |   |
| Clear        | v2c Trap              | 10.10.10.1  | .2 Mon Jur      | 1 20 03:02:15 | Generic Type   |                                                            |   |
| Clear        | v2c Trap              | 10.10.10.1  | .2 Mon Jur      | 1 20 03:02:16 |                |                                                            |   |
| Clear        | v2c Trap              | 10.10.10.1  | .2 Mon Jur      | n 20 03:02:17 | Specific Type  |                                                            |   |
|              |                       |             |                 |               | Message        | 136121130. TimeTicke: 1 hours 6 minutes 37 seconds .       |   |
|              |                       |             |                 |               |                | 13616311410. Object TD: 13614129133112021.                 |   |
| 🗹 Authentica | e v1/v2c traps (Commu | inity)      |                 | Enable Loggi  | r              | .1.3.6.1.4.1.29133.11.3.15.0: 16 records in last interval: |   |
| Authentica   | e v3 Trap             |             |                 | Enable Mail   |                |                                                            |   |
| Port         | 162                   | TrapList    | 162:public      | ✓ Ad          | Severity       | Clear                                                      |   |
| Community    | public                | TrapParser  | 10.10.10.12     |               | Entity         | 10.10.10.12                                                |   |
| Start        | Stop                  | Show Detail | ls De           | lete Entry    |                |                                                            |   |
| Tr           | aps : 6 Inform : 0    | S           | Status : Lister | ing for Traps | RemotePort     | 161                                                        |   |
|              |                       |             |                 |               | LocalPort      | 162                                                        |   |
|              |                       |             |                 |               | Community      | public                                                     |   |
|              |                       |             |                 |               | Node           | 10.10.10.12                                                |   |
|              |                       |             |                 |               | Source         | 10.10.12                                                   |   |
|              |                       |             |                 |               | TimeReceived   | Mon Jun 20 03:02:15 VET 2022                               |   |
|              |                       |             |                 |               | HelpURL        | 0-0.html                                                   |   |
|              |                       |             |                 |               |                |                                                            |   |

### 6.13 Network client connected/disconnected (VDS Sip Passive service started)

 $\{.1.3.6.1.4.1. 29133.11.3.21\}$  – Network client connected/disconnected (VDS Sip Passive service started)

| <b>7</b> 3                                 |                          |              | · 👌 I         | 0                  | L 😹 🕜         |           |          | -  |        |           |                    |                   | EF            | 5:51              | 5             |
|--------------------------------------------|--------------------------|--------------|---------------|--------------------|---------------|-----------|----------|----|--------|-----------|--------------------|-------------------|---------------|-------------------|---------------|
| Is Record ID                               | Channel Num              | Channel Name | User ID       | Case               | Short Comment | Protected | Called N | Ca | Marked | Direction | Start Time         | Stop Time         | Duration      | Disc ^            |               |
| osed 4997                                  | 16                       | Analog       |               |                    |               | No        |          |    | No     |           | 17/06/2022 7:21:42 | 17/06/2022 7:25:5 | 00:04:16      | NAS               |               |
| osed 4996                                  | 15                       | Analog       |               |                    |               | No        |          |    | No     |           | 17/06/2022 7:21:42 | 17/06/2022 7:25:5 | 00:04:16      | NAS               |               |
| osed 4995                                  | 14                       | Analog       |               |                    |               | No        |          |    | No     |           | 17/06/2022 7:21:42 | 17/06/2022 7:25:5 | 00:04:16      | NAS               |               |
| osed 4994                                  | 13                       | Analog       |               |                    |               | No        |          |    | No     |           | 17/06/2022 7:21:42 | 17/06/2022 7:25:5 | 00:04:16      | NAS               |               |
| osed 4993                                  | 12                       | Analog       |               |                    |               | No        |          |    | No     |           | 17/06/2022 7:21:42 | 17/06/2022 7:25:5 | 00:04:16      | NAS               | A DESCRIPTION |
| osed 4992                                  | 11                       | Analog       |               |                    |               | No        |          |    | No     |           | 17/06/2022 7:21:42 | 17/06/2022 7:25:5 | 00:04:16      | NAS               |               |
| osed 4991                                  | 10                       | Analog       |               |                    |               | No        |          |    | No     |           | 17/06/2022 7:21:42 | 17/06/2022 7:25:5 | 00:04:16      | NAS               |               |
| osed 4990                                  | 9                        | Analog       |               |                    |               | No        |          |    | No     |           | 17/06/2022 7:21:42 | 17/06/2022 7:25:5 | 00:04:16      | NAS               | America       |
| osed 4989                                  | 8                        | Analog       |               |                    |               | No        |          |    | No     |           | 17/06/2022 7:21:42 | 17/06/2022 7:25:5 | 00:04:16      | NAS               | 12 M          |
| osed 4988                                  | 7                        | Analog       |               |                    |               | No        |          |    | No     |           | 17/06/2022 7:21:42 | 17/06/2022 7:25:5 | 00:04:16      | NAS               |               |
| osed 4987                                  | 6                        | Analog       |               |                    |               | No        |          |    | No     |           | 17/06/2022 7:21:42 | 17/06/2022 7:25:5 | 00:04:16      | NAS               | -             |
| osed 4986                                  | 5                        | Analog       |               |                    |               | No        |          |    | No     |           | 17/06/2022 7:21:42 | 17/06/2022 7:25:5 | 00:04:16      | NAS               | 10-1          |
| osed 4985                                  | 4                        | Analog       |               |                    |               | No        |          |    | No     |           | 17/06/2022 7:21:42 | 17/06/2022 7:25:5 | 00:04:16      | NAS               |               |
| osed 4984                                  | 3                        | Analog       |               |                    |               | No        |          |    | No     |           | 17/06/2022 7:21:42 | 17/06/2022 7:25:5 | 00:04:16      | NAS               |               |
| osed 4983                                  | 2                        | Analog       |               |                    |               | No        |          |    | Yes    |           | 17/06/2022 7:21:42 | 17/06/2022 7:25:5 | 00:04:16      | NAS               |               |
| osed 4982                                  | 1                        | Analog       |               |                    |               | No        |          |    | Yes    |           | 17/06/2022 7:21:42 | 17/06/2022 7:25:5 | 00:04:16      | NAS               |               |
| osed 4981                                  | 5                        | Analog       |               |                    |               | No        |          |    | No     |           | 17/06/2022 3:04:04 | 17/06/2022 3:05:5 | 00:01:51      |                   | The state     |
| osed 4980                                  | 3                        | Analog       |               |                    |               | No        |          |    | No     |           | 17/06/2022 2:29:13 | 17/06/2022 2:29:3 | 00:00:20      | NAS               |               |
| osed 4979                                  | 3                        | Analog       |               |                    |               | No        |          |    | No     |           | 17/06/2022 2:28:30 | 17/06/2022 2:28:4 | 00:00:16      |                   |               |
| osed 4978                                  | 1                        | Analog       |               |                    |               | No        |          |    | Yes    |           | 17/06/2022 2:23:21 | 17/06/2022 2:24:1 | 00:00:57      | NAS               |               |
| osed 4977                                  | 3                        | channel_3    |               |                    |               | No        |          |    | No     |           | 17/06/2022 1:57:19 | 17/06/2022 2:00:2 | 00:03:02      | ~                 | inimizator.   |
| t time:                                    |                          | Calling No.: |               |                    |               |           |          |    |        | oop       |                    |                   |               |                   |               |
| time:                                      |                          | Called No.:  |               |                    |               |           |          |    |        |           |                    |                   |               |                   |               |
| ction:                                     |                          | Compressio   | m:            |                    |               |           |          |    | -      |           |                    |                   |               |                   |               |
| ord ID:                                    |                          | DSE:         |               |                    |               |           |          |    |        | 44 1      |                    |                   | X             | 1 2               | 9             |
| rt Comment.                                |                          | Save         | Comment       | )                  |               |           |          |    | Vol    | ume B.    | ack offset Duratio | n Flexi           | Skip<br>5 🚞 ( | DS<br>s) <u>5</u> | E<br>🛨 (s)    |
| Recording Chan                             | iels                     | Message      | 5             |                    |               |           |          |    |        |           |                    |                   |               |                   |               |
| Metive Calls: 0                            |                          | Message      |               |                    |               |           |          |    |        |           |                    | Ack               | nowledged     |                   |               |
|                                            |                          |              | /2022 7:35:15 | 10.10.10.12 VDS co | nnected       |           |          |    |        |           |                    | NO                |               |                   |               |
| R Buffer<br>From: 13/06/20<br>To: 17/06/20 | 22 6 22 14<br>22 7 25 58 |              |               |                    |               |           |          |    |        |           |                    |                   |               |                   |               |
| Decks                                      | ed 0%                    |              |               |                    |               |           |          |    |        |           |                    |                   |               |                   |               |
| Decks<br>NAS: Ready, U:<br>A: Ejected      |                          |              |               |                    |               |           |          |    |        |           |                    |                   |               |                   |               |

| 💐 Trap        | Viewer       |               |         |                                                                     | — — ×                                                            |  |   |  |  |  |  |  |
|---------------|--------------|---------------|---------|---------------------------------------------------------------------|------------------------------------------------------------------|--|---|--|--|--|--|--|
| Class         | Туре         | Source        | Date    |                                                                     | Message                                                          |  |   |  |  |  |  |  |
| Clear         | v2c Trap     | 10.10.10.12   | Mon Jun | 20 02:15:03 VET 20                                                  | 22.1.3.6.1.2.1.1.3.0: TimeTicks: 0 hours, 1                      |  |   |  |  |  |  |  |
| Clear         | v2c Trap     | 10.10.10.12   | Mon Jun | 🙆 Tran Detaile                                                      |                                                                  |  |   |  |  |  |  |  |
| Clear         | v2c Trap     | 10.10.10.12   | Mon Jun | In the Decails                                                      |                                                                  |  | ~ |  |  |  |  |  |
| Quear<br>Auth | enticate v1/ | 10.10.10.12   | nunity) | TimeStamp<br>Enterprise<br>Generic Type<br>Specific Type<br>Message | 0 hours, 19 minutes, 34 seconds.                                 |  |   |  |  |  |  |  |
| Auth          | enticate v3  | Trap          |         |                                                                     | .1.3.6.1.6.3.1.1.4.1.0: Object ID: .1.3.6.1.4.1.29133.11.2.0.18: |  |   |  |  |  |  |  |
| 2233          | 1000         |               |         |                                                                     | .1.3.6.1.4.1.29133.11.3.21.0: VDS Server 10.10.10.12 connected:  |  |   |  |  |  |  |  |
| Port          | 162          |               | 10      |                                                                     | .1.3.6.1.4.1.29133.11.3.23.0: INTEGER: 1:                        |  |   |  |  |  |  |  |
| Commu         | nity publ    | ic            | Trap    | Severity                                                            |                                                                  |  |   |  |  |  |  |  |
| Ş             | Start        | Stop          | S       |                                                                     | Ciear                                                            |  |   |  |  |  |  |  |
|               | Trane        | 4 Inform : 0  |         | Entity                                                              | 10.10.12                                                         |  |   |  |  |  |  |  |
|               | Traps.       | 4 11101111. 0 | _       | RemotePort                                                          | 161                                                              |  |   |  |  |  |  |  |
|               |              |               |         | LocalPort                                                           | 162                                                              |  |   |  |  |  |  |  |
|               |              |               |         | Community                                                           | public                                                           |  |   |  |  |  |  |  |
|               |              |               |         | Node                                                                | 10.10.12                                                         |  |   |  |  |  |  |  |
|               |              |               |         | Source                                                              | 10.10.12                                                         |  |   |  |  |  |  |  |
|               |              |               |         | TimeReceived                                                        | Mon Jun 20 02:15:12 VET 2022                                     |  |   |  |  |  |  |  |
|               |              |               |         | HelpURL                                                             | 0-0.html                                                         |  |   |  |  |  |  |  |

#### System warnings (VDS Sip Passive service stopped) 6.14

#### {.1.3.6.1.4.1. 29133.11.3.21} - System warnings (VDS Sip Passive service stopped)

| SRV3 -                                                                                                    | VC-MDx Rec                                                                                                    | order - IR Buffe                                                                                                    | Records - Super                                                                                                    |                                                                                                    |                                                                                                    |           |                                                                                                    |                                                            |                                                 |             | - [                                                                                                    | X            |   |
|----------------------------------------------------------------------------------------------------|----------------------------------------------------------------------------------------------------|----------------------------------------------------------------------------------------------------|----------------------------------------------------------------------------------------------------|----------------------------------------------------------------------------------------------------|----------------------------------------------------------------------------------------------------|-----------|----------------------------------------------------------------------------------------------------|------------------------------------------------------------|-------------------------------------------------|-------------|----------------------------------------------------------------------------------------------------|--------------|---|
| Lock Vie                                                                                                    | w <u>R</u> ecord                                                                                                    | ds <u>S</u> ettings                                                                                                    | <u>S</u> ervice <u>H</u> elp                                                                                                    |                                                                                                    |                                                                                                    |           |                                                                                                    |                                                            |                                                 |             |                                                                                                    |              |   |
|                                                                                                    | 3                                                                                                    | 5                                                                                                    | 📕 (B) 👌                                                                                                    |                                                                                                    | 😹 🕜                                                                                                    | )         |                                                                                                    |                                                            |                                                 | 7:4         | - <b> </b> :                                                                                                    | 5            |   |
| Status                                                                                                    | Record ID 0                                                                                                    | Channel Num                                                                                                    | Channel Name User                                                                                                    | ID Case                                                                                                    | Short Comment                                                                                                    | Protected | Called N Ca Marked                                                                                      | Direction Start Time                                       | Stop Time                                       | Duration    | Disc ^                                                                                                    |              | 1 |
| Closed 4                                                                                                    | 4997                                                                                                    | 16                                                                                                    | Analog                                                                                                    |                                                                                                    |                                                                                                    | No        | No                                                                                                    | 17/06/2022 7:21:4                                          | 2 17/06/2022 7:25:58                            | 00:04:16    | NAS                                                                                                    |              |   |
| Closed 4                                                                                                    | 4996                                                                                                    | 15                                                                                                    | Analog                                                                                                    |                                                                                                    |                                                                                                    | No        | No                                                                                                    | 17/06/2022 7:21:4                                          | 2 17/06/2022 7:25:58                            | 00:04:16    | NAS                                                                                                    |              |   |
| Closed 4                                                                                                    | 4995                                                                                                    | 14                                                                                                    | Analog                                                                                                    |                                                                                                    |                                                                                                    | No        | No                                                                                                    | 17/06/2022 7:21:4                                          | 2 17/06/2022 7:25:58                            | 00:04:16    | NAS                                                                                                    |              |   |
| Closed                                                                                                    | 4994                                                                                                    | 13                                                                                                    | Analog                                                                                                    |                                                                                                    |                                                                                                    | No        | No                                                                                                    | 17/06/2022 7:21:4                                          | 2 17/06/2022 7:25:58                            | 00:04:16    | MAS                                                                                                    |              |   |
| Closed                                                                                                    | 4992                                                                                                    | 11                                                                                                    | Analog                                                                                                    |                                                                                                    |                                                                                                    | No        | No                                                                                                    | 17/06/2022 7:21:4                                          | 2 17/06/2022 7:25:58                            | 00:04:16    | NAS                                                                                                    |              |   |
| Closed                                                                                                    | 4991                                                                                                    | 10                                                                                                    | Analog                                                                                                    |                                                                                                    |                                                                                                    | No        | No                                                                                                    | 17/06/2022 7:21:4                                          | 2 17/06/2022 7:25:58                            | 00:04:16    | NAS                                                                                                    |              |   |
| Closed 4                                                                                                    | 4990 9                                                                                                    | )                                                                                                    | Analog                                                                                                    |                                                                                                    |                                                                                                    | No        | No                                                                                                    | 17/06/2022 7:21:4                                          | 2 17/06/2022 7:25:58                            | 00:04:16    | NAS                                                                                                    | A Design     |   |
| Closed 4                                                                                                    | 4989 8                                                                                                    | 3                                                                                                    | Analog                                                                                                    |                                                                                                    |                                                                                                    | No        | No                                                                                                    | 17/06/2022 7:21:4                                          | 2 17/06/2022 7:25:58                            | 00:04:16    | NAS                                                                                                    | 12-12-       |   |
| Closed 4                                                                                                    | 4988                                                                                                    | 7                                                                                                    | Analog                                                                                                    |                                                                                                    |                                                                                                    | No        | No                                                                                                    | 17/06/2022 7:21:4                                          | 2 17/06/2022 7:25:58                            | 00:04:16    | NAS                                                                                                    |              |   |
| Closed 4                                                                                                    | 4987 6                                                                                                    | 5                                                                                                    | Analog                                                                                                    |                                                                                                    |                                                                                                    | No        | No                                                                                                    | 17/06/2022 7:21:4                                          | 2 17/06/2022 7:25:58                            | 00:04:16    | NAS                                                                                                    | 1999 - C     |   |
| Closed                                                                                                    | 4986 3                                                                                                    |                                                                                                    | Analog                                                                                                    |                                                                                                    |                                                                                                    | No        | No                                                                                                    | 17/06/2022 7:21:4                                          | 2 1//06/2022 /:25:58                            | 00:04:16    | NAS                                                                                                    |              |   |
| Closed                                                                                                    | 4985 4                                                                                                    | 1                                                                                                    | Analog                                                                                                    |                                                                                                    |                                                                                                    | No        | No No                                                                                                   | 17/06/2022 7:21:4                                          | 2 17/06/2022 7:25:58                            | 00:04:16    | NAS                                                                                                    |              |   |
| Closed 4                                                                                                    | 4002                                                                                                    | 2                                                                                                    | Analog                                                                                                    |                                                                                                    |                                                                                                    | No        | Yee                                                                                                    | 17/06/2022 7.21.4                                          | 2 17/06/2022 7.25.56                            | 00-04-16    | NAS                                                                                                    |              |   |
| Closed                                                                                                    | 1982                                                                                                    |                                                                                                    | Analog                                                                                                    |                                                                                                    |                                                                                                    | No        | Yes                                                                                                    | 17/06/2022 7:21:4                                          | 2 17/06/2022 7:25:58                            | 00:04:16    | NAS                                                                                                    |              |   |
| Closed                                                                                                    | 4981                                                                                                    | 5                                                                                                    | Analog                                                                                                    |                                                                                                    |                                                                                                    | No        | No                                                                                                    | 17/06/2022 3:04:0                                          | 4 17/06/2022 3:05:55                            | 00:01:51    | 10.10                                                                                                    | interest (1) |   |
| Closed 4                                                                                                    | 4980                                                                                                    | 3                                                                                                    | Analog                                                                                                    |                                                                                                    |                                                                                                    | No        | No                                                                                                    | 17/06/2022 2:29:1                                          | 3 17/06/2022 2:29:33                            | 00:00:20    | NAS                                                                                                    |              |   |
| Closed 4                                                                                                    | 4979 3                                                                                                    | 3                                                                                                    | Analog                                                                                                    |                                                                                                    |                                                                                                    | No        | No                                                                                                    | 17/06/2022 2:28:3                                          | 0 17/06/2022 2:28:46                            | 00:00:16    |                                                                                                    |              |   |
| Closed 4                                                                                                    | 4978                                                                                                    | l I                                                                                                    | Analog                                                                                                    |                                                                                                    |                                                                                                    | No        | Yes                                                                                                    | 17/06/2022 2:23:2                                          | 1 17/06/2022 2:24:18                            | 00:00:57    | NAS                                                                                                    |              |   |
| Closed 4                                                                                                    | 4977 3                                                                                                    | 3                                                                                                    | channel_3                                                                                                    |                                                                                                    |                                                                                                    | No        | No                                                                                                    | 17/06/2022 1:57:1                                          | 9 17/06/2022 2:00:22                            | 00:03:02    | ~                                                                                                    | 10-1-        |   |
| ۲.                                                                                                    |                                                                                                    |                                                                                                    |                                                                                                    |                                                                                                    |                                                                                                    |           |                                                                                                    |                                                            |                                                 |             | >                                                                                                    | _            |   |
| Displayed                                                                                                    | records: 35 (                                                                                                    | 1 - 35) / Filtered:                                                                                                    | 35 / Total: 35                                                                                                    |                                                                                                    |                                                                                                    |           |                                                                                                    |                                                            |                                                 |             |                                                                                                    |              |   |
|                                                                                                    |                                                                                                    |                                                                                                    |                                                                                                    |                                                                                                    |                                                                                                    |           | -                                                                                                    | Loop                                                       |                                                 |             |                                                                                                    |              |   |
|                                                                                                    |                                                                                                    |                                                                                                    |                                                                                                    |                                                                                                    |                                                                                                    |           |                                                                                                    |                                                            |                                                 |             |                                                                                                    |              |   |
| Start time:                                                                                                    |                                                                                                    |                                                                                                    | Calling No.:                                                                                                    |                                                                                                    |                                                                                                    |           | (C)                                                                                                    |                                                            |                                                 |             | _                                                                                                    |              |   |
| Stop time:                                                                                                    |                                                                                                    |                                                                                                    | Called No.:                                                                                                    |                                                                                                    |                                                                                                    |           |                                                                                                    |                                                            |                                                 |             |                                                                                                    |              |   |
| Direction:                                                                                                    |                                                                                                    |                                                                                                    | Compression:                                                                                                    |                                                                                                    |                                                                                                    |           |                                                                                                    | 44                                                         | N NO D                                          | · · · · · · | 1.6                                                                                                    | (N)          |   |
| Record ID:                                                                                                    |                                                                                                    |                                                                                                    | DSE:                                                                                                    |                                                                                                    |                                                                                                    |           | Vo                                                                                                    | lume Pack offert Dura                                      | ution                                           | Skin        | n                                                                                                    | SE           |   |
| Short Com                                                                                                    | ment                                                                                                    |                                                                                                    | Save Comm                                                                                                    | ent                                                                                                    |                                                                                                    |           |                                                                                                    |                                                            | (s) Flexi                                       |             |                                                                                                    | (1)          |   |
| Contraction of the                                                                                                    |                                                                                                    |                                                                                                    |                                                                                                    |                                                                                                    |                                                                                                    |           |                                                                                                    |                                                            |                                                 |             |                                                                                                    |              |   |
|                                                                                                    |                                                                                                    |                                                                                                    |                                                                                                    |                                                                                                    |                                                                                                    |           |                                                                                                    |                                                            |                                                 | 3           |                                                                                                    |              | 1 |
|                                                                                                    |                                                                                                    |                                                                                                    | Messages                                                                                                    |                                                                                                    |                                                                                                    | _         |                                                                                                    |                                                            |                                                 | 3           |                                                                                                    |              |   |
| Record                                                                                                    | ling Channels                                                                                                    |                                                                                                    | Messages                                                                                                    |                                                                                                    |                                                                                                    |           |                                                                                                    |                                                            |                                                 | 3 (         |                                                                                                    |              |   |
| Record<br>Activ                                                                                                    | <b>ling Channels</b><br>e Calls: 0                                                                                                    |                                                                                                    | Messages<br>Message                                                                                                    |                                                                                                    |                                                                                                    |           |                                                                                                    |                                                            | Ackni                                           | owledged    |                                                                                                    |              |   |
| Record<br>Sill Active                                                                                                    | <b>ling Channels</b><br>e Calls: 0                                                                                                    |                                                                                                    | Messages<br>Message<br>17/06/2022 7                                                                                                    | 37:34 10.10.10.12 VDS                                                                                                    | disconnected                                                                                                    |           |                                                                                                    |                                                            | Ackni                                           | owledged    |                                                                                                    |              |   |
| Record<br>Să Activ                                                                                                    | <b>ling Channels</b><br>e Calls: 0<br><b>er</b>                                                                                                    |                                                                                                    | Messages<br>Message<br>17/06/2022 7<br>17/06/2022 7                                                                                                    | :37:34 10.10.10.12 VDS<br>:35:15 10.10.10.12 VDS                                                                                                    | disconnected<br>connected                                                                                              |           | 2.0111                                                                                                  |                                                            | Ackni<br>NO<br>NO                               | owledged    |                                                                                                    |              |   |
| Record                                                                                                    | ting Channels<br>e Calls: 0<br>er<br>: 13/06/2022 6                                                                                                    | :22:14                                                                                                    | Messages<br>Message<br>\$17/06/2022 7<br>\$17/06/2022 7                                                                                                    | :37:34 10.10.10.12 VDS<br>:35:15 10.10.10.12 VDS                                                                                                    | disconnected<br>connected                                                                                              |           | 2000                                                                                                    |                                                            | Ackm<br>NO<br>NO                                | owledged    |                                                                                                    |              |   |
| Record<br>Sill Active<br>IR Buffi<br>I* From<br>#I To:                                                                                                    | ting Channels<br>e Calls: 0<br>er<br>: 13/06/2022 6<br>17/06/2022 7                                                                                                    | :22:14<br>:25:58                                                                                                    | Messages<br>Message<br>S 17/06/2022 7<br>17/06/2022 7                                                                                                    | :37:34 10.10.10.12 VDS<br>:35:15 10.10.10.12 VDS                                                                                                    | disconnected<br>connected                                                                                              |           |                                                                                                    |                                                            | Ackn<br>NO<br>NO                                | wiedged     |                                                                                                    |              |   |
| Record<br>Sta Active<br>IR Buffi<br>III From<br>41 To:<br>Decks                                                                                                    | ling Channels<br>e Calls: 0<br>er<br>: 13/06/2022 6<br>17/06/2022 7                                                                                                    | :22:14<br>:25:58                                                                                                    | Messages<br>Message<br>17/06/2022 7                                                                                                    | 37:34 10 10.10 12 VDS<br>35:15 10.10.10.12 VDS                                                                                                    | disconnected<br>connected                                                                                              |           |                                                                                                    |                                                            | Ackni<br>NO<br>NO                               | wiedged     |                                                                                                    |              |   |
| Record<br>Star Activ<br>IR Buffi<br>II: From<br>II: From<br>II: To:<br>Decks                                                                                                    | ling Channels<br>e Calls: 0<br>er<br>: 13/06/2022 6<br>17/06/2022 7<br>Ready, Used                                                                                                    | :22:14<br>:25:58<br>0%                                                                                                    | Messages<br>Message<br>17/06/2022 7                                                                                                    | 37:34 10.10.10.12 VDS<br>35:15 10.10.10.12 VDS                                                                                                    | disconnected<br>connected                                                                                              |           |                                                                                                    |                                                            | Action<br>NO<br>NO                              | wiedged     |                                                                                                    |              |   |
| Record<br>Star Active<br>IR Buffi<br>III: From<br>41 To:<br>Decks<br>© NAS;<br>Ø A: Eje                                                                                                    | Fing Channels<br>e Calls: 0<br>er<br>: 13/06/2022 6<br>17/06/2022 7<br>Ready, Used<br>ected                                                                                                    | :22:14<br>:25:58<br>0%                                                                                                    | Message<br>Message<br>\$17/06/2022 7<br>\$17/06/2022 7                                                                                                    | 37:34 10.10.10.12 VDS<br>35:15 10.10.10.12 VDS                                                                                                    | deconnected<br>connected                                                                                               |           |                                                                                                    |                                                            | Ackini<br>NO<br>NO                              | wiedged     |                                                                                                    |              |   |
| Record<br>Active<br>IR Buffi<br>I* From<br>*I To:<br>Decks<br>@ NAS:<br>@ A: Eje<br>Messag                                                                                                    | ting Channels<br>e Calls: 0<br>er<br>: 13/06/2022 6<br>17/06/2022 7<br>Ready, Used<br>scted<br>ges                                                                                                    | :22:14<br>:25:58<br>0%                                                                                                    | Messages<br>Message<br>⊗ 17/06/2022 7<br>↓ 17/06/2022 7                                                                                                    | 37:34 10.10.10.12 VDS<br>35:15 10.10.10.12 VDS                                                                                                    | deconnected<br>connected                                                                                               |           |                                                                                                    |                                                            | Ackin<br>NO<br>NO                               | wiedged     |                                                                                                    |              |   |
| Record<br>Active<br>IR Buffi<br>III From<br>III From<br>III From<br>III From<br>III Suffi<br>III From<br>III Suffi<br>III Suffi<br>I                                                                                                    | ting Channels<br>e Calls: 0<br>er<br>: 13/06/2022 6<br>17/06/2022 7<br>Ready, Used<br>scted<br>pes<br>messages: 2                                                                                                    | :22:14<br>:25:58<br>0%                                                                                                    | Messages<br>Message<br>♀ 117/06/2022 7<br>♀ 117/06/2022 7                                                                                                    | 37:34 10.10.10.12 VDS<br>35:15 10.10.10.12 VDS                                                                                                    | deconnected<br>connected                                                                                               | Delete    | Delete All                                                                                              |                                                            | Aekm<br>NO<br>NO                                | s wiedged   |                                                                                                    |              |   |
| Record<br>Si Active<br>IR Buffi<br>II: From<br>II: From<br>II: From<br>II: From<br>II: From<br>II: From<br>II: From<br>II: Source<br>A: Eje<br>Messag<br>Si New<br>A: Error                                                                                                    | ting Channels<br>e Calls: 0<br>er<br>: 13/06/2022 6<br>17/06/2022 7<br>Ready, Used<br>scted<br>ges<br>messages: 2<br>s: 1, /s-Warnin                                                                                                    | :22:14<br>:25:58<br>0%                                                                                                    | Messages<br>Message<br>↑ 17/06/2022 7<br>↓ 17/06/2022 7                                                                                                    | 37.34 10.10 10.12 VDS<br>35.15 10.10 10.12 VDS                                                                                                    | deconnected<br>connected                                                                                               | Delete    | Delete All                                                                                              |                                                            | Action<br>NO<br>NO                              | wledged     |                                                                                                    |              |   |
| Recore<br>Sta Activ<br>IR Buffi<br>IF From<br>41 To:<br>Decks<br>Ø NAS:<br>Ø A: Ejt<br>Messag<br>Callew<br>Ar Error                                                                                                    | ting Channels<br>e Calls: 0<br>er<br>: 13/06/2022 6<br>17/06/2022 7<br>Ready, Used<br>exted<br>ges<br>messages: 2<br>s: 1, AsWarnin                                                                                                    | :22:14<br>:25:58<br>0%<br>ngs: 0                                                                                                    | Messages<br>Message<br>♀ 17/6/2022 7<br>♀ 17/6/2022 7<br>♀ 17/6/2022 7                                                                                                    | 37.34 10.10 10.12 VDS<br>35.15 10.10 10.12 VDS                                                                                                    | deconnected<br>connected<br>ledge All                                                                                  | Delete    | ) X Delete All                                                                                          |                                                            | Action<br>NO<br>NO                              | wiedged     |                                                                                                    |              |   |
| Recorr<br>Sta Activ<br>IR Buff<br>IF From<br>41 To:<br>Decks<br>© NAS:<br>© NAS:<br>© NAS:<br>© NAS:<br>© NAS:<br>© NAS:<br>© NAS:<br>© A: Ejt<br>Messag                                                                                                    | ting Channels<br>e Calls: 0<br>er<br>: 13/06/2022 7<br>17/06/2022 7<br>Ready, Used<br>scted<br>ges<br>messages: 2<br>s: 1, //e-Warnin                                                                                                    | :22:14<br>:25:58<br>0%<br>ngs: 0                                                                                                    | Messages<br>Message<br>● 17/06/2022 7<br>↓ 17/06/2022 7<br>↓ 17/06/2022 7                                                                                                    | 37:34 10. 10. 10. 12 VDS<br>35:15 10 10 10. 12 VDS<br>;e ✓ Acknow                                                                                                    | deconnected<br>connected<br>ledge All                                                                                  | Delete    | ) X Delete All                                                                                          |                                                            | Actent<br>NO<br>NO                              | wiedged     |                                                                                                    |              |   |
| Recorr<br>Sta Activ<br>IR Buff<br>IF From<br>41 To:<br>Decks<br>© NAS:<br>© A: Ejt<br>Messag<br>Callew<br>A Error                                                                                                    | ting Channels<br>e Calls: 0<br>er<br>: 13/06/2022 6<br>17/06/2022 7<br>Ready, Used<br>scted<br>ges<br>messages: 2<br>s: 1, //s-Warnis                                                                                                    | -22-14<br>-25-58<br>0%<br>                                                                                                    | Messages<br>Message<br>● 17/06/2022 7<br>↓ 17/06/2022 7<br>↓ 17/06/2022 7                                                                                                    | 37.34 10 10 10 12 VDS<br>35.15 10 10 10 12 VDS<br>je ✔ Acknow                                                                                                    | deconnected<br>connected<br>ledge All                                                                                  | Delete    | ) Delete All                                                                                            |                                                            | Ackini<br>NO<br>NO                              | wledged     |                                                                                                    |              |   |
| Record<br>Sta Activ<br>IR Buff<br># From<br># To:<br>Decks<br>@ A: Epr<br>Messag<br>SJNew<br># Error                                                                                                    | Ing Channels<br>e Calls: 0<br>er<br>13106/2022 6<br>17106/2022 7<br>Ready, Used<br>scted<br>ges<br>messages: 2<br>s: 1, A=Warnin<br>Viewer                                                                                                    | 122-14<br>225-58<br>0%                                                                                                    | Messages<br>Message<br>↑776/2022 7<br>↓1776/2022 7<br>↓1776/2022 7<br>↓Acknowled;                                                                                                    | 37.54 10.10.12 VDS<br>35.15 10.10.10.12 VDS                                                                                                    | deconnected<br>connected<br>ledge All                                                                                  | Delete    | ) X Delete All                                                                                          |                                                            | Action<br>NO<br>NO                              | wledged     |                                                                                                    |              |   |
| Record<br>State Active<br>IR Buff<br># From<br># To:<br>Decks<br>@ A: Ept<br>Messag<br>Sulvew<br># Error                                                                                                    | Ing Channels<br>c Calls: 0<br>er<br>: 13/06/2022 6<br>17/06/2022 7<br>Ready, Used<br>scted<br>ges<br>messages: 2<br>s: 1, A-Warnin<br>Viewer                                                                                                    | 122-14<br>25:58<br>0%<br>199: 0                                                                                                    | Messages<br>Message<br>● 17/05/2022 7<br>↓ 17/05/2022 7<br>↓ 17/06/2022 7                                                                                                    | 37:54 10 10 10 12 VDS<br>35:15 10 10 10 12 VDS<br>;e                                                                                                    | deconnected<br>connected<br>ledge All                                                                                  | Delete    | ) X Delete All                                                                                          |                                                            | Actorn<br>NO<br>NO                              | wledged     |                                                                                                    |              |   |
| Record<br>Stateday<br>IR Buffi<br>IR Buffi<br>IR Buffi<br>IF From<br>A: Error<br>Class<br>Class                                                                                                    | ing Channels<br>e Calls: 0<br>er<br>: 13/06/2022 6<br>Ready, Used<br>scted<br>ges<br>messages: 2<br>s: 1, A=Warnin<br>Viewer<br>Type                                                                                                    | 22-14<br>25:58<br>0%<br>ngs: 0                                                                                                    | Messages<br>Message<br>● 17/66/2022 7<br>↓ 17/06/2022 7<br>↓ 17/06/2022 7<br>↓ 4 Acknowledge<br>Date<br>Date                                                                                                    | 37:34 10.10.10.12 VDS<br>35:15 10.10.10.12 VDS<br>;e                                                                                                    | deconnected<br>connected<br>ledge All XC                                                                               | Delete    | )   Delete All  X                                                                                       |                                                            | Action<br>NO<br>NO                              | wiedged     |                                                                                                    |              |   |
| Record<br>Statute<br>IR Buff<br>IF Buff<br>IF From<br>IF From<br>To<br>Decks<br>© NAS:<br>© A: Ein<br>Messag<br>Calles<br>Class<br>Class<br>Class<br>Class                                                                                                    | Img Channels           c Calls: 0           er           : 13/06/2022 6           : 13/06/2022 7           Ready, Used           sted           ses           : 1, AsWamin           Viewer           Type           v2c Trap           v2c Trap                                                                                                    | 22:14<br>25:58<br>0%<br>sgs: 0                                                                                                    | Messages<br>Message<br>↑ 7/06/2022 7<br>↓ 17/06/2022 7<br>↓ 17/06/202<br>↓ 17/06/200<br>↓ 17/06/200<br>↓ 17/06/200<br>↓ 17/00                                                         | 37:34 10 10 10 12 VDS<br>35:15 10 10 10 12 VDS<br>je                                                                                                    | deconnected<br>connected<br>ledge All                                                                                  | Delete    | Delete All                                                                                              |                                                            | Ackini                                          | wiedged     |                                                                                                    |              | × |
| Record<br>Statute<br>IR Buffi<br># Trom<br># Tro:<br>Decks<br>@ NAS:<br>@ NAS:<br>@ NAS:<br>@ NAS:<br>@ NAS:<br>@ NAS:<br>@ Trap<br>Class<br>Clear<br>Clear                                                                                                    | Img Channels           c Calls: 0           er           11/06/2022 6           T1/06/2022 7           Ready, Used sched           yes           messages: 2           s: 1, As Warnis           Viewer           Type           v2c Trap           v2c Trap           v2c Trap                                                                                                    | 22-14<br>25:58<br>0%<br>sge: 0                                                                                                    | Message           Message           ● 17/6/2022 7           ● 17/6/2022 7           ● 17/6/2022 7           ● 17/6/2022 7           ● 17/6/2022 7           ● 17/6/2022 7           ● 17/6/2022 7           ● 17/6/2022 7           ● 17/6/2022 7           ● 17/6/2022 7           ● 17/6/2022 7           ● 17/6/2022 7           ● 17/6/2022 7           ● 12           ● 12           ● 12           ● 12           ● 12           ● 12           ● 12           ● 12           ● 12           ● 12           ● 12           ● 12                                                                                                    | 37:54 10:10:12:VDS<br>35:15:10:10:10:12:VDS<br>;e                                                                                                    | deconnected<br>connected<br>ledge All                                                                                  | Delete    | )  Delete All                                                                                           |                                                            | Actorn<br>NO<br>NO                              | wiedged     |                                                                                                    |              | × |
| Record<br>Sa Activ<br>IR Buffi<br>IIR Buffi<br>I                                                                                                    | ing Channels         c           e Calls: 0         r           ri         13/06/2022 f           i         13/06/2022 f           ges         ressages: 2           ri         1, A-Warning                                                                                                    | 22-14<br>25-58<br>0%<br>Source<br>10.10.10<br>10.10.10<br>10.10.10<br>10.10.10                                                                                                    | Message           Message           ● 17/06/2022 7           ● 11/06/2022 7           ● 11/06/2022 7           ● 000 00000000000000000000000000000000                                                                                                    | 37.34 10.10.12.12 VDS<br>35.15 10.10.10.12 VDS<br>ie                                                                                                    | deconnected<br>connected<br>ledge All XC                                                                               | Delete    | 29 seconds                                                                                              |                                                            | Action<br>NO<br>NO                              | wiedged     | 1.5                                                                                                    |              | × |
| Record<br>States<br>IR Buff<br>IF From<br>IF From<br>To Decks<br>In A Ege<br>Message<br>Caller<br>Class<br>Clear<br>Clear<br>Clear<br>Clear                                                                                                    | ing Channels           e Calls: 0           er           : 13/06/2022 6           : 13/06/2022 7           Resdy, Used           scted           Viewer           Type           v2c Trap           v2c Trap           v2c Trap           v2c Trap           v2c Trap           v2c Trap           v2c Trap           v2c Trap           v2c Trap           v2c Trap                                                                                                    | 22:14<br>(25:58<br>0%<br>source<br>10,10,10<br>10,10,10<br>10,10,10<br>10,10,10<br>10,10,10                                                                                                    | Message           Message           ↓ 17/06/2022 7           ↓ 17/06/2022 7           ↓ 17/06/2022 7           ↓ 17/06/2022 7           ↓ 17/06/2022 7           ↓ 17/06/2022 7           ↓ 17/06/2022 7           ↓ 17/06/2022 7           ↓ 17/06/2022 7           ↓ 17/06/2022 7           ↓ 17/06/2022 7           ↓ 17/06/2022 7           ↓ 17/06/2022 7           ↓ 17/06/2022 7           ↓ 17/06/2022 7           ↓ 17/06/2022 7           ↓ 17/06/2022 7           ↓ 17/06/2022 7           ↓ 17/06/2022 7           ↓ 17/06/2022 7           ↓ 17/06/2022 7           ↓ 17/06/2022 7           ↓ 17/06/2022 7           ↓ 17/06/2022 7           ↓ 17/06/2022 7           ↓ 17/06/2022 7           ↓ 17/06/2022 7           ↓ 17/06/2022 7           ↓ 17/06/2022 7           ↓ 17/06/2022 7           ↓ 17/06/2022 7           ↓ 17/06/2022 7           ↓ 17/06/2022 7           ↓ 17/06/2022 7           ↓ 17/06/2022 7           ↓ 17/06/2022 7           ↓ 17/06/2022 7           ↓ 17/06/202 7           <                                                                                                    | 37.34 10 10 10 12 VDS<br>35.15 10 10 10 12 VDS<br>ie                                                                                                    | deconnected<br>connected<br>ledge All X<br>ssage<br>c<br>0 hours, 20 m                                                 | Delete    | X Delete All<br>X<br>29 seconds.                                                                        |                                                            | Action NO<br>NO                                 | wiedged     |                                                                                                    |              | × |
| Record<br>SA Activ<br>IR Buff<br>IN From # To:<br>Decks<br>@ A2 Eyr<br>@ A2 Eyr<br>Messag<br>Class<br>Clear<br>Clear<br>Clear<br>Clear<br>Clear<br>Clear                                                                                                    | Iing Channels         Calls: 0           er         :13/06/2022 6           17/06/2022 7         Ready, Used scied           ps         messages: 2           ss: 1, /a×Warnis         Viewer           Type         v2c Trap           v2c Trap         v2c Trap           v2c Trap         v2c Trap                                                                                                    | 22:14<br>25:58<br>0%<br>99:0<br>Source<br>10,10,10<br>10.10,10<br>10.10,10<br>10.10,10<br>10.10,10                                                                                                    | Message           Message           ● 17/06/2022 7           ● 17/06/2022 7           ● 17/06/2022 7           ■ 17/06/2022 7           ■ 17/06/2022 7           ■ 17/06/2022 7           ■ 17/06/2022 7           ■ 17/06/2022 7           ■ 17/06/2022 7           ■ 17/06/2022 7           ■ 17/06/2022 7           ■ 17/06/2022 7           ■ 17/06/2022 7           ■ 17/06/2022 7           ■ 17/06/2022 7           ■ 17/06/2022 7           ■ 17/06/2022 7           ■ 17/06/2022 7           ■ 17/06/2022 7           ■ 11/06/2022 7           ■ 11/06/2022 7           ■ 11/06/2022 7           ■ 11/06/2022 7           ■ 11/06/2022 7           ■ 11/06/2022 7           ■ 11/06/202 7           ■ 11/06/202 7           ■ 11/06/202 7           ■ 11/06/202 7           ■ 11/06/202 7           ■ 11/06/202 7           ■ 11/06/202 7           ■ 11/06/202 7           ■ 11/06/202 7           ■ 11/06/202 7           ■ 11/06/202 7           ■ 11/06/202 7           ■ 11/06/202 7           ■ 11/06/2                                                                                                    | 37.34 10.10.10.12 VDS<br>35.15 10.10.10.12 VDS<br>set                                                                                                    | deconnected<br>connected<br>ledge All XC<br>ssage<br>:<br>0 hours, 20 m                                                | Delete    | X Delete All X 29 seconds.                                                                              |                                                            | Action<br>NO<br>NO                              | swiedged    | 1                                                                                                    |              | × |
| Record<br>Sta Activ<br>IR Buff<br>In From<br>October<br>Of Activ<br>Activ<br>Acti | Img Channels         e Calls: 0           er         :13/06/2022 6           17/06/2022 7         Ready, Used           scted         :1, /s-Warnin           Viewer         Type           v2c Trap         v2c Trap           v2c Trap         v2c Trap           v2c Trap         v2c Trap                                                                                                    | 22:14<br>25:58<br>0%<br>Source<br>10:10:10<br>10:10:10<br>10:10:10<br>10:10:10<br>10:10:10<br>10:10:10                                                                                                    | Message           Message           ● 17/06/2022 7           ● 17/06/2022 7           ● 17/06/2022 7           ● 17/06/2022 7           ● 0 10/06/2002 7           ● 0 10/06/2002 7           ● 0 10/06/2002 7           ● 0 10/06/2002 7           ● 0 10/06/2002 7           ● 0 10/06/2002 7           ● 0 10/06/2002 7           ● 0 10/06/2002 7           ● 0 10/06/2002 7           ● 0 10/06/2002 7           ● 0 10/06/2002 7           ● 0 10/06/2002 7           ● 0 10/06/2002 7           ● 0 10/06/2002 7           ● 0 10/06/2002 7           ● 0 10/06/2002 7           ● 0 10/06/2002 7           ● 0 10/06/2002 7           ● 0 10/06/2002 7           ● 0 10/06/2002 7           ● 0 10/06/2002 7           ● 0 10/06/2002 7           ● 0 10/06/2002 7           ● 0 10/06/2002 7           ● 0 10/06/2002 7           ● 0 10/06/2002 7           ● 0 10/06/2002 7           ● 0 10/06/2002 7           ● 0 10/06/2002 7           ● 0 10/06/2002 7           ● 0 10/06/2002 7           ● 0 10/06/2002 7           ● 0 10/06/2002 7                                                                                                    | 37:34 10 10 10 12 VDS<br>35:15 10 10 10 12 VDS<br>35:15 10 10 10 12 VDS<br>(                                                                                                    | deconnected<br>connected<br>ledge All XC<br>ssage<br>c hours, 20 m                                                     | Defete    | X Delete All<br>X<br>29 seconds.                                                                        |                                                            | Acian                                           | wiedged     | × 100                                                                                                    |              | × |
| Record<br>States<br>IR Buffi<br>IF From<br>To<br>Decks<br>On AS:<br>A Error<br>Massa<br>Callear<br>Clear<br>Clear<br>Clear<br>Clear<br>Clear<br>Clear                                                                                                    | Fing Channels         c Calls: 0           er         13/06/2022 6           17/06/2022 7         17/06/2022 7           messages: 2         2           messages: 2         : 1, #>Warnin           Viewer         Viewer           Type         v2c Trap           v2c Trap         v2c Trap           v2c Trap         v2c Trap                                                                                                    | 22-14<br>25:58<br>0%<br>50urce<br>10.10.10<br>10.10.10<br>10.10.10<br>10.10.10<br>10.10.10                                                                                                    | Message           Message           ● 17/66/2022 7           ● 17/66/2022 7           ● 17/66/2022 7           ● 17/66/2022 7           ● 17/66/2022 7           ● 17/66/2022 7           ● 17/66/2022 7           ● 17/66/2022 7           ● 17/66/2022 7           ● 17/66/2022 7           ● 17/66/2022 7           ● 17/66/2022 7           ● 17/66/2022 7           ● 17/66/2022 7           ● 17/66/2022 7           ● 17/66/2022 7           ● 17/66/2022 7           ● 17/66/2022 7           ● 17/66/2022 7           ● 17/66/2022 7           ● 17/66/2022 7           ● 17/66/2022 7           ● 12           ● 12           ● 12           ● 12           ● 12           ● 12           ● 12           ● 12           ● 12           ● 12           ● 12           ● 13/10 10 20 02           ■ 12           ● 13/10 10 20 02                                                                                                    | 37:54 10:10:12:VDS<br>35:15:10:10:10:12:VDS<br>ie                                                                                                    | deconnected<br>connected<br>ledge All X<br>ssage<br>i<br>0 hours, 20 m                                                 | Delete    | X Delete All X 29 seconds.                                                                              |                                                            | Actorn NO<br>NO                                 | swiedged    |                                                                                                    |              | × |
| Record<br>State<br>IR Buff<br>From 4 To:<br>Decks<br>O NAS:<br>O NAS:<br>O NAS:<br>O NAS:<br>O NAS:<br>O NAS:<br>O NAS:<br>O NAS:<br>O NAS:<br>O NAS:<br>O Class<br>Class<br>Class<br>Clear<br>Clear<br>Clear<br>Clear                                                                                                    | Fing Channels         Calls: 0           er         :1306/2022 6           :1706/2022 7         17/06/2022 7           Ready, Used         Used           pressages: 2         :1, /s/Warnis           Viewer         Type           v2c Trap         v2c Trap           v2c Trap         v2c Trap                                                                                                    | 22:14<br>25:58<br>0%<br>99:0<br>50urce<br>10,10,10<br>10,10,10<br>10,10,10<br>10,10,10<br>10,10,10<br>10,10,10                                                                                                    | Message<br>Message<br>↓ 17/6/2027<br>↓ 17/6/2027<br>↓ 17/6/20<br>↓ 17/6/20<br>↓ 17/6/20<br>↓ 17/6/20<br>↓ 17/6/20<br>↓ 17/6/20<br>↓ 17/6/20 | 37.34 10.10.10.12 VDS<br>35.15 10.10.10.12 VDS<br>35.15 10.10.10.12 VDS                                                                                                    | deconnected<br>connected<br>Hedge All XC<br>Issage                                                                     | Delete    | Delete All X Delete All X 29 seconds.                                                                   |                                                            | Action<br>NO<br>NO                              | swiedged    |                                                                                                    |              | × |
| Record<br>State<br>IR Buff<br>IF From<br>Octos<br>O AAS<br>O AAS<br>O AAS<br>Cass<br>Clear<br>Clear<br>Clear<br>Clear<br>Clear                                                                                                    | Img Channels         e Calls: 0           er         :13/06/2022 6           17/06/2022 7         Ready, Used           scted         :1, /s-Warnin           Viewer         Type           v2c Trap         v2c Trap           v2c Trap         v2c Trap           v2c Trap         v2c Trap           v2c Trap         v2c Trap                                                                                                    | 22:14<br>25:58<br>0%<br>Source<br>10:10:10<br>10:10:10<br>10:10:10<br>10:10:10<br>10:10:10<br>10:10:10                                                                                                    | Message           Message           ● 17/06/2022 7           ● 17/06/2022 7           ● 17/06/2022 7           ● 17/06/2022 7           ● 17/06/2022 7           ● 17/06/2022 7           ● 17/06/2022 7           ● 17/06/2022 7           ● 17/06/2022 7           ● 17/06/2022 7           ● 17/06/2022 7           ● 17/06/2022 7           ● 17/06/2022 7           ● 17/06/2022 7           ● 17/06/2022 7           ● 17/06/2022 7           ● 17/06/2022 7           ● 17/06/2022 7           ● 17/06/2022 7           ● 17/06/2022 7           ● 17/06/2022 7           ● 17/06/2022 7           ● 17/06/2022 7           ● 17/06/2022 7           ● 17/06/2022 7           ● 0           ■ 0           ■ 0           ■ 0           ■ 0           ■ 0           ■ 0           ■ 0           ■ 0           ■ 0           ■ 0           ■ 0           ■ 0           ■ 0           ■ 0           ■ 0           ■ 0                                                                                                    | 37.34 10.10.12.12 VDS<br>35.15 10.10.10.12 VDS<br>35.15 10.10.10.12 VDS                                                                                                    | deconnected<br>connected<br>ledge All XC<br>ssage<br>c<br>b hours, 20 m                                                | Defete    | X Delete All X 29 seconds.                                                                              |                                                            |                                                 | swiedged    |                                                                                                    |              | × |
| Record<br>Sta Activ<br>IR Buff<br>IF From<br>To<br>Decks<br>O Activ<br>A Error<br>Clear<br>Clear<br>Clear<br>Clear<br>Clear<br>Clear                                                                                                    | Fing Channels         c Calls: 0           er         13/06/2022 6           17/06/2022 7         17/06/2022 7           Ready, Used acted         seasages: 2           wessages: 2         :: 1, #>Warnin           Viewer         Type           v2c Trap         v2c Trap           v2c Trap         v2c Trap           v2c Trap         v2c Trap                                                                                                    | 22-14<br>25-58<br>0%<br>Source<br>10.10.10<br>10.10.10<br>10.10.10<br>10.10.10<br>10.10.10<br>10.10.10                                                                                                    | Message           Message           17/06/2022 7           ↓ 17/06/2022 7           ↓ 17/06/2022 7           ↓ 17/06/2022 7           ↓ 17/06/2022 7           ↓ 17/06/2022 7           ↓ 17/06/2022 7           ↓ 17/06/2022 7           ↓ 17/06/2022 7           ↓ 17/06/2022 7           ↓ 17/06/2022 7           ↓ 17/06/2022 7           ↓ 17/06/2022 7           ↓ 17/06/2022 7           ↓ 17/06/2022 7           ↓ 17/06/2022 7           ↓ 17/06/2022 7           ↓ 17/06/2022 7           ↓ 17/06/2022 7           ↓ 17/06/2022 7           ↓ 17/06/2022 7           ↓ 17/06/2022 7           ↓ 17/06/2022 7           ↓ 17/06/2022 7           ↓ 17/06/2022 7           ↓ 17/06/2022 7           ↓ 17/06/2022 7           ↓ 17/06/2022 7           ↓ 17/06/2022 7           ↓ 17/06/2022 7           ↓ 17/06/2022 7           ↓ 17/06/2022 7           ↓ 17/06/2022 7           ↓ 17/06/2022 7           ↓ 17/06/2022 7           ↓ 17/06/2022 7           ↓ 17/06/2022 7           ↓ 17/06/202 7 <td< td=""><td>37.54 10.10.12.VDS<br/>35.15 10.10.10.12.VDS<br/>35.15 10.10.10.12.VDS<br/>ie ✓ Acknow<br/>Mi  Trap Detail<br/>11<br/>11<br/>11<br/>11<br/>11<br/>11<br/>11<br/>11<br/>11<br/>11<br/>11<br/>11<br/>11</td><td>deconnected<br/>connected<br/>ledge All X<br/>ssage<br/>;<br/>0 hours, 20 m<br/>.1.3.6.1.2.1.</td><td>Delete</td><td>Z9 seconds.</td><td>ours, 20 minutes,</td><td>Adam<br/>NO<br/>NO<br/>29 seconds.:</td><td>swiedged</td><td></td><td></td><td>×</td></td<>                                                                                                    | 37.54 10.10.12.VDS<br>35.15 10.10.10.12.VDS<br>35.15 10.10.10.12.VDS<br>ie ✓ Acknow<br>Mi  Trap Detail<br>11<br>11<br>11<br>11<br>11<br>11<br>11<br>11<br>11<br>11<br>11<br>11<br>11 | deconnected<br>connected<br>ledge All X<br>ssage<br>;<br>0 hours, 20 m<br>.1.3.6.1.2.1.                                | Delete    | Z9 seconds.                                                                                             | ours, 20 minutes,                                          | Adam<br>NO<br>NO<br>29 seconds.:                | swiedged    |                                                                                                    |              | × |
| Record<br>State<br>IR Buff<br>From<br>To<br>Class<br>Class<br>Clear<br>Clear                                                                                                    | Type           Press           Yes           Yes           Yes           Yes           Yes           Yes           Yes           Yes           Yes           Yes           Yes           Yz           Yz   Yz | 22:14<br>25:58<br>0%<br>10:10:10:10<br>10:10:10<br>10:10:10<br>10:10:10<br>10:10:10<br>10:10:10<br>10:10:10<br>10:10:10<br>10:10:10                                                                                                    | Message           Message           17/06/2022 7           ↓ 17/06/2022 7           ↓ 17/06/2022 7           ↓ 17/06/2022 7           ↓ 17/06/2022 7           ↓ 17/06/2022 7           ↓ 17/06/2022 7           ↓ 17/06/2022 7           ↓ 17/06/2022 7           ↓ 17/06/2022 7           ↓ 17/06/2022 7           ↓ 17/06/2022 7           ↓ 17/06/2022 7           ↓ 17/06/2022 7           ↓ 17/06/2022 7           ↓ 17/06/2022 7           ↓ 17/06/2022 7           ↓ 17/06/2022 7           ↓ 17/06/2022 7           ↓ 17/06/2022 7           ↓ 17/06/2022 7           ↓ 17/06/2022 7           ↓ 17/06/2022 7           ↓ 17/06/2022 7           ↓ 17/06/2022 7           ↓ 17/06/2022 7           ↓ 17/06/2022 7           ↓ 17/06/2022 7           ↓ 17/06/2022 7           ↓ 17/06/2022 7           ↓ 17/06/2022 7           ↓ 17/06/2022 7           ↓ 17/06/2022 7           ↓ 17/06/202 7           ↓ 17/06/202 7           ↓ 17/06/202 7           ↓ 10/10 10 10 20 2           ↓ 10/10 10 10 20 2                                                                                                    | a7:34 10.10.12.VDS<br>35:15 10.10.10.12.VDS<br>35:15 10.10.10.12.VDS                                                                                                    | deconnected<br>connected<br>ledge All XC<br>ssage<br>0 hours, 20 m<br>                                                 | Delete    | Z9 seconds.                                                                                             | ours, 20 minutes,<br>1.3.6.1.4.1.291                       | 29 seconds.:<br>33.11.2.0.12:                   | swiedged    |                                                                                                    |              | × |
| Record<br>State<br>IR Buff<br>IF From<br># To:<br>Decks<br>@ A. Er<br>Sullew<br># Error<br>Clear<br>Clear<br>Clear<br>Clear<br>Clear<br>Clear<br>Clear<br>Clear                                                                                                    | imag Charmels         e Calls: 0           er         ::1306/2022 6           if         :1706/2022 7           Resdy, Used         :1706/2022 7           penessages: 2, :1, /s-Warnin         :1706/2022 7           Viewer         :1709           Type         v2c Trap           v2c Trap         v2c Trap           v2c Trap         v2c Trap           v2c Trap         v2c Trap           vac Trap         v2c Trap           vac Trap         v2c Trap                                                                                                    | 22:14<br>25:58<br>0%<br>Source<br>10:10:10<br>10:10:10<br>10:10<br>10:10 | Message           Message           ● 17/06/2022 7           ● 17/06/2022 7           ● 17/06/2022 7           ● 17/06/2022 7           ● 17/06/2022 7           ● 17/06/2022 7           ● 17/06/2022 7           ● 17/06/2022 7           ● 17/06/2022 7           ● 0 ate           12           Mon Jun 20 02           12           Mon Jun 20 02           ■ 0 mmunity)                                                                                                    | a7.34 10 10 10 12 VDS<br>35.15 10 10 10 12 VDS<br>35.15 10 10 10 12 VDS                                                                                                    | deconnected<br>connected<br>ledge All X0<br>ssage<br>:<br>0 hours, 20 m<br>1.3.6.1.2.1.<br>1.3.6.1.4.1.                | Delete    | Z9 seconds.                                                                                             | ours, 20 minutes,<br>                                      | 29 seconds.:<br>33.11.2.0.12: VDS               | discon      | necte                                                                                                    |              | × |
| Record<br>State<br>Activ<br>IR Buffi<br>IF From<br>To<br>Decks<br>On AS:<br>On AS:                                                                                                    | Fing Channels         Calls: 0           er         13/06/2022 6           17/06/2022 7         17/06/2022 7           Ready, Used sched         Seanses; 2           messages; 2         s: 1, 49-Warnin           Viewer         Type           v2c Trap         v2c Trap           v2c Trap         v2c Trap           v2c Trap         v2c Trap           enticate v1/         enticate v3                                                                                                    | 22-14<br>25-58<br>0%<br>50urce<br>10.10.10<br>10.10.10<br>10.10.10<br>10.10.10<br>10.10.10<br>10.10.10<br>10.10.10<br>10.10.10                                                                                                    | Message           Message           ● 17/06/2022 7           ● 17/06/2022 7           ● 17/06/2022 7           ● 17/06/2022 7           ■ 17/06/2022 7           ■ 17/06/2022 7           ■ 17/06/2022 7           ■ 17/06/2022 7           ■ 17/06/2022 7           ■ 17/06/2022 7           ■ 17/06/2022 7           ■ 17/06/2022 7           ■ 17/06/2022 7           ■ 17/06/2022 7           ■ 17/06/2022 7           ■ 17/06/2022 7           ■ 17/06/2022 7           ■ 17/06/2022 7           ■ 17/06/2022 7           ■ 17/06/2022 7           ■ 17/06/2022 7           ■ 11/2 Mon Jun 20 02           ■ 11/2 Mon Jun 20 02           ■ 11/2 Mon Jun 20 02           ■ 11/2 Mon Jun 20 02           ■ 11/2 Mon Jun 20 02                                                                                                    | 37.54 10.10.12.VDS<br>35.15 10.10.10.12.VDS<br>35.15 10.10.10.12.VDS<br>40<br>40<br>40<br>40<br>40<br>40<br>40<br>40<br>40<br>40                                                     | deconnected<br>connected<br>ledge All X<br>ssage<br>j<br>0 hours, 20 m<br>1.3.6.1.2.1.<br>1.3.6.1.6.3.<br>1.3.6.1.4.1. | Delete    | Z9 seconds.<br>TimeTicks: 0 h<br>.0: Object ID:<br>1.3.31.0: 20/06                                      | ours, 20 minutes,<br>.1.3.6.1.4.1.291<br>/2022 6: 46: 06 1 | 29 seconds.:<br>33.11.2.0.12:<br>0.10.10.12 VDS | discon      | necte                                                                                                    |              | × |
| Record<br>State<br>IR Buff<br>IF From<br>From<br>Too<br>Decks<br>In Active<br>Message<br>Too<br>New<br>Ar Error<br>Clear<br>Clear                                                                                                    | Img Channels         Callis: 0           er         :13/06/2022 6           :17/06/2022 7         Ready, Used           pressages: 2         ::::::::::::::::::::::::::::::::::::                                                                                                    | 22:14<br>25:58<br>0%<br>99:0<br>50urce<br>10,10,10<br>10,10,10<br>10,10<br>10,10,10<br>10,10<br>10,10,10<br>10,10,10,10<br>10,10,100<br>10,10,100<br>10,10,100<br>10,10,100,10                                                                                                    | Message<br>Message<br>↓ 17/6/2027<br>↓ 17/6/2027  | a7:34 10.10.12.12 VDS<br>35:15 10.10.10.12 VDS<br>35:15 10.10.10.12 VDS                                                                                                    | deconnected<br>connected<br>Hedge All XC<br>ssage                                                                      | Delete    | X Delete All           X           29 seconds.           TimeTicks:           1.3.31.0:                 | ours, 20 minutes,<br>.1.3.6.1.4.1.291<br>/2022 6: 46: 06 1 | 29 seconds.:<br>33.11.2.0.12!<br>0.10.10.12 VDS | discon      | uter interest interest interes |              | × |
| Record<br>Sta Activ<br>IR Buff<br>IF Form<br>* To:<br>Decks<br>@ A. Ek<br>Messay<br>& Error<br>Clear<br>Clear                                                                                                    | Image Charmeds         Fer           Fer         13/06/2022 6           T17/06/2022 7         Ready, Used           Per         messages: 2           remessages: 2         :: 1, /s-Warnin           Viewer         Type           v2c Trap         v2c Trap           v2c Trap         v2c Trap           v2c Trap         12/2 Trap           v2c Trap         162           enticate v3         162                                                                                                    | 22:14<br>25:58<br>0%<br>Source<br>10:10:10<br>10:10:10<br>10:10<br>10:10 | Message           Message           Image           Im                                                                                                    | a7 34 10 10 10 12 VDS<br>35 15 10 10 10 12 VDS<br>35 15 10 10 10 12 VDS<br>Met<br>11<br>11<br>11<br>11<br>11<br>11<br>11<br>11<br>11<br>11<br>11<br>11<br>11                         | deconnected<br>connected<br>ledge All XC<br>ssage<br>;<br>0 hours, 20 m                                                | Delete    | X Delete All<br>X Delete All<br>X<br>29 seconds.<br>TimeTicks: 0 h<br>.0: Object ID:<br>1.3.31.0: 20/06 | ours, 20 minutes,<br>.1.3.6.1.4.1.291<br>/2022 6: 46: 06 1 | 29 seconds.:<br>33.11.2.0.12:<br>0.10.10.12 VDS | discon      | necte                                                                                                    |              | × |

Stop

Traps : 5 Inform : 0

Show D RemotePort

LocalPort

Community

Node

Source

HelpURL

161

162

public

10.10.10.12

10.10.10.12 TimeReceived Mon Jun 20 02:16:07 VET 2022

0-0.html